#### **BAB III**

#### PEMBAHASAN

#### 3.1. Tinjauan Perusahan

Dalam Tugas Akhir (TA) ini, penulis mengambil studi kasus PT. Silwa Karya Utama. Penulis akan menjelaskan mengenai sejarah perusahaan serta struktur dan fungsi organisasi.

#### 3.1.1. Sejarah Perusahaan

PT Silwa Karya Utama adalah Perusahaan yang bergerak dibidang Jasa Elektrikal dan Mekanikal, perusahaan ini berdiri pada tanggal 18 November 2014 dengan Akta pendirian Nomor 20 oleh Ahmad Bangsali, SH Notaris di Kabupaten Purwakarta,berkedudukan di Perum Ruko Race Resinda Blok Ta7 No.26 Ds.Purwadana Kec.Telukjambe Timur Kab Karawang. Dalam menjalankan aktivitas usahanya, perusahaan telah memiliki izin-izin rekomendasi dari berbagai instansi seperti:

- Surat Izin Usaha Perdagangan (SIUP) Menengah yang dikeluarkan oleh Dinas Penanaman Modal dan Pelayanan Terpadu Satu Pintu (DPMPTSP) Pemerintah Kabupaten Karawang, perdagangan Elektrikal,Alat Komstruksi dan Instalasi Listrik Kabupaten Karawang No.503/6378/317/PT/VII/BPMPTSP/2018.
- Tanda Daftar Perusahaan yang di keluarkan Badan Penanaman Modal dan Pelayanan Terpadu (BPMPT) Pemerintah Kabupaten Karawang, Kegiatan Usaha Mekanikal dan Elektrikal Kabupaten Karawang No.503/4948/293/PT/V/BPMPT/2015.

 Nomor Wajib Pajak dari Kementrian Keuangan Republik Indonesia, Direktorat Jenderal Pajak, Kantor Pelayanan Pajak Pratama Karawang Utara Nomor. 72.945.258.1-408.000.

#### 3.1.2. Struktur Organisasi dan Fungsi

Setiap perusahaan pada umumnya mempunyai struktur organisasi Penyusunan struktur organisasi merupakan langkah awal dalam memulai pelaksanaan kegiatan perusahaan dengan kata lain penyusunan struktur organisasi adalah langkah terencana dalam suatu perusahaan untuk melaksanakan fungsi perencanaan, pengorganisasian, pengarahan, dan pengawasan. Adapun struktur organisasi PT Silwa Karya Utama yang akan di bahas pada penelitian ini dalam menjalankan aktivitasnya memiliki struktur organisasi sebagai berikut :

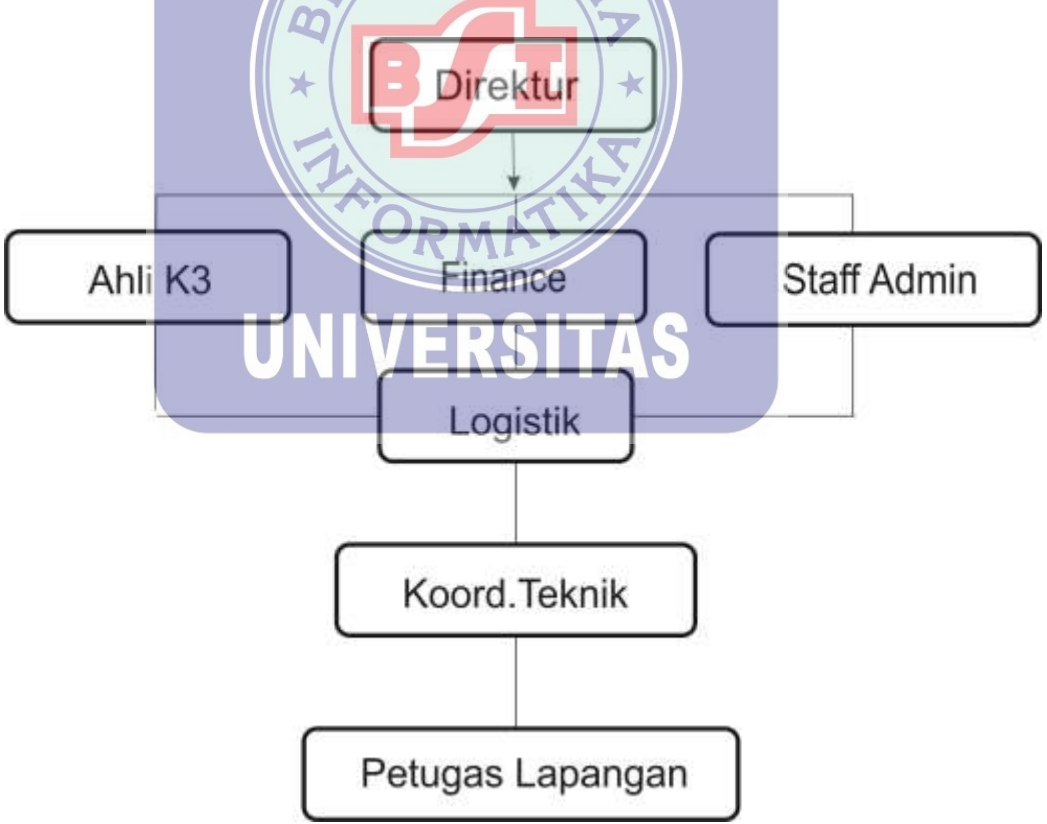

Sumber : PT.Silwa Karya Utama,Karawang

#### Gambar III.1 Struktur Organisasi PT.Silwa Karya Utama

Berdasarkan gambar di atas, dapat di uraikan fungsi masing-masing bagian struktur organisasi dalam perusahaan antara lain:

1. Direktur

Direktur adalah orang yang ditunjuk untuk memimpin perusahaan atau Perseroan Terbatas (PT), Direktur dapat diisi oleh pemilik perusahaan maupun seorang profesional yang ditunjuk oleh pemilik perusahaan untuk memimpin dan menjalankan perusahaan, Antara satu perusahaan dengan perusahaan lain. tugas direktur tentu berbeda-beda, tetapi secara prinsip, tugas direktur diantaranya adalah :

- a. Menjalankan bisnis perusahaan
- b. Memimpin seluruh karyawan dalam menjalankan bisnis perusahaan
- c. Menetapkan kebijakan-kebijakan perusahaan
- d. Menetapkan dan merumuskan strategi bisnis perusahaan
- e. Memilih staf-staf yang membantu di bawahnya, biasanya level General Manager, senior manager bahkan manager.
- f. Menyetujui anggaran tahunan perusahaan
- g. Menyampaikan laporan kepada pemegang saham
- h. Meningkatkan performance perusahaan
- 2. Ahli K3 (Kesehatan dan Keselamatan Kerja)

Fungsi Ahli K3 pada perusahaan antara lain:

- a. Untuk melindungi dan memelihara kesehatan dan keselamatan kerja sehingga kinerja perusahaan dapat meningkat
- b. Untuk menjaga dan memastikan keselamatan dan kesehatan semua orang yang berada dilingkungan kerja.

- c. Untuk memastikan sumber pekerjaan terpelihara dengan baik dan dapat berjalan secara aman dan efisien.
- 3. Staff Keuangan (*Finance*)
  - Bertanggung jawab mengenai keuangan perusahaan seperti pendapatan jasa dan keuangan keluar seperti pembayaran hutang maupun pembayaran biaya-biaya operasional perusahaan.
  - b. Melakukan pencatatan transaksi keuangan perusahaan.
  - c. Membuat laporan keuangan perusahaan.
- 4. Staff Administrasi
  - a. Bertanggung jawab atas perlengkapan kantor dan peralatan milik kantor.
  - b. Mengirimkan tagih<mark>an kepada *customer*.</mark>
  - c. Mengambil tagihan jatuh tempo dari *customer*.
  - d. Membantu pekerjaan bagian keuangan bila diperlukan.

# Admin Logistik Berikut Fungsi admin Logistik Pada PT Silwa Karya Utama :

- a. Pengambilan data penerimaan barang ke dalam sistem
- b. Melakukan tugas administratif
- c. Membuat laporan ketidak sesuaian dan selalu cek keadaan barang di gudang
- d. Perbarui dan Kompilasi laporan bulanan terkait logistik
- e. Memelihara dan memperbarui catatan persediaan barang
- 6. Koordinator Teknik

Fungsi dari Koordinator Teknik (Engineer Coordinator) antara lain :

- a. Memberi dukungan teknis dan engineering untuk proyek dan keperluan tender serta pengembangan bisnis.
- Mempersiapkan personil team teknis yang diperbantukan dalam suatu proyek agar proyek tersebut mencapai progress sesuai target yang diharapkan
- c. Memastikan bahwa aktivitas yang dilakukan oleh team teknis menggunakan standard yang tepat dan dapat di aplikasikan baik
- d. Mempersiapkan dokumen teknis untuk tender
- 7. Petugas Lapangan

Petugas lapangan adalah sebagian orang atau kelompok yang bekerja di lapangan , Fungsi petugas lapangan pada PT Silwa Karya Utama ialah melakukan pekerjaan jasa Pemasangan SR APP – TR pada Pelanggan , bekerja dengan Profesional dan senantiasa mematuhi aturan yang berlaku pada perusahaan.

SAR

## 3.2. Tinjauan Kasus NIVERSITAS

pengolahan data akuntansi pada PT.Silwa Karya Utama masih dilakukan secara manual merupakan hambatan yang cukup besar dalam peningkatan kualitas. Karena pencatatan akuntansi secara manual seperti ini membutuhkan keterampilan dan ketelitian khusus serta memungkinkan terjadinya ketidaksesuaian antara input data dengan output yang diharapkan tidak optimal. Selain itu, proses pecatatan akuntansi manual menyebabkan pemborosan penggunaan media cetak dan terjadinya penumpukan *file* transaksi.

Laporan dalam tiap bulan di buat berdasarkan hasil laporan berbentuk *microsoft excel* sehingga memungkinkan terjadinya manipulasi data yang menyebabkan laporan tidak akurat serta menyebabkan keterlambatan dalam pengolahan laporan keuangan.

Sekarang ini, perkembangan sistem informasi akuntansi dalam dunia bisnis bergerak cepat. Apabila pihak perusahaan tidak segera memanfaatkan perkembangan teknologi yang ada untuk mengurangi segala permasalahanpermasalahan yang ditemukan sehingga proses pencatatan terhadap transaksi operasional perusahaan dapat bejalan lancer, lebih efektif, efisien, dan menghasilkan laporan keuangan yang akurat.

Dalam penulisan tugas akhir ini penulis melakukan riset di perusahaan PT.Silwa Karya Utama yang belum menggunakan program aplikasi akuntansi dalam mengelola proses akuntansi, sehingga penulis mencoba menerapkan *software* akuntansi yaitu Zahir *Accounting* versi 5.1 karena aplikasi ini sederhana dan lebih mudah dipelajari. Adanya penerapan aplikasi ini, diharapkan dapat mendukung agar sistem dapat berjalan dengan terencana dan mendapatkan hasil yang lebih baik.

#### 3.3. Pencatatan Akuntansi Manual

Sistem pencatatan akuntansi manual dibuat untuk memenuhi kebutuhan perusahaan dalam membuat laporan keuangan. Dalam pencatatan akuntansi manual, semua transaksi yang bersumber dari nota dan sebagainya dicatat dijurnal umum, kemudian di pindahkan ke buku besar selanjutnya merancang neraca saldo, laba rugi, perubahan modal dan neraca. Berikut laporan keuangan yang disusun secara sederhana PT.Silwa Karya Utama pada periode 01 Januari 2019 sampai dengan 30 Januari 2019. Berikut Rincian data Perusahaan :

Nama Perusahaan : PT. Silwa Karya Utama

Alamat : Perum Ruko Race Resinda Blok Ta7 No.26 Ds.Purwadana

Kec.Telukjambe Timur Kab Karawang

SAR

Periode Perusahaan : 1 – 31 Januari 2019

Bulan Konversi : Januari 2019

#### 3.3.1. Saldo Awal Akun

Desember 2018.

berikut ini merupakan saldo awal akun pada PT.Silwa Karya Utama Bulan

|           | PT SI               |                  |                         |    |             |
|-----------|---------------------|------------------|-------------------------|----|-------------|
|           | × B s               | aldo A<br>31 Des | wal Akun<br>sember 2018 |    |             |
| KODE AKUN | NAMA AKUN           |                  | DEBIT                   |    | KREDIT      |
| 110-20    | Kas                 | Rp               | 285.900                 |    |             |
| 120-10    | Bank BNI            | Rp               | 49.018.538              |    |             |
| 130-20    | Piutang usaha       | Rp               | 115.000.000             |    |             |
| 170-20    | Bangunan            | Rp               | 300.000.000             |    |             |
| 170-21    | Akum.peny Bangunan  |                  |                         | Rp | 73.625.000  |
| 170-30    | Peralatan           | Rp               | 18.500.000              |    |             |
| 170-31    | Akum.peny Peralatan |                  |                         | Rp | 7.500.000   |
| 170-50    | Kendaraan           | Rp               | 21.000.000              |    |             |
| 170-51    | Akum.peny Kendaraan |                  |                         | Rp | 4.725.000   |
| 190-22    | Perlengkapan        | Rp               | 4.700.000               |    |             |
| 210-20    | Hutang Usaha        |                  |                         | Rp | 50.000.000  |
| 210-85    | Hutang Gaji         |                  |                         | Rp | 50.000.000  |
| 310-20    | Modal Usaha         |                  |                         | Rp | 322.654.438 |
|           | TOTAL               | Rp               | 508.504.438             | Rp | 508.504.438 |

#### 3.3.2. Saldo Awal Hutang

Tabel III.2 berikut ini merupakan saldo awal hutang pada perusahaan PT.Silwa Karya Utama.

#### Tabel III.2 PT SILWA KARYA UTAMA Saldo Awal Hutang Per Desember 2018

| No | ID   | Data Supplier | Invoice       | Tanggal    | Saldo Hutang  |
|----|------|---------------|---------------|------------|---------------|
| 1  | V-01 | PT.Cakra Lima | 105/Inv/CL/18 | 28/11/2018 | Rp 50.000.000 |
|    |      |               | Rp 50.000.000 |            |               |

Sumber : Bagian Keuangan PT.Silwa Karya Utama

#### 3.3.3. Saldo Awal Piutang

Tabel III.3 berikut ini merupakan saldo awal piutang pada PT Silwa Karya Utama.

### Tabel III.3. PT SILWA KARYA UTAMA Saldo Awal Piutang Per 31 Desember 2018

| No | ID   | Data Customer            | ata Customer Invoice Tan |            | Saldo Piutang |
|----|------|--------------------------|--------------------------|------------|---------------|
| 1  | C-01 | PT.BMJE                  | 023/Inv/SKU/18           | 24/12/2018 | Rp 50.000.000 |
| 2  | C-02 | PT.Airmas<br>Cahya Buana | 024/Inv/SKU/18           | 25/12/2018 | Rp 65.000.000 |
|    |      |                          |                          |            |               |
|    |      | Rp115.000.000            |                          |            |               |

#### 3.3.4. Data Harta Tetap PT.Silwa Karya Utama

#### Tabel III.4. PT SILWA KARYA UTAMA DATA HARTA TETAP Per 31 Desember 2018

| No | Nama Barang             | Jenis     | Harga<br>Perolehan | Nilai Residu | Umur<br>Ekonomis | Penyusutan<br>Pertahun | Penyusutan<br>Perbulan |
|----|-------------------------|-----------|--------------------|--------------|------------------|------------------------|------------------------|
| 1. | Air Conditioner<br>(AC) | Peralatan | Rp 10.500.000      | Rp 2.100.000 | 5                | Rp 1.680.000           | Rp 140.000             |
| 2. | Layar Proyektor         | Peralatan | Rp 2.000.000       | Rp 400.000   | 5                | Rp 320.000             | Rp 26.667              |
| 3. | Laptop                  | Peralatan | Rp 6.000.000       | Rp 1.200.000 | 5                | Rp 960.000             | Rp 80.000              |
| 4. | Bangunan                | Bangunan  | Rp 300.000.000     | Rp15.000.000 | 20               | Rp14.250.000           | Rp 1.187.500           |
| 5. | Motor                   | Kendaraan | Rp 21.000.000      | Rp 2.100.000 | 10               | Rp 1.890.000           | Rp 157.500             |

Sumber : Bagian Keuangan PT.Silwa Karya Utama

## 3.3.5. Data Employee NIVERSITAS

Tabel III.5 berikut ini merupakan data Employee pada PT Silwa Karya Utama.

#### Tabel III.5. PT SILWA KARYA UTAMA DATA EMPLOYEE (staff) Per 31 Desember 2018

| No. | ID   | Nama Employee  | Jabatan     |    | Gaji      |
|-----|------|----------------|-------------|----|-----------|
| 1   | E001 | Ida Lusiana    | Ahli K3     | Rp | 3.500.000 |
| 2   | E003 | Mimi Nurkamila | Finance     | Rp | 3.500.000 |
| 3   | E004 | Mulfarida      | Staff Admin | Rp | 3.500.000 |

| 4 | E006          | Embit Rahmat   | Logistik                | Rp         | 3.500.000 |
|---|---------------|----------------|-------------------------|------------|-----------|
| 5 | E007          | Tria Septiawan | Tria Septiawan Logistik |            | 3.500.000 |
| 6 | E002          | Cece Antawan   | Koord.Teknik            | Rp         | 3.500.000 |
| 7 | E005          | Jaya           | Koord.Lapangan          | Rp         | 3.500.000 |
| 8 | E008 Wachyudi |                | Koord.Lapangan          | Rp         | 3.500.000 |
|   |               | Total Gaji     | Rp                      | 28.000.000 |           |

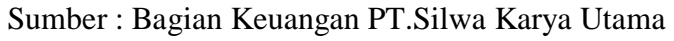

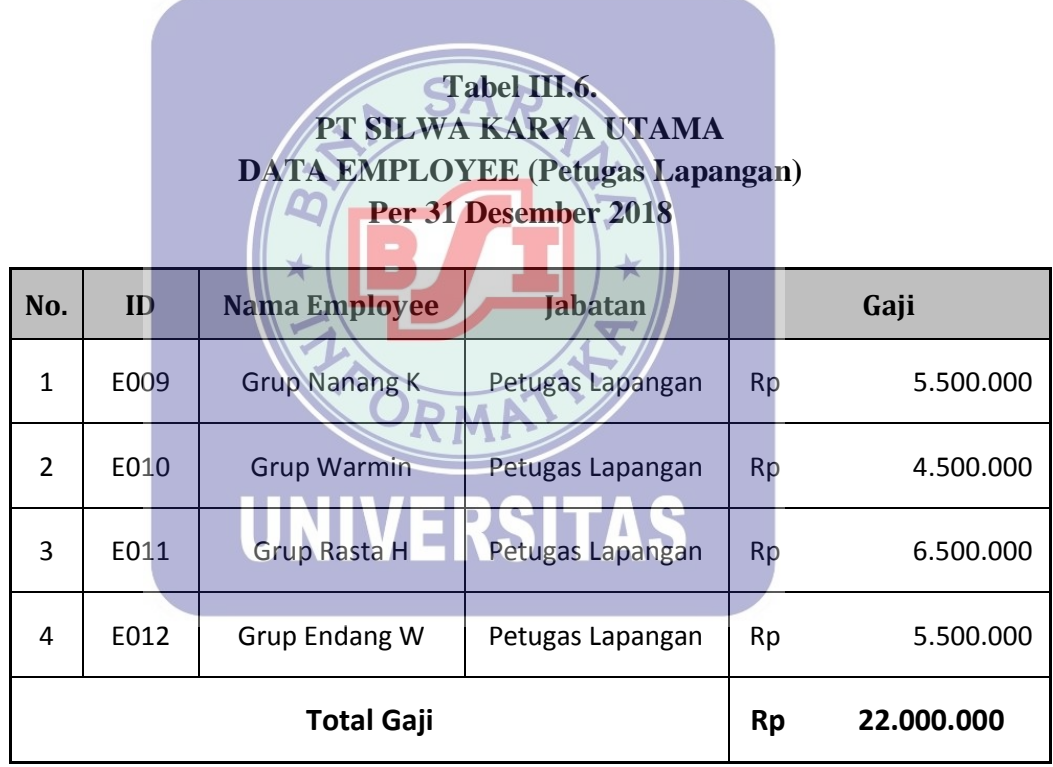

Sumber : Bagian Keuangan PT.Silwa Karya Utama

#### 3.3.6. Data Lain-lain

Tabel III.7 berikut ini merupakan data Employee pada PT Silwa Karya Utama.

Tabel III.7. PT SILWA KARYA UTAMA DATA LAIN-LAIN Per 31 Desember 2018

| No. | ID   | Data Supplier    |
|-----|------|------------------|
| 1   | 0-01 | Toko AA ATK      |
| 2   | O-02 | Bima Fotocopy    |
| 3   | O-03 | PLN              |
| 4   | O-04 | Telkom           |
| 5   | O-05 | BNI              |
| 6   | O-06 | Tukang Es Kelapa |
| 7   | 0-07 | Warung Nasi      |
| 8   | O-08 | Deli Toner       |
| 9   | O-09 | Lain-lain        |

Sumber : Bagian Keuangan PT.Silwa Karya Utama

#### 3.3.7 Transaksi

Berikut adalah pencatatan pengolahan data akuntansi secara manual pada

PT.Silwa Karya Utama Bulan januari 2019:

 01 Januari 2019 Menerima pembayaran jasa Instalasi dari Bpk Juni sebesar Rp. 20.000.000,-

## UNIVERSITAS

- 2. 01 Januari 2019 Pengisian kembali kas sebesar Rp. 2.500.000,-
- 01 Januari 2019 Membeli tinta untuk printer kepada Deli Toner sebesar Rp.
   875.000,-
- 01 Januari 2019 Membayar biaya ongkos kirim tinta untuk printer sebesar Rp. 25.000
- 5. 02 Januari 2019 Membayar biaya administrasi untuk kliring Cek sebesar Rp.

2.000

- 02 Januari 2019 Membayar hutang gaji Staff bulan Desember 2018 sebesar Rp. 28.000.000
- O2 Januari 2019 Membayar hutang gaji Petugas Lapangan bulan Desember
   2018 sebesar Rp. 22.000.000
- 8. 05 Januari 2019 Membeli makanan untuk jamuan tamu sebesar Rp.
   425.000
- 9. 05 Januari Memberikan uang tips untuk pesan makanan sebesar Rp. 15.000
- 10. 06 Januari 2019 Membayar biaya keamanan sebesar Rp. 150.000
- 11. 06 Januari 2019 Membeli materai di Bima Fotocopy sebesar Rp. 350.000
- 12. 07 Januari 2019 Membeli Aqua Galon sebesar Rp. 125.000
- 13. 08 Januari 2019 Membayar biaya fotocopy di Bima Fotocopy sebesar Rp.
   125.000
- 08 Januari 2019 Membayar biaya ongkos ojek untuk ke Kantor Pajak sebesar Rp. 50.000
- 08 Januari 2019 Menerima pembayaran piutang dari PT BMJE sebesar Rp.
   50.000.000
- 09 Januari 2019 Membayar biaya administrasi untuk kliring Cek sebesar
   Rp. 2.000
- 17. 09 Januari 2019 Membayar biaya kebersihan sebesar Rp. 200.000

- 18. 12 Januari 2019 Membeli kue untuk rapat sebesar Rp. 140.500
- 19. 12 Januari 2019 Memberikan uang tips untuk pesan makanan sebesar Rp.10.000
- 20. 13 Januari 2019 Membayar hutang usaha kepada pimpinan sebesar Rp.10.000.000
- 21. 13 Januari 2019 Menerima pembayaran piutang dari PT.Airmas CahayaBuana sebesar Rp. 65.000.000
- 22. 14 Januari 2019 Membayar biaya administrasi untuk kliring Cek sebesar Rp. 2.000
- 23. 14 Januari 2019 Pengisian kembali kas sebesar Rp. 2.300.000
- 24. 14 Januari 2019 Memberikan uang tips untuk Fogging nyamuk sebesar Rp.
   50.000
- 25. 15 Januari 2019 Membeli materai di Bima Fotocopy sebesar Rp. 140.000
- 26. 16 Januari 2019 Membeli amplop A4 di Toko AA sebesar Rp. 170.000
- 27. 19 Januari 2019 Membeli makanan untuk jamuan tamu sebesar Rp.230.000
- 28. 19 Januari 2019 Memberikan uang tips untuk pesan makanan sebesar Rp.20.000
- 29. 21 Januari 2019 Membayar biaya fotocopy di Bima Fotocopy sebesar Rp.

- 30. 22 Januari 2019 Membayar biaya listrik kepada PLN sebesar Rp. 1.225.700
- 31. 22 Januari 2019 Membayar biaya air PDAM sebesar Rp. 97.300
- 32. 22 Januari 2019 Membayar biaya telepon kepada Telkom sebesar Rp.101.800
- 33. 26 Januari 2019 Pengisian kembali kas sebesar Rp. 700.000
- 34. 26 Januari 2019 Membayar biaya gaji karyawan pada bulan Januari sebesar
   Rp. 50.000.000
- 35. 26 Januari 2019 Membeli keperluan untuk kebersihan kantor sebesar Rp.
  75.000 \* B
- 36. 27 Januari 2019 Membayar biaya internet kantor kepada Telkom sebesarRp. 400.000
- 28 Januari 2019 Pengiriman tagihan kepada PT.PLN UP3 Karawang sebesar Rp. 50.000.000
- 28 Januari 2019 Pengiriman tagihan kepada *klien* PT.Airmas Cahaya Buana sebesar Rp. 65.000.000
- 39. 28 Januari 2019 Biaya bensin untuk pengiriman tagihan sebesar Rp. 25.000
- 40. 29 Januari 2019 Membeli lampu bohlam di Ace Hardware sebesar Rp.89.000

- 41. 29 Januari 2019 Membayar hutang usaha kepada pimpinan sebesar Rp.15.000.000
- 42. 30 Januari 2019 Biaya untuk service Air Conditioner (AC) di sebesar Rp.200.000
- 43. 31 Januari 2019 Membayar biaya administrasi bank sebesar Rp. 30.000
- 44. 31 Januari menerima bunga bank yang diberikan oleh Bank BNI sebesarRp. 46.987
- 45. 31 Januari 2019 membayar biaya bunga yang dibayar melalui Bank BNI

sebesar Rp. 9.397

#### 3.3.8. Jurnal Umum

Tabel III.8 berikut ini merupakan jurnal umum pada PT Silwa Karya Utama pada bulan januari 2019.

### UNIVERSITAS Tabel III.8. PT SILWA KARYA UTAMA

Jurnal Umum Bulan Januari 2019

| Tanggal     |   | Nama Akun                                             | Ref | Debet |            | Kredit |            |
|-------------|---|-------------------------------------------------------|-----|-------|------------|--------|------------|
| <u>2019</u> |   |                                                       |     |       |            |        |            |
| Januari     | 1 | Kas                                                   |     | Rp    | 2.500.000  |        |            |
|             |   | Bank BNI                                              |     |       |            | Rp     | 2.500.000  |
|             |   | (Pengisian Kembali Kas)                               |     |       |            |        |            |
|             | 1 | Bank BNI                                              |     | Rp    | 20.000.000 |        |            |
|             |   | Pendapatan Jasa                                       |     |       |            | Rp     | 20.000.000 |
|             |   | (Penerimaan pendapatan dari Indo Surya<br>Konsultama) |     |       |            |        |            |

| Tanggal |   | Nama Akun                          |            | Debet         |    | Kredit     |  |
|---------|---|------------------------------------|------------|---------------|----|------------|--|
|         |   |                                    |            |               |    |            |  |
|         | 1 | Perlengkapan                       |            | Rp 875.000    |    |            |  |
|         |   | Kas                                |            |               | Rp | 875.000    |  |
|         |   | (Pembelian Tinta Printer di Deli   |            |               |    |            |  |
|         |   |                                    |            |               |    |            |  |
|         | 1 | Biaya Lain-lain                    |            | Rp 25.000     |    |            |  |
|         |   | Kas                                |            |               | Rp | 25.000     |  |
|         |   | (Ongkos Kirim Beli Tinta)          |            |               |    |            |  |
|         |   |                                    |            |               |    |            |  |
|         | 2 | Biaya Administrasi Bank            |            | Rp 2.000      |    |            |  |
|         |   | Bank BNI                           |            |               | Rp | 2.000      |  |
|         |   | (Administrasi Kliring Check)       |            |               |    |            |  |
|         |   | SA                                 |            |               |    |            |  |
|         | 2 | Hutang Gaji                        | <b>R</b> , | Rp 28.000.000 |    |            |  |
|         |   | Bank BNI                           |            | 2             | Rp | 28.000.000 |  |
|         |   | (Pembayaran Gaji Staf)             |            |               |    |            |  |
|         |   | * B                                | I          | *             |    |            |  |
|         | 2 | Hutang Gaji                        |            | Rp 22.000.000 |    |            |  |
|         |   | Bank BNI                           |            |               | Rp | 22.000.000 |  |
|         |   | (Pembayaran Gaji Petugas Lapangan) | 1          |               |    |            |  |
|         |   |                                    |            |               |    |            |  |
|         | 5 | Biaya Lain-lain                    |            | Rp 425.000    |    |            |  |
|         |   | Kas NIVER                          |            |               | Rp | 425.000    |  |
|         |   | (Pembelian Makanan untuk Klien)    |            |               |    |            |  |
|         |   |                                    |            |               |    |            |  |
|         | 5 | Biaya Lain-lain                    |            | Rp 15.000     |    |            |  |
|         |   | Kas                                |            |               | Rp | 15.000     |  |
|         |   | (Tips untuk Go-Food)               |            |               |    |            |  |
|         |   |                                    |            |               |    |            |  |
|         | 6 | Biaya Keamanan                     |            | Rp 150.000    |    |            |  |
|         |   | Kas                                |            |               | Rp | 150.000    |  |
|         |   | (Pembayaran Biaya Keamanan)        |            |               | 1  |            |  |
|         |   |                                    |            |               |    |            |  |
|         | 6 | Perlengkapan                       |            | Rp 350.000    | Ī  |            |  |
|         |   | Kas                                |            |               | Rp | 350.000    |  |

| Tanggal | Nama Akun Ref Debet                 |    | Debet          | Kredit             |
|---------|-------------------------------------|----|----------------|--------------------|
|         | (Pembelian Materai di Bima          |    |                |                    |
|         |                                     |    |                |                    |
| 7       | Biaya Lain-lain                     |    | Rp 125.000     |                    |
|         | Kas                                 |    |                | Rp 125.000         |
|         | (Pembelian Aqua Galon)              |    |                |                    |
|         |                                     |    |                |                    |
| 8       | Biaya Lain-lain                     |    | Rp 125.000     |                    |
|         | Kas                                 |    |                | Rp 125.000         |
|         | (Biaya Fotocopy di Bima Fotocopy)   |    |                |                    |
| 8       | Biaya Lain-lain                     |    | Rp 50.000      |                    |
|         | Kas                                 |    |                | Rp 50.000          |
|         | (Biaya Ongkos Ojek ke Kantor Pajak) |    |                |                    |
|         | SA                                  | R, |                |                    |
| 8       | Bank BNI                            |    | Rp 50.000.000  |                    |
|         | Piutang Usaha                       |    |                | Rp 50.000.000      |
|         | (Pembayaran Piutang dari Batanghari | I  | *              |                    |
|         | (Group)                             |    |                |                    |
| 9       | Biaya Administrasi Bank             |    | Rp 2.000       |                    |
|         | Bank BNI                            | A. | <i>&gt;</i> // | Rp 2.000           |
|         | (Administrasi Kliring Check)        |    |                |                    |
|         |                                     | R  | ТЛС            |                    |
| 9       | Biaya Kebersihan                    |    | Rp 200.000     |                    |
|         | Kas                                 |    |                | Rp 200.000         |
|         | (Pembayaran Biaya Kebersihan)       |    |                |                    |
| 12      | Diava Laia Isia                     |    | Pr 140.500     |                    |
| 12      |                                     |    | кр 140.300     | <b>P</b> n 140 500 |
|         | (Dembelien Kue untuk Meeting)       |    |                | кр 140.300         |
|         |                                     |    |                |                    |
| 12      | Biaya Lain-lain                     |    | Rp 10.000      |                    |
|         | Kas                                 |    |                | Rp 10.000          |
|         | (Tips untuk Go-Food)                | 1  |                |                    |
|         |                                     | t  |                |                    |
| 13      | Hutang Usaha                        | L  | Rp 10.000.000  |                    |

| Tanggal  | Nama Akun                                   |     | Debet        |          | Kredit     |
|----------|---------------------------------------------|-----|--------------|----------|------------|
|          | Bank BNI                                    |     |              | Rp       | 10.000.000 |
|          | (Pembayaran Hutang Usaha)                   |     |              |          |            |
|          |                                             |     |              |          |            |
| 13       | Bank BNI                                    |     | Rp 65.000.00 | )        |            |
|          | Piutang Usaha                               |     |              | Rp       | 65.000.000 |
|          | (Pembayaran Piutang dari Culture<br>Royale) |     |              |          |            |
| 14       | Biaya Administrasi Bank                     |     | Rp 2.00      | )        |            |
|          | Bank BNI                                    |     |              | Rp       | 2.000      |
|          | (Administrasi Kliring Check)                |     |              |          |            |
|          |                                             |     |              |          |            |
| 14       | Kas                                         |     | Rp 2.300.00  | )        |            |
|          | Bank BNI SA                                 | D   |              | Rp       | 2.300.000  |
|          | (Pengisian Kembali Kas)                     | 1   | 2            |          |            |
|          |                                             |     |              |          |            |
| 14       | Biaya Lain-lain                             |     | Rp 50.00     | )        |            |
|          | Kas 🖈                                       |     | *            | Rp       | 50.000     |
|          | (Tips Semprot Fogging Nyamuk)               |     |              |          |            |
|          |                                             | /   |              |          |            |
| 15       | Perlengkapan                                | V.I | Rp 140.00    | )        |            |
|          | Kas                                         |     |              | Rp       | 140.000    |
|          | (Pembelian Materai di Bima<br>Fotocopy)     | 51  | TAS –        |          |            |
| 16       | Perlengkapan                                |     | Rp 170.00    | )        |            |
|          | Kas                                         |     |              | Rp       | 170.000    |
|          | (Pembelian Amplop A4 di Gunung<br>Agung)    |     |              |          |            |
|          |                                             |     |              |          |            |
| 19       | Biaya Lain-lain                             |     | Rp 230.00    | )        |            |
|          | Kas                                         |     |              | Rp       | 230.000    |
|          | (Pembelian Makanan untuk Klien)             |     |              |          |            |
| 10       |                                             |     | P 00.00      |          |            |
| 19       | Biaya Lain-lain                             |     | кр 20.00     | /        | 20.000     |
| <b> </b> |                                             |     |              | Кр       | 20.000     |
| <b> </b> | (Tips untuk Go-Food )                       |     |              | <b> </b> |            |
|          |                                             |     |              |          |            |

| Tanggal | Nama Akun Ref Debet                        |    | et         | Kredit     |    |            |
|---------|--------------------------------------------|----|------------|------------|----|------------|
| 21      | Biaya Lain-lain                            |    | Rp         | 85.000     |    |            |
|         | Kas                                        |    |            |            | Rp | 85.000     |
|         | (Biaya Fotocopy di Bima Fotocopy)          |    |            |            |    |            |
|         |                                            |    |            |            |    |            |
| 22      | Biaya Listrik                              |    | Rp         | 1.225.700  |    |            |
|         | Kas                                        |    |            |            | Rp | 1.225.700  |
|         | (Pembayaran Biaya Listrik ke PLN)          |    |            |            |    |            |
|         |                                            |    |            |            |    |            |
| 22      | Biaya Air pdam                             |    | Rp         | 97.300     |    |            |
|         | Kas                                        |    |            |            | Rp | 97.300     |
|         | (Pembayaran Biaya air )                    |    |            |            |    |            |
|         |                                            |    |            |            |    |            |
| 22      | Biaya Telepon                              |    | Rp         | 101.800    |    |            |
|         | Kas                                        | R, |            |            | Rp | 101.800    |
|         | (Pembayaran Biaya Telepon ke<br>Telkom)    |    | 2          |            |    |            |
|         |                                            |    |            |            |    |            |
| 26      | Kas 🗶                                      | I  | Rp \star   | 700.000    |    |            |
|         | Bank BNI                                   |    |            |            | Rp | 700.000    |
|         | (Pengisian Kembali Kas)                    |    |            |            |    |            |
|         | ORM                                        | T  | $\swarrow$ |            |    |            |
| 26      | Biaya Gaji                                 |    | Rp         | 50.000.000 |    |            |
|         | Bank BNI                                   |    | TAC        |            | Rp | 50.000.000 |
|         | (Pembayaran Gaji Karyawan)                 |    | IAJ        |            |    |            |
|         |                                            |    |            |            |    |            |
| 26      | Perlengkapan                               |    | Rp         | 75.000     |    |            |
|         | Kas                                        |    |            |            | Rp | 75.000     |
|         | (Pembelian Keperluan Kebersihan<br>Kantor) |    |            |            |    |            |
|         |                                            |    |            |            |    |            |
| 27      | Biaya Internet                             |    | Rp         | 400.000    |    |            |
|         | Kas                                        |    |            |            | Rp | 400.000    |
|         | (Pembayaran Internet Kantor ke<br>Telkom)  |    |            |            |    |            |
| 28      | Piutang Usaha                              |    | Rp         | 50.000.000 |    |            |
|         | Pendapatan Jasa                            |    |            |            | Rp | 50.000.000 |
|         | (Invoice ke Batanghari Group)              |    |            |            |    |            |
|         |                                            |    |            |            |    |            |
| I       |                                            |    |            |            |    |            |

| Tanggal | Nama Akun                         | Ref | Debet          |      | Kredit     |
|---------|-----------------------------------|-----|----------------|------|------------|
| 28      | Piutang Usaha                     |     | Rp 65.000.0    | 000  |            |
|         | Pendapatan Jasa                   |     |                | Rp   | 65.000.000 |
|         | (Invoice ke Culture Royale)       |     |                |      |            |
|         |                                   |     |                |      |            |
| 28      | Biaya Lain-lain                   |     | Rp 25.0        | 000  |            |
|         | Kas                               |     |                | Rp   | 25.000     |
|         | (Uang Bensin untuk antar Invoice) |     |                |      |            |
| 29      | Perlengkapan                      |     | Rp 89.0        | 000  |            |
|         | Kas                               |     |                | Rp   | 89.000     |
|         | (Pembelian Lampu Ace Hardware)    |     |                |      |            |
|         |                                   |     |                |      |            |
| 29      | Hutang Usaha                      |     | Rp 15.000.0    | 000  |            |
|         | Bank BNI                          | R,  | 7              | Rp   | 15.000.000 |
|         | (Pembayaran Hutang Usaha)         |     | 2              |      |            |
|         |                                   |     |                |      |            |
| 30      | Biaya Lain-lain                   |     | Rp 🗙 200.0     | 000  |            |
|         | Kas                               |     |                | Rp   | 200.000    |
|         | (Service AC)                      | /   |                |      |            |
|         | ORM                               | AJ  |                |      |            |
| 31      | Biaya Administrasi Bank           |     | Rp 30.0        | 000  |            |
|         | Bank BNI                          | RI  | ТЛС            | Rp   | 30.000     |
|         | (Biaya Administrasi Bank)         |     | IAU            |      |            |
|         |                                   |     | D              | 0.07 |            |
| 31      | Bank BNI                          |     | Rp 46.         | .987 | 46005      |
|         | Pendapatan Bunga                  |     |                | Кр   | 46.987     |
| 31      | Biaya Bunga                       |     | Rp 9.3         | 397  |            |
|         | Bank BNI                          |     |                | Rp   | 9.397      |
|         | TOTAL                             | 1   | Rp 385.991.684 | Rp 3 | 85.991.684 |

#### 3.3.9. Buku Besar

berikut ini merupakan buku Besar pada PT Silwa Karya Utama pada bulan januari 2019.

#### Tabel III.9. PT SILWA KARYA UTAMA BUKU BESAR Bulan Januari 2019

| Kas         |                                |            |              |              |      | No Ak    | un : 110-20 |
|-------------|--------------------------------|------------|--------------|--------------|------|----------|-------------|
|             |                                | <b>D</b> 4 | <b>D</b> 14  | ¥7. 11.      |      | SAL      | DO          |
| Tanggal     | Keterangan                     | Ref        | Debit        | Kredit       | De   | bit      | Kredit      |
| 31 Desember | Saldo                          |            | Rp -         | Rp -         | Rp   | 285.900  | Rp -        |
| 2018        |                                |            | _            | _            | _    |          | -           |
| 01 Jan 2019 | Pengisian Kas                  |            | Rp 2.500.000 | Rp -         | Rp 2 | .785.900 | Rp -        |
| 01 Jan 2019 | Pembelian Tinta Printer        |            | Rp -         | Rp 875.000   | Rp 1 | .910.900 | Rp -        |
| 01 Jan 2019 | Biaya Kirim Tinta Printer      |            | Rp -         | Rp 25.000    | Rp 1 | .885.900 | Rp -        |
| 05 Jan 2019 | Pembelian Makanan              |            | Rp -         | Rp 425.000   | Rp 1 | .460.900 | Rp -        |
| 05 Jan 2019 | Tips Pembelian Makanan         | C          | Rp -         | Rp 15.000    | Rp 1 | .445.900 | Rp -        |
| 06 Jan 2019 | Biaya Keamanan                 | J          | Rp -         | Rp 150.000   | Rp 1 | .295.900 | Rp -        |
| 06 Jan 2019 | Pembelian Materai              | /          | Rp           | Rp 350.000   | Rp   | 945.900  | Rp -        |
| 07 Jan 2019 | Pembelian Aqua                 |            | Rp -         | Rp 125.000   | Rp   | 820.900  | Rp -        |
| 08 Jan 2019 | Biaya Fotocopy                 |            | Rp -         | Rp 125.000   | Rp   | 695.900  | Rp -        |
| 08 Jan 2019 | Biaya Ojek                     |            | Rp -         | Rp 50.000    | Rp   | 645.900  | Rp -        |
| 09 Jan 2019 | Biaya Kebersihan               |            | Rp -         | Rp 200.000   | Rp   | 445.900  | Rp -        |
| 12 Jan 2019 | Pembelian Kue                  | 5 /        | Rp -         | Rp 140.500   | Rp   | 305.400  | Rp -        |
| 12 Jan 2019 | Tips Pembelian Kue             |            | Rp -         | Rp 10.000    | Rp   | 295.400  | Rp -        |
| 14 Jan 2019 | Pengisian Kas                  |            | Rp 2.300.000 | Rp -         | Rp 2 | .595.400 | Rp -        |
| 14 Jan 2019 | Tips Fogging Nyamuk            |            | Rp -         | Rp 50.000    | Rp 2 | .545.400 | Rp -        |
| 15 Jan 2019 | Pembelian Materai              |            | Rp -         | Rp 140.000   | Rp 2 | .405.400 | Rp -        |
| 16 Jan 2019 | Pembelian Amplop A4            |            | Rp -         | Rp 170.000   | Rp 2 | .235.400 | Rp -        |
| 19 Jan 2019 | Pembelian Makanan              | R          | Rp -         | Rp 230.000   | Rp 2 | .005.400 | Rp -        |
| 19 Jan 2019 | Tips Pembelian Makanan         |            | Rp -         | Rp 20.000    | Rp 1 | .985.400 | Rp -        |
| 21 Jan 2019 | Biaya Fotocopy                 |            | Rp -         | Rp 85.000    | Rp 1 | .900.400 | Rp -        |
| 22 Jan 2019 | Biaya Listrik                  |            | Rp –         | Rp 1.225.700 | Rp   | 674.700  | Rp -        |
| 22 Jan 2019 | Biaya Air                      |            | Rp -         | Rp 97.300    | Rp   | 577.400  | Rp -        |
| 22 Jan 2019 | Biaya Telepon                  |            | Rp           | Rp 101.800   | Rp   | 475.600  | Rp -        |
| 26 Jan 2019 | Pengisian Kas                  |            | Rp 700.000   | Rp -         | Rp 1 | .175.600 | Rp -        |
| 26 Jan 2019 | Pembelian Keperluan Kebersihan |            | Rp -         | Rp 75.000    | Rp 1 | .100.600 | Rp -        |
| 26 Jan 2019 | Biaya Internet                 |            | Rp -         | Rp 400.000   | Rp   | 700.600  | Rp -        |
| 28 Jan 2019 | Pembelian Bensin               |            | Rp -         | Rp 25.000    | Rp   | 675.600  | Rp -        |
| 29 Jan 2019 | Pembelian Lampu                |            | Rp -         | Rp 89.000    | Rp   | 586.600  | Rp -        |
| 30 Jan 2019 | Service AC                     |            | Rp -         | Rp 200.000   | Rp   | 386.600  | Rp -        |

| Bank BNI            |                          |     |    |                |    |            |       | No Akun :  | 120-   | 10 |  |
|---------------------|--------------------------|-----|----|----------------|----|------------|-------|------------|--------|----|--|
| Terreral            | <b>V</b> . 4             | D.f |    | D.1.4          |    | 7          | SALDO |            |        |    |  |
| Tanggai             | Keterangan               | Ker |    | Debit          | 1  | realt      |       | Debit      | Deb    | it |  |
| 31 Desember<br>2018 | Saldo                    |     | Rp | -              | Rp | -          | Rp    | 49.018538  | Rp     | -  |  |
| 01 Jan 2019         | Pengisian Kas            |     | Rp | -              | Rp | 2.500.000  | Rp    | 46.518.538 | Rp     | -  |  |
| 01 Jan 2019         | Pendapatan Jasa          |     | Rp | 20.000.00<br>0 | Rp | -          | Rp    | 66.518.538 | Rp     | -  |  |
| 02 Jan 2019         | Biaya Administrasi       |     | Rp | -              | Rp | 2.000      | ŀ     | 66.516.538 | R<br>p | -  |  |
| 02 Jan 2019         | Pembayaran Hutang Gaji   |     | Rp | -              | Rp | 50.000.000 | Rp    | 16.516.538 | Rp     | -  |  |
| 08 Jan 2019         | Pembayaran Piutang Usaha |     | Rp | 50.000.00<br>0 | Rp |            | Rp    | 66.516.538 | Rp     | -  |  |
| 09 Jan 2019         | Biaya Administrasi       |     | Rp | -              | Rp | 2.000      | Rp    | 66.514.538 | Rp     | -  |  |

| 13 Jan 2019 | Pembayaran Hutang Usaha  | Rp | -              | Rp | 10.000.000 | Rp | 56.514.538  | Rp - |
|-------------|--------------------------|----|----------------|----|------------|----|-------------|------|
| 13 Jan 2019 | Pembayaran Piutang Usaha | Rp | 65.000.00<br>0 | Rp |            | Rp | 121.514.538 | Rp - |
| 14 Jan 2019 | Biaya Administrasi       | Rp | -              | Rp | 2.000      | Rp | 121.512.538 | Rp - |
| 14 Jan 2019 | Pengisian Kas            | Rp | -              | Rp | 2.300.000  | Rp | 119.212.538 | Rp - |
| 26 Jan 2019 | Pengisian Kas            | Rp | -              | Rp | 700.000    | Rp | 118.512.538 | Rp - |
| 26 Jan 2019 | Pembayaran Gaji          | Rp | -              | Rp | 50.000.000 | Rp | 68.512.538  | Rp - |
| 29 Jan 2019 | Pembayaran Hutang Usaha  | Rp | -              | Rp | 15.000.000 | Rp | 53.512.538  | Rp - |
| 31 Jan 2019 | Biaya Administrasi       | Rp | -              | Rp | 30.000     | Rp | 53.482.538  | Rp - |
| 31 Jan 2019 | Pendapatan Bunga Bank    | Rp | 46.987         | Rp | -          | Rp | 53.529.525  | Rp - |
| 31 Jan 2019 | Biaya Bunga Bank         | Rp | -              | Rp | 9.397      | Rp | 53.520.128  | Rp - |

#### Piutang Usaha

#### No Akun : 130-20

| Tanggal      | Katawangan             | Dof | Dahit         | Knadit        |    | Sa          | ldo          |
|--------------|------------------------|-----|---------------|---------------|----|-------------|--------------|
| ranggar      | Keterangan             | Kei | Debit         | Kiedit        |    | Debit       | Kredit       |
| 31 Desember  | Saldo                  |     | Rp            | Rp -          | Rp | 115.000.000 | Rp -         |
| 2018         |                        | C   |               |               |    |             |              |
| 08 Jan 2019  | PT.Airmas Cahaya Buana | -   | Rp            | Rp 50.000.000 | Rp | 65.000.000  | Rp -         |
| 13 Jan 2019  | РТ ВМЈЕ                |     | Rp            | Rp 65.000.000 | Rp | -           | Rp -         |
| 28 Jan 2019  | PT BMJE                |     | Rp 50.000.000 | Rp -          | Rp | 50.000.000  | Rp -         |
| 28 Jan 2019  | PT.Airmas Cahaya Buana |     | Rp 65.000.000 | Rp -          | Rp | 115.000.000 | Rp -         |
| Perlengkapan |                        | R   | MATI          | <b>)</b>      |    | No Al       | cun : 190-22 |

#### Parlanako

| Регендкаран         |                                |     | -   |         | 8  | NO AKUII : 190-22 |    |           |       |
|---------------------|--------------------------------|-----|-----|---------|----|-------------------|----|-----------|-------|
| Tomogol             | Vatananaan                     | Def |     | Dahit   |    | Vnodit            |    | Sa        | ldo   |
| Tanggai             | Keterangan                     | Kei |     | Debit   |    | Krean             |    | Debit     | Debit |
| 31 Desember<br>2018 | Saldo                          |     | Rp. | 5       | Rp | 12.               | Rp | 4.700.000 | Rp -  |
| 01 Jan 2019         | Pembelian Tinta Printer        |     | Rp  | 875.000 | Rp | -                 | Rp | 5.575.000 | Rp -  |
| 06 Jan 2019         | Pembelian Materai              |     | Rp  | 350.000 | Rp | -                 | Rp | 5.925.000 | Rp -  |
| 15 Jan 2019         | Pembelian Materai              |     | Rp  | 140.000 | Rp | -                 | Rp | 6.065.000 | Rp -  |
| 16 Jan 2019         | Pembelian Amplop A4            |     | Rp  | 170.000 | Rp | -                 | Rp | 6.235.000 | Rp -  |
| 26 Jan 2019         | Pembelian Keperluan Kebersihan |     | Rp  | 75.000  | Rp | -                 | Rp | 6.310.000 | Rp -  |
| 29 Jan 2019         | Pembelian Lampu                |     | Rp  | 89.000  | Rp | -                 | Rp | 6.399.000 | Rp -  |
| 31 Jan 2019         | Ayat Jurnal Penyesuaian        |     | Rp  | -       | Rp | 1.659.000         | Rp | 4.740.000 | Rp -  |

#### Peralatan

#### No Akun : 170-30

| Tanagal             | Katanangan |     | Dob <b>i</b> t | Vnodit | Saldo         |       |  |  |
|---------------------|------------|-----|----------------|--------|---------------|-------|--|--|
| Tanggar             | Keterangan | Kei | Debit          | Kreatt | Debit         | Debit |  |  |
| 31 Desember<br>2018 | Saldo      |     | Rp -           | Rp -   | Rp 18.500.000 | Rp -  |  |  |

#### Akumulasi Penyusutan Peralatan

#### No Akun : 170-31

| Tanggal             | Katamangan              | Dof | Dahit | Knodit |         |    | Sa    | ldo |           |
|---------------------|-------------------------|-----|-------|--------|---------|----|-------|-----|-----------|
| Tanggai             | Keterangan              | Kei | Debit |        | Kredit  |    | Debit |     | Debit     |
| 31 Desember<br>2018 | Saldo                   |     | Rp -  | Rp     | -       | Rp | -     | Rp  | 7.500.000 |
| 31 Jan 2019         | Ayat Jurnal Penyesuaian |     | Rp -  | Rp     | 246.667 | Rp | -     | Rp  | 7.746.667 |

#### bangunan

| No Akun : | 170-20 |
|-----------|--------|
|-----------|--------|

|                     | ¥7-4       | D.f | f Dobit Knodit |        | Saldo          |       |   |  |
|---------------------|------------|-----|----------------|--------|----------------|-------|---|--|
| Tanggai             | Keterangan | Rei | Debit          | Kredit | Debit          | Debit |   |  |
| 31 Desember<br>2018 | Saldo      |     | Rp -           | Rp -   | Rp 300.000.000 | Rp    | - |  |

| Akumulasi Penyusutan BangunanNo Akun : 170-21 |                         |           |       |              |       |               |  |  |  |  |
|-----------------------------------------------|-------------------------|-----------|-------|--------------|-------|---------------|--|--|--|--|
| Toposal                                       | Votonongon              | Def       | Dahit | Vno dit      | Sa    | ldo           |  |  |  |  |
| Tanggai                                       | Keterangan              | Ref Debit |       | Krean        | Debit | Debit         |  |  |  |  |
| 31 Desember<br>2018                           | Saldo                   |           | Rp -  | Rp -         | Rp -  | Rp 73.625.000 |  |  |  |  |
| 31 Jan 2019                                   | Ayat Jurnal Penyesuaian |           | Rp -  | Rp 1.187.500 | Rp -  | Rp 74.812.500 |  |  |  |  |
| 31 Jan 2019                                   | Ayat Jurnal Penyesuaian |           | Rp -  | Rp 1.187.500 | Rp -  | Rp 74.81      |  |  |  |  |

| Kendaraan           |       |            |     | S   | SAD        |    |     |     |      | No A      | kun : 170-50 |
|---------------------|-------|------------|-----|-----|------------|----|-----|-----|------|-----------|--------------|
| <b>T</b> 1          |       | Transler,  | < P | D.C | DU         | 1  | W.  | 3:4 |      | Sa        | ldo          |
| Tanggai             |       | Keterangan |     | Rei | Debu       | 1  | кге | an  |      | Debit     | Debit        |
| 31 Desember<br>2018 | Saldo |            |     |     | Rp         | Rp |     | -   | Rp 2 | 1.000.000 | Rp -         |
|                     |       |            |     |     | <b>7</b> 7 |    | +   |     |      |           |              |

| Akumulasi   | Akumulasi Penyusutan Kendaraan |                    |     |     |       |            |       |       |         | 0-51  |
|-------------|--------------------------------|--------------------|-----|-----|-------|------------|-------|-------|---------|-------|
| Terrent     |                                | W. A.              |     | Def | Dikit | The second | Saldo |       |         |       |
| Tanggai     |                                | Keterangan         | ~   | Rei | Debit | Kredit     |       | Debit | Debit   | ;     |
| 31 Desember | Sald                           | 0                  | ~~~ | /   | Rp -  | Rp -       | Rp    | -     | Rp 4.72 | 5.000 |
| 2018        |                                |                    |     |     |       |            |       |       |         |       |
| 31 Jan 2019 | Ayat                           | Jurnal Penyesuaian |     | N   | Rp -  | Rp 157.500 | Rp    | -     | Rp 4.88 | 2.500 |

| ] | Hutang Usaha        | L UNIV        |     | <b>RSI</b>    | <b>AS</b> |    | No A  | kun : 210-20  |
|---|---------------------|---------------|-----|---------------|-----------|----|-------|---------------|
|   | Tonggol             | W. (          |     | Dehit         | V no dit  |    | SAI   | DO            |
|   | l'anggal Keterangan |               | Kei | Debit         | Kreun     |    | Debit | Debit         |
|   | 31 Desember<br>2018 | Saldo         |     | Rp -          | Rp -      | Rp | -     | Rp 50.000.000 |
| Γ | 13 Jan 2019         | Tony Surjanto |     | Rp 10.000.000 | Rp -      | Rp | -     | Rp 40.000.000 |
|   | 29 Jan 2019         | Tony Surjanto |     | Rp 15.000.000 | Rp -      | Rp | -     | Rp 25.000.000 |

| Hutang Gaji         | Iutang GajiNo Akun : 210-85 |     |               |        |       |               |  |  |  |  |  |  |
|---------------------|-----------------------------|-----|---------------|--------|-------|---------------|--|--|--|--|--|--|
| Tanggal             | Kotorangan                  |     | Dahit         | Knadit | SALDO |               |  |  |  |  |  |  |
| Tanggai             | Keterangan                  | Kei | Debu          | Kreun  | Debit | Debit         |  |  |  |  |  |  |
| 31 Desember<br>2018 | Saldo                       |     | Rp -          | Rp -   | Rp -  | Rp 50.000.000 |  |  |  |  |  |  |
| 02 Jan 2019         | Pembayaran Gaji             |     | Rp 50.000.000 | Rp -   | Rp -  | Rp -          |  |  |  |  |  |  |

| Modal Usaha         | Modal UsahaNo Akun : 310-20 |             |       |        |       |                |  |  |  |  |  |  |
|---------------------|-----------------------------|-------------|-------|--------|-------|----------------|--|--|--|--|--|--|
| Tanggal             | Keterangan                  | <b>D</b> .6 | Debit | 17 184 | SALDO |                |  |  |  |  |  |  |
|                     |                             | кег         |       | Kredit | Debit | Debit          |  |  |  |  |  |  |
| 31 Desember<br>2018 | Saldo                       |             | Rp -  | Rp -   | Rp -  | Rp 322.654.438 |  |  |  |  |  |  |

#### No Akun : 410-40

| Pendapatan Jasa No Aku |                        |     |       |               |       |                |  |  |  |
|------------------------|------------------------|-----|-------|---------------|-------|----------------|--|--|--|
| Tanagal                | Vatarangan             |     | Dahit | V no dit      | SALDO |                |  |  |  |
| Tanggai                | Keterangan             | Kei | Debit | Krean         | Debit | Debit          |  |  |  |
| 01 Jan 2019            | Indo Surya Konsultama  |     | Rp -  | Rp 20.000.000 | Rp -  | Rp 20.000.000  |  |  |  |
| 28 Jan 2019            | Batanghari Group       |     | Rp -  | Rp 50.000.000 | Rp -  | Rp 70.000.000  |  |  |  |
| 28 Jan 2019            | PT Airmas Cahaya Buana |     | Rp -  | Rp 65.000.000 | Rp -  | Rp 135.000.000 |  |  |  |

| Pendapatan bunga No Akun : 410-9 |                       |     |    |       |    |          |       |       |   | : 410-91 |        |
|----------------------------------|-----------------------|-----|----|-------|----|----------|-------|-------|---|----------|--------|
| leppneT                          | V - 4                 | Def |    | D 1.4 |    | V no dit | SALDO |       |   |          |        |
| Tanggai                          | Keterangan            | Kei |    | Debit |    | Kredit   |       | Debit |   |          | Debit  |
| 31 Jan 2019                      | Pendapatan Bunga Bank |     | Rp | -     | Rp | 46.987   | Rp    |       | - | Rp       | 46.987 |

| Biaya GajiNo Akun : 610- |                          |             |               |          |               |       |  |  |  |  |  |
|--------------------------|--------------------------|-------------|---------------|----------|---------------|-------|--|--|--|--|--|
| Tonggol                  | Keterangan               | <b>D</b> .6 | D.1.4         | <b>V</b> | SALDO         |       |  |  |  |  |  |
| Tanggai                  |                          | Kei         | Debit         | Kredit   | Debit         | Debit |  |  |  |  |  |
| 26 Jan 2019              | Pembayaran Gaji Karyawan |             | Rp 50.000.000 | Rp -     | Rp 50.000.000 | Rp -  |  |  |  |  |  |

| Biaya Keama | Biaya Keamanan      |     |            |    |        |    |         |       |
|-------------|---------------------|-----|------------|----|--------|----|---------|-------|
| Tanggal     | Vatananaan          | Def | Debit      | т  | Zuadit |    | SAL     | DO    |
|             | Keterangan          | Ker | Debit      |    | realt  |    | Debit   | Debit |
| 06 Jan 2019 | Pembayaran Keamanan | ~   | Rp 150.000 | Rp | -      | Rp | 150.000 | Rp -  |
|             |                     |     |            | 1  |        |    |         |       |

| Biaya Kebersi | han          | 10         |   |     | 1  |         | 5       |        |    | No A    | kun : 610-62 |
|---------------|--------------|------------|---|-----|----|---------|---------|--------|----|---------|--------------|
| Tanggal       | Keterangan   |            | - | Def |    | Dahit   | Vas     | 1:4    |    | SAI     | DO           |
| Tanggal       |              | erangan    |   | Ker |    | Debit   | ALL ALL | KICUIT |    | Debit   | Debit        |
| 09 Jan 2019   | Pembayaran I | Kebersihan |   |     | Rp | 200.000 | Rp      | -      | Rp | 200.000 | Rp -         |
|               |              | 1          |   |     |    |         |         |        |    |         |              |

| Biaya Listrik    |    |                  |     | No Akun : 610-30 |            |    |           |              |  |
|------------------|----|------------------|-----|------------------|------------|----|-----------|--------------|--|
| <b>T</b> 1       |    | V. A.            |     |                  | Var l'4    |    | SALDO     |              |  |
| Tanggai          |    | Keterangan       | Rei | Debit            | Kredit     |    | Debit     | Debit        |  |
| 22 Jan 2019      | Pe | mbayaran Listrik |     | Rp 1.225.700     | Rp -       | Rp | 1.225.700 | Rp -         |  |
| D: 4:            |    | UNIV             |     | <b>RSI</b> 1     | <b>FAS</b> |    |           | (10.72       |  |
| <u>Biaya Air</u> |    |                  |     |                  |            |    | NO A      | kun : 610-63 |  |
|                  |    |                  |     |                  |            |    | SAI       | DO           |  |

| Tanggal     | Keterangan     | Def | Dabit |        | Kredit |   | SALDO |        |       |  |   |  |
|-------------|----------------|-----|-------|--------|--------|---|-------|--------|-------|--|---|--|
|             |                | Kei | Debit |        |        |   | Debit |        | Debit |  |   |  |
| 22 Jan 2019 | Pembayaran Air |     | Rp    | 97.300 | Rp     | - | Rp    | 97.300 | Rp    |  | - |  |

| Biaya Telepon No Akun : 610- |                    |     |            |        |       |         |    |       |   |
|------------------------------|--------------------|-----|------------|--------|-------|---------|----|-------|---|
| Tanggal                      | Keterangan         | Def | Dahit      | Vnodit | SALDO |         |    |       |   |
|                              |                    | Rei | Debit      | Kredit |       | Debit   |    | Debit |   |
| 22 Jan 2019                  | Pembayaran Telepon |     | Rp 101.800 | Rp -   | Rp    | 101.800 | Rp |       | - |

#### **Biava Internet**

| Biaya Internet No Akun : 61 |                     |             |          |    |         |   |       |         |    |       |   |  |  |
|-----------------------------|---------------------|-------------|----------|----|---------|---|-------|---------|----|-------|---|--|--|
| T1                          | V - 4               | <b>D</b> .e | D-1-14   |    | Kara P4 |   | SALDO |         |    |       |   |  |  |
| Tanggai                     | Keterangan          | ĸei         | Debit    |    | Kreait  |   |       | Debit   |    | Debit |   |  |  |
| 27 Jan 2019                 | Pembayaran Internet |             | Rp 400.0 | 00 | Rp      | - | Rp    | 400.000 | Rp |       | - |  |  |

#### Biaya Administrasi

#### No Akun : 610-60

| Tanagal     | rol Kotorongon Bof |                  |    | Dah#   |    | Vnadit | SALDO |        |    |       |  |  |  |  |
|-------------|--------------------|------------------|----|--------|----|--------|-------|--------|----|-------|--|--|--|--|
| Tanggai     | Keterangan         | Rei Debit Kredit |    |        |    |        |       | Debit  |    | Debit |  |  |  |  |
| 02 Jan 2019 | Kliring Check      |                  | Rp | 2.000  | Rp | -      | Rp    | 2.000  | Rp | -     |  |  |  |  |
| 09 Jan 2019 | Kliring Check      |                  | Rp | 2.000  | Rp | -      | Rp    | 4.000  | Rp | -     |  |  |  |  |
| 14 Jan 2019 | Kliring Check      |                  | Rp | 2.000  | Rp | -      | Rp    | 6.000  | Rp | -     |  |  |  |  |
| 30 Jan 2019 | Administrasi Bank  |                  | Rp | 30.000 | Rp | -      | Rp    | 36.000 | Rp | -     |  |  |  |  |

#### Biaya lain-lain

#### No Akun : 610-66

| T1          | l Keterangan              |     |    | D.1.4   | ,  | Z 114  |    | SAL          | DO |       |
|-------------|---------------------------|-----|----|---------|----|--------|----|--------------|----|-------|
| Tanggai     | Keterangan                | Rei |    | Debit   | 1  | Kredit |    | Debit        |    | Debit |
| 01 Jan 2019 | Biaya Kirim Tinta Printer |     | Rp | 25.000  | Rp | -      | Rp | 25.000       | Rp | -     |
| 05 Jan 2019 | Pembelian Makanan         |     | Rp | 425.000 | Rp | -      | Rp | 450.000      | Rp | -     |
| 05 Jan 2019 | Tips Pembelian Makanan    |     | Rp | 15.000  | Rp | -      | Rp | 465.000      | Rp | -     |
| 07 Jan 2019 | Pembelian Aqua            |     | Rp | 125.000 | Rp | -      | Rp | 590.000      | Rp | -     |
| 08 Jan 2019 | Biaya Fotocopy            |     | Rp | 125.000 | Rp | -      | Rp | 715.000      | Rp | -     |
| 08 Jan 2019 | Biaya Ojek                |     | Rp | 50.000  | Rp | -      | Rp | 765.000      | Rp | -     |
| 12 Jan 2019 | Pembelian Kue             |     | Rp | 140.500 | Rp | -      | Rp | 905.500      | Rp | -     |
| 12 Jan 2019 | Tips Pembelian Kue        |     | Rp | 10.000  | Rp | -      | Rp | 915.500      | Rp | -     |
| 14 Jan 2019 | Tips Fogging Nyamuk       |     | Rp | 50.000  | Rp | -      | Rp | 965.500      | Rp | -     |
| 19 Jan 2019 | Pembelian Makanan         |     | Rp | 230.000 | Rp | -      | Rp | 1.195.500    | Rp | -     |
| 19 Jan 2019 | Tips Pembelian Makanan    |     | Rp | 20.000  | Rp | -      | Rp | 1.215.500    | Rp | -     |
| 21 Jan 2019 | Biaya Fotocopy            |     | Rp | 85.000  | Rp | -      | Rp | Rp 1.300.500 |    | -     |
| 28 Jan 2019 | Pembelian Bensin          | C   | Rp | 25.000  | Rp | -      | Rp | 1.325.500    | Rp | -     |
| 30 Jan 2019 | Service AC                | ~   | Rp | 200.000 | Rp | -      | Rp | 1.525.500    | Rp | -     |

|              |                         |       |            | 3           |    |         |              |
|--------------|-------------------------|-------|------------|-------------|----|---------|--------------|
| Biaya Penyus | utan Peralatan          | -     |            |             |    | No Al   | kun : 660-11 |
| Tanggal      | Katanakan               | - Def | Dahit      | True dit    |    | SAI     | DO           |
| Tanggai      | Keterangan              | Kei   | Debit      | Kreun       |    | Debit   | Debit        |
| 31 Jan 2019  | Ayat Jurnal Penyesuaian |       | Rp 246.667 | Rp -        | Rp | 246.667 | Rp -         |
|              |                         |       |            | <b>S</b> // |    |         |              |

| Biaya Penyusu | ıt | an bangunan            | R   | MAT          | //          |    | No Ak     | xun : 660-10 |
|---------------|----|------------------------|-----|--------------|-------------|----|-----------|--------------|
| Tanagal       |    | Votonongon             | Def | Dahit        | Vnadit      |    | SAL       | DO           |
| Tanggai       |    | Keterangan             | Kel | Deph         | Kreuit      |    | Debit     | Debit        |
| 31 Jan 2019   | А  | yat Jurnal Penyesuaian |     | Rp 1.187.500 | Rp -        | Rp | 1.187.500 | Rp -         |
|               |    | UNIV                   | -   | KOL          | <b>IA</b> J |    |           |              |

| Biaya Penyusı | No Akun : 660-13        |     |    |         |        |    |         |    |       |   |
|---------------|-------------------------|-----|----|---------|--------|----|---------|----|-------|---|
| Tanagal       |                         |     |    |         |        |    |         |    |       |   |
| ranggar       | Keterangan              | Kei |    | Debit   | Kreuit |    | Debit   |    | Debit |   |
| 31 Jan 2019   | Ayat Jurnal Penyesuaian |     | Rp | 157.500 | Rp -   | Rp | 157.500 | Rp |       | - |

| Biaya Perlengkapan No Akun : 660 |                         |     |              |        |    |           |    |       |   |  |  |
|----------------------------------|-------------------------|-----|--------------|--------|----|-----------|----|-------|---|--|--|
| Tanagal                          | Vatananaan              | Def | Dahit        | Vnadit |    | SAL       | DO |       |   |  |  |
| Tanggai                          | Keterangan              | Kei | Debit        | Kreuit |    | Debit     |    | Debit |   |  |  |
| 31 Jan 2019                      | Ayat Jurnal Penyesuaian |     | Rp 1.659.000 | Rp -   | Rp | 1.659.000 | Rp |       | - |  |  |

#### Biava Bunga

| Biaya Bunga |                  |     |    |       |    |        |    | No A  | kun | : 910 | -10 |
|-------------|------------------|-----|----|-------|----|--------|----|-------|-----|-------|-----|
| Tomogol     | Vatanangan       | Def |    | Dah#  |    | Vuodit |    | SAL   | DO  |       |     |
| Tanggai     | Keterangan       | Kei |    | Debit |    | Krean  |    | Debit |     | Debit |     |
| 31 Jan 2019 | Biaya Bunga Bank |     | Rp | 9.397 | Rp | -      | Rp | 9.397 | Rp  |       | -   |

#### 3.3.10. Neraca Saldo

berikut ini merupakan Neraca Saldo **Sebelum** disesuaikan pada PT Silwa Karya Utama pada bulan januari 2019.

#### Tabel III.10. PT SILWA KARYA UTAMA Neraca Saldo Sebelum Disesuaikan Bulan Januari 2019

| No.<br>Akun | Nama Akun                      | Debit          | Kredit         |
|-------------|--------------------------------|----------------|----------------|
| 110-20      | Kas                            | Rp 386.600     | Rp -           |
| 120-10      | Bank BNI                       | Rp 53.520.128  | Rp -           |
| 130-20      | Piutang Usaha                  | Rp 115.000.000 | Rp -           |
| 170-20      | Bangunan                       | Rp 300.000.000 | Rp -           |
| 170-21      | Akumulasi Penyusutan Bangunan  | Rp -           | Rp 73.625.000  |
| 170-30      | Peralatan                      | Rp 18.500.000  | Rp -           |
| 170-31      | Akumulasi Penyusutan Peralatan | Rp -           | Rp 7.500.000   |
| 170-50      | Kendaraan                      | Rp 21.000.000  | Rp -           |
| 170-51      | Akumulasi Penyusutan Kendaraan | Rp 🕇           | Rp 4.725.000   |
| 190-22      | Perlengkapan                   | Rp 6.399.000   | Rp -           |
| 210-20      | Hutang Usaha                   | Rp -           | Rp 25.000.000  |
| 210-85      | Hutang Gaji                    | Rp -           | Rp -           |
| 310-20      | Modal Usaha                    | Rp             | Rp 322.654.438 |
| 410-40      | Pendapatan Jasa                | Rp S           | Rp 135.000.000 |
| 410-91      | Pendapatan Bunga               | Rp -           | Rp 46.987      |
| 610-10      | Biaya Gaji                     | Rp 50.000.000  | Rp -           |
| 610-30      | Biaya Listrik                  | Rp 1.225.700   | Rp -           |
| 610-60      | Biaya Administrasi             | Rp 36.000      | Rp -           |
| 610-61      | Biaya Keamanan                 | Rp 150.000     | Rp -           |
| 610-62      | Biaya Kebersihan               | Rp 200.000     | Rp -           |
| 610-63      | Biaya Air                      | Rp 97.300      | Rp -           |
| 610-64      | Biaya Telepon                  | Rp 101.800     | Rp -           |
| 610-65      | Biaya Internet                 | Rp 400.000     | Rp -           |
| 610-66      | Biaya Lain-lain                | Rp 1.525.500   | Rp -           |
| 910-10      | Biaya Bunga                    | Rp 9.397       | Rp -           |
|             | Total                          | Rp 568.551.425 | Rp 568.551.425 |

#### 3.3.11. Jurnal Penyesuaian

Ayat Jurnal Penyesuaian PT. Silwa Karya Utama pada tanggal 31 Januari 2019. Berikut ini beberapa ada beberapa transaksi yang harus mengalami penyesuaian diantaranya sebagai berikut:

- Aktiva tetap peralatan disusutkan menggunakan metode garis lurus. Umur ekonomis diperkirakan 5 tahun dengan nilai residu Rp. 3.700.000
- 2. Aktiva tetap gedung disusutkan menggunakan metode garis lurus. Umur ekonomis diperkirakan 20 tahun dengan nilai residu Rp. 15.000.000
- 3. Aktiva tetap kendaraan disusutkan menggunakan metode garis lurus. Umum ekonomis diperkirakan 10 tahun dengan nilai residu Rp. 2.100.000
- 4. Nilai buku (sisa) perlengkapan per 31 Januari 2019 adalah Rp. 4.740.000

#### Tabel III.11. PT SILWA KARYA UTAMA AYAT JURNAL PENYESUAIAN Bulan Januari 2019

| Tangga      | al 🔪         | Nama                           | Ref |    | Debit     |    | Kredit    |  |  |  |
|-------------|--------------|--------------------------------|-----|----|-----------|----|-----------|--|--|--|
| 88          |              | Akun                           |     |    |           |    |           |  |  |  |
| <u>2019</u> |              |                                |     |    |           |    |           |  |  |  |
| Januari     | 31           | Biaya Penyusutan Bangunan      |     | Rp | 1.187.500 |    |           |  |  |  |
|             |              | Akumulasi Penyusutan Bangunan  |     |    |           | Rp | 1.187.500 |  |  |  |
|             |              |                                |     |    |           |    |           |  |  |  |
|             | 31           | Biaya Penyusutan Peralatan     |     | Rp | 246.667   |    |           |  |  |  |
|             |              | Akumulasi Penyusutan Peralatan |     |    |           | Rp | 246.667   |  |  |  |
|             |              |                                |     |    |           |    |           |  |  |  |
|             | 31           | Biaya Penyusutan Kendaraan     |     | Rp | 157.500   |    |           |  |  |  |
|             |              | Akumulasi Penyusutan Kendaraan |     |    |           | Rp | 157.500   |  |  |  |
|             |              |                                |     |    |           |    |           |  |  |  |
|             | 31           | Biaya Perlengkapan             |     | Rp | 1.659.000 |    |           |  |  |  |
|             | Perlengkapan |                                |     |    |           | Rp | 1.659.000 |  |  |  |
|             |              |                                |     |    |           |    |           |  |  |  |
|             |              | TOTAL                          |     | Rp | 3.250.667 | Rp | 3.250.667 |  |  |  |

#### 3.3.12. Neraca Saldo Telah disesuaikan

#### Tabel III.12. PT SILWA KARYA UTAMA Neraca Saldo Setelah Disesuaikan Bulan Januari 2019

|                     | Bulan Janu                     | ari 4 | 2019        |    |             |
|---------------------|--------------------------------|-------|-------------|----|-------------|
| No.<br>Ak <u>un</u> | Nama Akun                      |       | Debit       |    | Kredit      |
| 110-20              | Kas                            | Rp    | 386.600     | Rp | -           |
| 120-10              | Bank BNI                       | Rp    | 53.520.128  | Rp | -           |
| 130-20              | Piutang Usaha                  | Rp    | 115.000.000 | Rp | -           |
| 170-20              | Bangunan                       | Rp    | 300.000.000 | Rp | -           |
| 170-21              | Akumulasi Penyusutan Bangunan  | Rp    | -           | Rp | 74.812.500  |
| 170-30              | Peralatan                      | Rp    | 18.500.000  | Rp | -           |
| 170-31              | Akumulasi Penyusutan Peralatan | Rp    | -           | Rp | 7.746.667   |
| 170-50              | Kendaraan                      | Rp    | 21.000.000  | Rp | -           |
| 170-51              | Akumulasi Penyusutan Kendaraan | Rp    | -           | Rp | 4.882.500   |
| 190-22              | Perlengkapan                   | Rp    | 4.740.000   | Rp | -           |
| 210-20              | Hutang Usaha                   | Rp    | 7           | Rp | 25.000.000  |
| 210-85              | Hutang Gaji                    | Rp    | -           | Rp | -           |
| 310-20              | Modal Usaha                    | Rp    | -           | Rp | 322.654.438 |
| 410-40              | Pendapatan Jasa                | Rp    | -           | Rp | 135.000.000 |
| 410-91              | Pendapatan Bunga               | Rp    | -           | Rp | 46.987      |
| 610-10              | Biaya Gaji                     | Rp    | 50.000.000  | Rp | -           |
| 610-30              | Biaya Listrik                  | Rp    | 1.225.700   | Rp | -           |
| 610-60              | Biaya Administrasi 🛛 🗖 🥎       | Rp    | 36.000      | Rp | -           |
| 610-61              | Biaya Keamanan                 | Rp    | 150.000     | Rp | -           |
| 610-62              | Biaya Kebersihan               | Rp    | 200.000     | Rp | -           |
| 610-63              | Biaya Air                      | Rp    | 97.300      | Rp | -           |
| 610-64              | Biaya Telepon                  | Rp    | 101.800     | Rp | -           |
| 610-65              | Biaya Internet                 | Rp    | 400.000     | Rp | -           |
| 610-66              | Biaya Lain-lain                | Rp    | 1.525.500   | Rp | -           |
| 660-10              | Biaya Penyusutan Bangunan      | Rp    | 246.667     | Rp | -           |
| 660-11              | Biaya Penyusutan Peralatan     | Rp    | 1.187.500   | Rp | -           |
| 660-13              | Biaya Penyusutan Kendaraan     | Rp    | 157.500     | Rp | -           |
| 660-17              | Biaya Perlengkapan             | Rp    | 1.659.000   | Rp | -           |
| 910-10              | Biaya Bunga                    | Rp    | 9.397       | Rp | -           |
|                     | Total                          | Rp    | 570.143.092 | Rp | 570.143.092 |

### Tabel III.13. PT SILWA KARYA UTAMA

### Neraca Lajur

Bulan Januari 2019

| No. Aluun | Nama Almu                     |    | Nera        | ca Sa | aldo  |         |    | Ayat Jurn | al Pen | yesuaian  |    | Neraca Sal  | do Di | isesuaikan  |    | Laba       | Rug | și 👘       | Neraca |             | aca |             |
|-----------|-------------------------------|----|-------------|-------|-------|---------|----|-----------|--------|-----------|----|-------------|-------|-------------|----|------------|-----|------------|--------|-------------|-----|-------------|
| NO. AKUN  | Nama Akun                     |    | D           |       | K     |         |    | D         |        | K         |    | D           |       | K           |    | D          |     | K          |        | D           |     | K           |
| 110-20    | Kas                           | Rp | 386.600     | Rp    |       | -       | Rp |           | Rp     | -         | Rp | 386.600     | Rp    | -           | Rp | -          | Rp  | -          | Rp     | 386.600     | Rp  | -           |
| 120-10    | Bank BCA                      | Rp | 53.520.128  | Rp    |       | -       | Rp |           | Rp     | SA        | Rp | 53.520.128  | Rp    | -           | Rp | -          | Rp  | -          | Rp     | 53.520.128  | Rp  | -           |
| 130-20    | Piutang Usaha                 | Rp | 115.000.000 | Rp    |       | -       | Rp | //R       | Rp     |           | Rp | 115.000.000 | Rp    | -           | Rp | -          | Rp  | -          | Rp     | 115.000.000 | Rp  | -           |
| 170-20    | Bangunan                      | Rp | 300.000.000 | Rp    |       | -       | Rp |           | Rp     |           | Rp | 300.000.000 | Rp    | -           | Rp | -          | Rp  | -          | Rp     | 300.000.000 | Rp  | -           |
| 170-21    | AkumulasiPenyusutan Bangunan  | Rp | -           | Rp    | 73.   | 625.000 | Rp |           | Rp_    | 1.187.500 | Rp |             | Rp    | 74.812.500  | Rp | -          | Rp  | -          | Rp     | -           | Rp  | 74.812.500  |
| 170-30    | Peralatan                     | Rp | 18.500.000  | Rp    |       | -       | Rp | *.        | Rp     | <u> </u>  | Rp | 18.500.000  | Rp    | -           | Rp | -          | Rp  | -          | Rp     | 18.500.000  | Rp  | -           |
| 170-31    | AkumulasiPenyusutan Peralatan | Rp | -           | Rp    | 7.    | 500.000 | Rp |           | Rp     | 246.667   | Rp |             | Rp    | 7.746.667   | Rp | -          | Rp  | -          | Rp     | -           | Rp  | 7.746.667   |
| 170-50    | Kendaraan                     | Rp | 21.000.000  | Rp    |       | -       | Rp | 12        | Rp     |           | Rp | 21.000.000  | Rp    | -           | Rp | -          | Rp  | -          | Rp     | 21.000.000  | Rp  | -           |
| 170-51    | AkumulasiPenyusutan Kendaraan | Rp | -           | Rp    | 4.    | 725.000 | Rp |           | Rp     | 157.500   | Rp |             | Rp    | 4.882.500   | Rp | -          | Rp  | -          | Rp     | -           | Rp  | 4.882.500   |
| 190-22    | Perlengkapan                  | Rp | 6.399.000   | Rp    |       | -       | Rp | Ż         | Rp     | 1.659.000 | Rp | 4.740.000   | Rp    | -           | Rp | -          | Rp  | -          | Rp     | 4.740.000   | Rp  | -           |
| 210-20    | Hutang Usaha                  | Rp | -           | Rp    | 25.(  | 000.000 | Rp |           | Rp     |           | Rp |             | Rp    | 25.000.000  | Rp | -          | Rp  | -          | Rp     | -           | Rp  | 25.000.000  |
| 210-85    | Hutang Gaji                   | Rp | -           | Rp    |       | -       | Rp |           | Rp     | EK        | Rp |             | Rp    |             | Rp | -          | Rp  | -          | Rp     | -           | Rp  | -           |
| 310-20    | Modal Usaha                   | Rp | -           | Rp    | 322.6 | 654.438 | Rp |           | Rp     |           | Rp |             | Rp    | 322.654.438 | Rp | -          | Rp  | -          | Rp     | -           | Rp  | 322.654.438 |
| 410-40    | Pendapatan Jasa               | Rp | -           | Rp    | 135.0 | 000.000 | Rp |           | Rp     |           | Rp |             | Rp    | 135.000.000 | Rp | -          | Rp  | 135.000.00 | Rp     | -           | Rp  | -           |
|           |                               |    |             |       |       |         |    |           |        |           |    |             |       |             |    |            |     | 0          |        |             |     |             |
| 410-91    | Pendapatan Bunga              | Rp | -           | Rp    |       | 46.987  | Rp | -         | Rp     |           | Rp | -           | Rp    | 46.987      | Rp | -          | Rp  | 46.987     | Rp     | -           | Rp  | -           |
| 610-10    | Biaya Gaji                    | Rp | 50.000.000  | Rp    |       | -       | Rp | -         | Rp     | -         | Rp | 50.000.000  | Rp    | -           | Rp | 50.000.000 | Rp  | -          | Rp     | -           | Rp  | -           |

| 610-30 | Biaya Listrik                 | Rp | 1.225.700   | Rp |           | -          | Rp | -         | Rp | -         | Rp         | 1.225.700   | Rp | -           | Rp          | 1.225.700  | Rp          | -           | Rp          | -           | Rp          | -           |
|--------|-------------------------------|----|-------------|----|-----------|------------|----|-----------|----|-----------|------------|-------------|----|-------------|-------------|------------|-------------|-------------|-------------|-------------|-------------|-------------|
| 610-60 | Biaya Administrasi            | Rp | 36.000      | Rp |           | -          | Rp |           | Rp | -         | Rp         | 36.000      | Rp | -           | Rp          | 36.000     | Rp          | -           | Rp          | -           | Rp          | -           |
| 610-61 | Biaya Keamanan                | Rp | 150.000     | Rp |           | -          | Rp |           | Rp | -         | Rp         | 150.000     | Rp | -           | Rp          | 150.000    | Rp          | -           | Rp          | -           | Rp          | -           |
| 610-62 | Biaya Kebersihan              | Rp | 200.000     | Rp |           | -          | Rp |           | Rp | -         | Rp         | 200.000     | Rp | -           | Rp          | 200.000    | Rp          | -           | Rp          | -           | Rp          | -           |
| 610-63 | Biaya Air                     | Rp | 97.300      | Rp |           | -          | Rp |           | Rp | -         | Rp         | 97.300      | Rp | -           | Rp          | 97.300     | Rp          | -           | Rp          | -           | Rp          | -           |
| 610-64 | Biaya Telepon                 | Rp | 101.800     | Rp |           | -          | Rp |           | Rp | -         | Rp         | 101.800     | Rp | -           | Rp          | 101.800    | Rp          | -           | Rp          | -           | Rp          | -           |
| 610-65 | Biaya Internet                | Rp | 400.000     | Rp |           | -          | Rp |           | Rp | -         | Rp         | 400.000     | Rp |             | Rp          | 400.000    | Rp          | -           | Rp          | -           | Rp          | -           |
| 610-66 | Biaya Lain-lain               | Rp | 1.525.500   | Rp |           | -          | Rp |           | Rp |           | Rp         | 1.525.500   | Rp | -           | Rp          | 1.525.500  | Rp          | -           | Rp          | -           | Rp          | -           |
| 660-10 | Biaya Penyusutan<br>Bangunan  | Rp | -           | Rp |           | -          | Rp | 1.187.500 | Rp | SA        | Rp         | 246.667     | Rp | -           | Rp          | 246.667    | Rp          | -           | Rp          | -           | Rp          | -           |
| 660-11 | Biaya Penyusutan Peralatan    | Rp | -           | Rp |           | -          | Rp | 246.667   | Rp | -         | Rp         | 1.187.500   | Rp | -           | Rp          | 1.187.500  | Rp          | -           | Rp          | -           | Rp          | -           |
| 660-13 | Biaya Penyusutan<br>Kendaraan | Rp | -           | Rp |           | -          | Rp | 157.500   | Rp |           | Rp         | 157.500     | Rp |             | Rp          | 157.500    | Rp          | -           | Rp          | -           | Rp          | -           |
| 660-17 | Biaya Perlengkapan            | Rp | -           | Rp |           | -          | Rp | 1.659.000 | Rp |           | Rp         | 1.659.000   | Rp | -           | Rp          | 1.659.000  | Rp          | -           | Rp          | -           | Rp          | -           |
| 910-10 | Biaya Bunga                   | Rp | 9.397       | Rp |           | -          | Rp |           | Rp | <u> </u>  | Rp         | 9.397       | Rp | -           | Rp          | 9.397      | Rp          | -           | Rp          | -           | Rp          | -           |
|        | Total                         | Rp | 568.551.425 | Rp | 568.551.4 | 425        | Rp | 3.250.667 | Rp | 3.250.667 | Rp         | 570.143.092 | Rp | 570.143.092 | Rp          | 56.996.364 | Rp          | 135.046.987 | Rp          | 513.146.728 | Rp          | 435.096.105 |
|        |                               |    |             |    | Laba      | aba Bersih |    |           |    | Rp        | 78.050.623 | Rp          | •  | Rp          | •           | Rp         | 78.050.623  |             |             |             |             |             |
|        |                               |    |             |    |           |            | JN | V         | ER | S         | ITA        | S           |    | Rp          | 135.046.987 | Rp         | 135.046.987 | Rp          | 513.146.728 | Rp          | 513.146.728 |             |

#### 3.3.14. Laba Rugi

Berikut ini merupakan Laba Rugi pada PT Silwa Karya Utama pada bulan januari 2019.

#### Tabel III.14. PT SILWA KARYA UTAMA Laba Rugi Bulan Januari 2019

| PT.SILWA KARYA UTAMA         |                                  |         |             |          |                                 |  |  |  |  |  |
|------------------------------|----------------------------------|---------|-------------|----------|---------------------------------|--|--|--|--|--|
| LAPORAN LABA RUGI            |                                  |         |             |          |                                 |  |  |  |  |  |
|                              | BULAN JANUARI 2019               |         |             |          |                                 |  |  |  |  |  |
| <u>Pendapatan</u>            |                                  |         |             |          |                                 |  |  |  |  |  |
| 410-40                       | Pendapatan Jasa SAR              | Rp      | 135.000.000 |          |                                 |  |  |  |  |  |
| 410-91                       | Pendapatan Bunga                 | Rp      | 46.987      |          |                                 |  |  |  |  |  |
| <u>Biava-Biava</u><br>610-10 | Total Pendapatan<br>Biaya Gaji   | *<br>Rp | 50.000.000  | Rp       | 135.046.987                     |  |  |  |  |  |
| 610-30                       | Biaya Listrik                    | Rp      | 1.225.700   |          |                                 |  |  |  |  |  |
| 610-60                       | Biaya Administrasi               | Rp      | 36.000      |          |                                 |  |  |  |  |  |
| 610-61                       | Biaya Keamanan                   | Rp      | 150.000     |          |                                 |  |  |  |  |  |
| 610-62                       | Biaya Kebersihan VERS            | Rp      | 200.000     |          |                                 |  |  |  |  |  |
| 610-63                       | Biaya Air                        | Rp      | 97.300      |          |                                 |  |  |  |  |  |
| 610-64                       | Biaya Telepon                    | Rp      | 101.800     |          |                                 |  |  |  |  |  |
| 610-65                       | Biaya Internet                   | Rp      | 400.000     |          |                                 |  |  |  |  |  |
| 610-66                       | Biaya Lain-lain                  | Rp      | 1.525.500   |          |                                 |  |  |  |  |  |
| 660-10                       | Biaya Penyusutan Bangunan        | Rp      | 246.667     |          |                                 |  |  |  |  |  |
| 660-11                       | Biaya Penyusutan Peralatan       | Rp      | 1.187.500   |          |                                 |  |  |  |  |  |
| 660-13                       | Biaya Penyusutan Kendaraan       | Rp      | 157.500     |          |                                 |  |  |  |  |  |
| 660-17                       | Biaya Perlengkapan               | Rp      | 1.659.000   |          |                                 |  |  |  |  |  |
| 910-10                       | Biaya Bunga                      | Rp      | 9.397       |          |                                 |  |  |  |  |  |
|                              | Total Biaya-Biaya<br>Laba Bersih |         |             | Rp<br>Rp | 56.996.364<br><u>78.050.623</u> |  |  |  |  |  |

### 3.3.15. Laporan Perubahan Modal

berikut ini merupakan Laporan Perubahan Modal pada PT Silwa Karya Utama pada bulan januari 2019.

|                    | Tabel III.5                                   |                 |             |            |              |         |  |  |  |
|--------------------|-----------------------------------------------|-----------------|-------------|------------|--------------|---------|--|--|--|
|                    |                                               | PT SILWA        | KARYA UI    | TAMA       |              |         |  |  |  |
|                    | Laporan Perubahan Modal                       |                 |             |            |              |         |  |  |  |
|                    |                                               | Bulan           | Januari 201 | 9          |              |         |  |  |  |
|                    |                                               | PT.SILWA        | KARYA UT.   | AMA        |              |         |  |  |  |
|                    |                                               | LAPORAN PE      | RUBAHAN I   | MODAL      |              |         |  |  |  |
| BULAN JANUARI 2019 |                                               |                 |             |            |              |         |  |  |  |
| Modal Awa          | I                                             |                 | Rp          | 322.654.4  | 38           |         |  |  |  |
| Laba Bersih        |                                               | SI              | Rp          | 78.050.6   | 23           |         |  |  |  |
| Modal Akhi         | r                                             | 131             | Rp          | 400.705.0  | 61           |         |  |  |  |
|                    |                                               |                 |             |            |              |         |  |  |  |
| Sumber : Bag       | Sumber : Bagian Keuangan PT Silwa Karya Utama |                 |             |            |              |         |  |  |  |
| 3.3.16. Lapora     | 3.3.16. Laporan Neraca                        |                 |             |            |              |         |  |  |  |
| berikut            | ini me                                        | rupakan Laporan | Neraca pada | a PT Silwa | a Karya Utan | na pada |  |  |  |
| bulan januari 2    | bulan januari 2019.<br>UNIVERSITAS            |                 |             |            |              |         |  |  |  |
|                    | ΡΤ SILWA KARYA UTAMA                          |                 |             |            |              |         |  |  |  |
|                    | Laporan Neraca                                |                 |             |            |              |         |  |  |  |
|                    |                                               | Bulan           | Januari 201 | 9          |              |         |  |  |  |
|                    |                                               | PT.SILW         | A KARYA UT  | AMA        |              |         |  |  |  |
|                    | NERACA                                        |                 |             |            |              |         |  |  |  |
| BULAN JANUARI 2019 |                                               |                 |             |            |              |         |  |  |  |
| <u>AKTIVA</u>      |                                               |                 | PASIV       | <u>A</u>   |              |         |  |  |  |
| AKTIVA<br>LANCAR   |                                               |                 | НИТА        | NG LANCAR  |              |         |  |  |  |
| Kas                | Rp                                            | 386.600         | Hutan       | g Usaha    | Rp 25.000.0  | 000     |  |  |  |
| Bank BNI           | Rp                                            | 53.520.128      | Hutan       | g gaji     | Rp           | -       |  |  |  |
| Piutang Usaha      | Rp                                            | 115.000.000     |             |            |              |         |  |  |  |

| Total Aktiva Rp<br>Lancar  |    | 173.646.728  | Total Hutang<br>Lancar | Rp          | 25.000.000  |
|----------------------------|----|--------------|------------------------|-------------|-------------|
| ΑΚΤΙVΑ ΤΕΤΑΡ               |    |              | EKUITAS                |             |             |
| Bangunan                   | Rp | 300.000.000  | Modal Usaha            | Rp 400.705. | 061         |
| Akumulasi<br>Peny.bangunan | Rp | (74.812.500) |                        |             |             |
| Peralatan                  | Rp | 18.500.000   |                        |             |             |
| Akumulasi                  | Rp | (7.746.667)  |                        |             |             |
| Peny.Peralatan             |    |              |                        |             |             |
| Kendaraan                  | Rp | 21.000.000   |                        |             |             |
| Akumulasi                  | Rp | (4.882.500)  |                        |             |             |
| Peny.Kendaraan             |    |              |                        |             |             |
| Total Aktiva               | Rp | 252.058.333  |                        |             |             |
| Tetap                      |    |              | Total Ekuitas          | Rp          | 400.705.061 |
| TOTAL AKTIVA               | Rp | 425.705.061  | TOTAL PASSIVA          | Rp          | 425.705.061 |

Sumber : Bagian Keuangan PT Silwa Karya Utama

\*

#### 3.4. Pencatatan dengan Tool Aplikasi

Pencatatan lapongan keuangan dengan menggunakan Zahir Accounting V.5.1 dalam proses pencatatannya yaitu membuat data perusahaan baru, mengatur mata uang, *input* transaksi dan mencetak laporan keuangan.

×

Pencatatan data menggunakan *tools* aplikasi menjadi lebih efisien dan akurat, selain itu memudahkan dalam pencatatan transaksi yang terjadi. Penggunaan Bahasa Indonesia pada *software* ini dapat dengan mudah dipelajari.

#### 3.4.1. Setup Awal

Sebelum masuk pada proses penginputan transaksi, maka sebaiknya *setup* terlebih dahulu aplikasi Zahir *Accounting* V.5.1 yang nantinya akan digunakan

untuk pencatatan akuntansi. Berikut *setup* Zahir Accounting V.5.1 pada PT Silwa Karya Utama :

a. Membuat *Database* Perusahaan.

Jika nama perusahaan yang akan diinput transaksinya belum ada, maka harus dibuat terlebih dahulu mengenai informasi perusahaan, periode akuntansi yang terjadi, jenis usaha dan mata uang yang akan digunakan pada perusahaan tersebut. Untuk membuat data perusahaan baru pada Zahir *Accounting* dengan langkah-langkah sebagai berikut:

1. Pilih Menu Membuat Data Baru

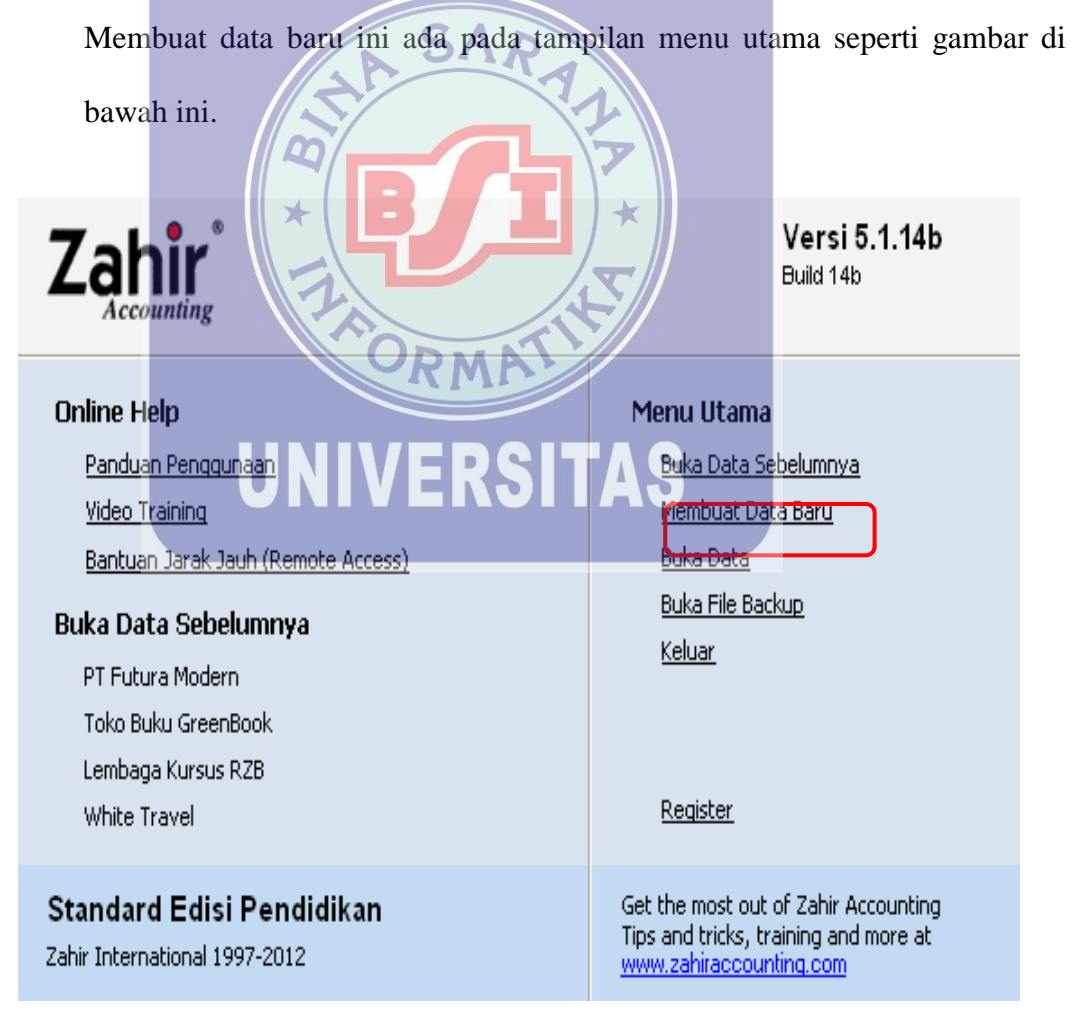

Sumber : Hasil Implementasi Pada Zahir Accounting V.5.1

Gambar III.2. Jendela Menu Utama Zahir Accounting V.5.1

2. Informasi Perusahaan

Informasi perusahaan terdiri dari nama perusahaan, alamat perusahaan, kota dari letak perusahaan, negara dan kode pos dari alamat perusahaan. Data-data perusahaan yang dibutuhkan untuk informasi perusahaan sebagai berikut:

| Nama Perusahaan | : PT. Silwa Karya Utama                  |
|-----------------|------------------------------------------|
| Alamat          | : Perum Ruko Race Resinda Blok Ta7 No.26 |

Kec.Telukjambe Timur Kab Karawang

| Negara | : Indonesia |
|--------|-------------|
|--------|-------------|

| Kode Pos            | : 41361             |                         |
|---------------------|---------------------|-------------------------|
|                     | ASAR                |                         |
| Company Information |                     |                         |
| *                   | Company I           | nformation              |
|                     | Company Name:       | PT Silwa Karya Utama    |
|                     | OR Company Address: | Perum Ruko Race Resinda |
|                     |                     | Blok Ta7 No 26          |
|                     |                     | karawang 👻              |
|                     | Country:            | Indonesia 👻             |
|                     | Zip Code:           | 41361                   |
| 2                   | Help < Ba           | ack Next > Cancel       |

Sumber : Hasil Implementasi Pada Zahir Accounting V.5.1

#### Gambar III.3. penginputan informasi perusahaan

Isi informasi perusahaan yang ada seperti contoh di atas. Klik tombol **Lanjutkan** untuk ke tampilan berikutnya.klik lanjutkan unutk transaksi berikutnya.

3. Periode Akuntansi

Periode pada yang digunakan pada PT. Silwa Karya Utama yaitu Januari 2019 sampai Desember 2019. Dalam Zahir *Accounting* Versi 5.1 awal periode penginputan yaitu bulan pada saat transaksi akan diinput menggunakan Zahir. Kebijakan perusahan awal periode pada bulan Januari 2019 dan tutup buku pada bulan Desember 2019. Tentukan lokasi penyimpanan Zahir Accounting. Klik Lanjutkan untuk melanjutkan ke tahap berikutnya.

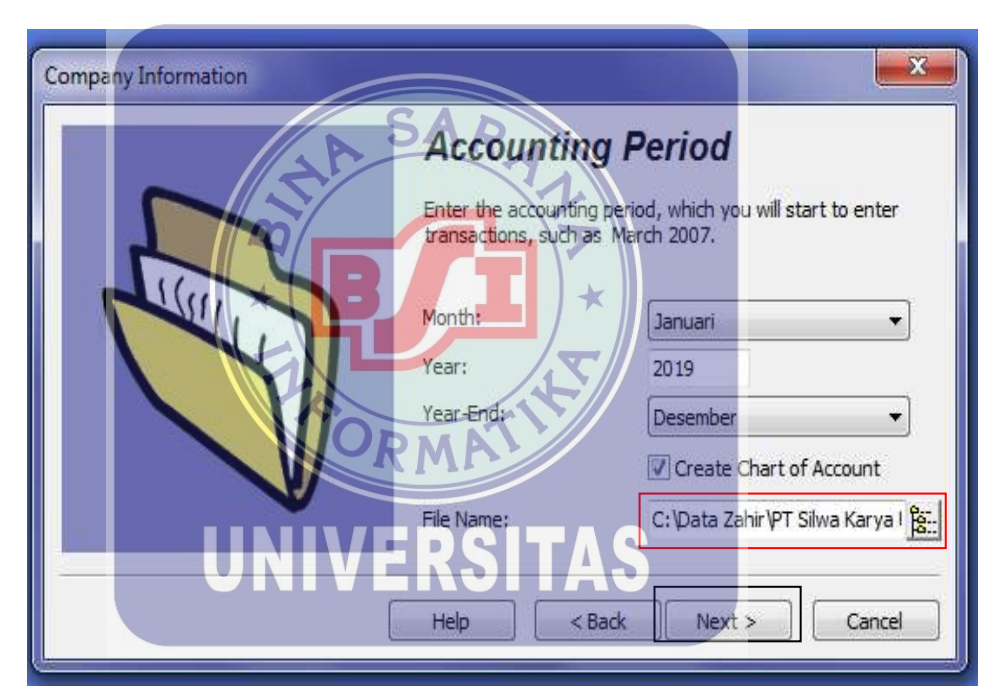

Sumber : Hasil Implementasi Pada Zahir Accounting V.5.1

Gambar III.4. Tampilan Periode Akuntansi

Keterangan :

Opsi buat *Chart of Account Standard* : Opsi ini selalu digunakan secara otomatis membuat daftar akun standart yang telah disesuaikan oleh aplikasi *Zahir Accounting* versi 5.1 sehingga pengguna dapat melakukan modifikasi
sederhana untuk mendapatkan daftar akun sesuai dengan perusahaan yang digunakan.

4. Konfirmasi Akhir

Pada bagian ini jika data yang tampil telah sesuai dengan kebijakaan perusahaan maka klik Proses untuk ke langkah selanjutnya, tetapi jika data yang tampil belum sesuai dengan kebijakan perusahan maka klik Kembali.

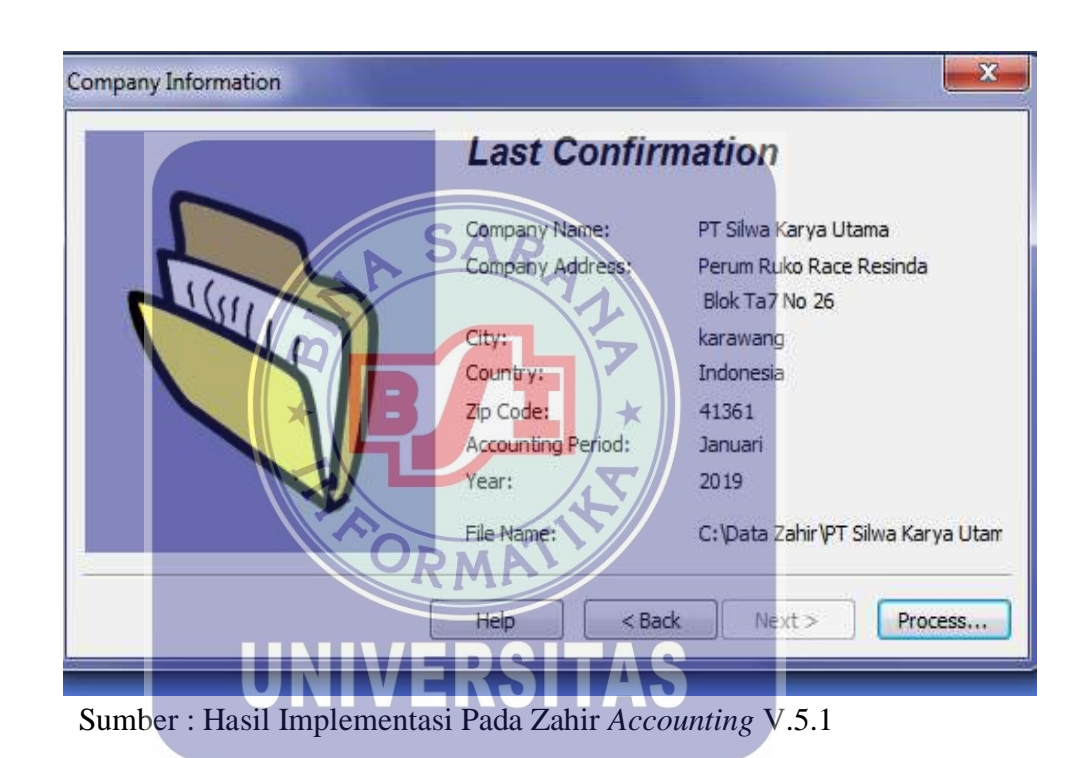

Gambar III.5. konfirmasi data perusahaan

#### 5. Jenis Usaha

Penentuan jenis perusahaan dapat memilih pada kolom Bidang Usaha. Selanjutnya setelah memilih jenis usaha yang dibutuhkan maka secara otomatis akan tersedia data rekening sesuai dengan bidang usaha yang telah dipilih. Untuk melihat data rekening sesuai dengan bidang usaha yang dipilih dapat klik Lihat Daftar Rekening sehingga dapat memastikan bahwa rekening perkiraan yang digunakan telah sesuai. Bidang usaha yang dipilih oleh PT. Eagle Consulting Indonesia adalah Perdangan Umum. Jika semua sudah sesuai kemudian klik Lanjutkan.

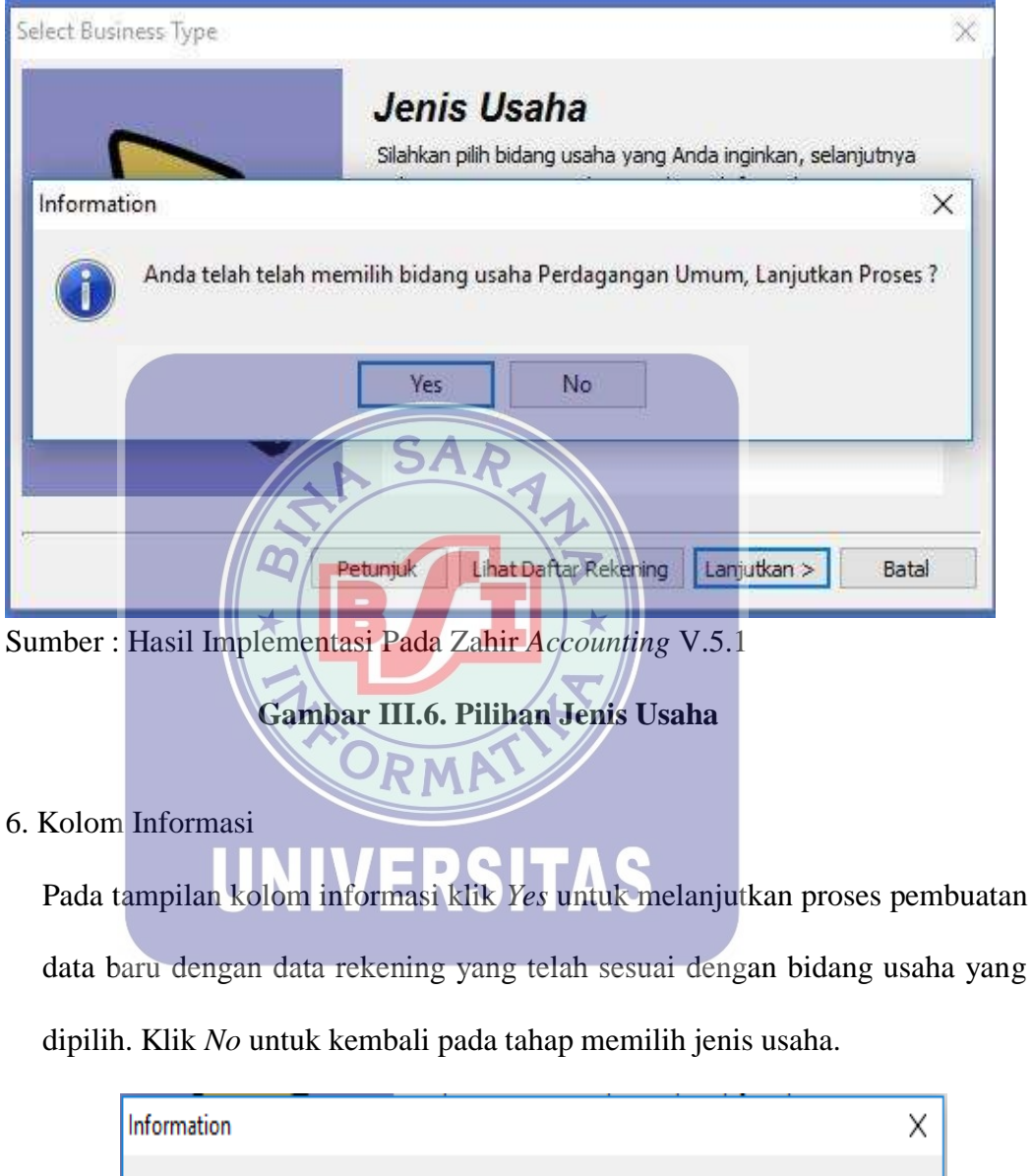

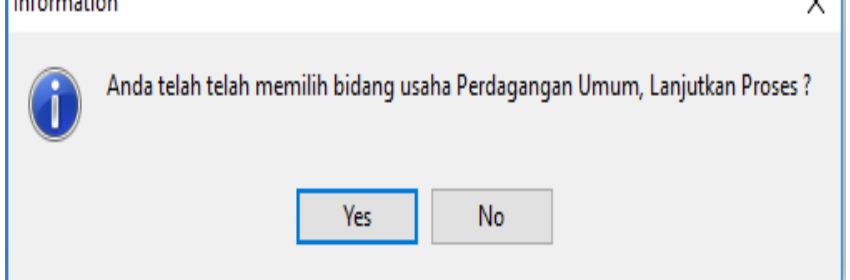

Sumber : Hasil Implementasi Pada Zahir Accounting V.5.1

Gambar III.7. konfirmasi Jenis Usaha

7. Setup Mata Uang Fungsional

Memasukan data mata uang yang akan digunakan dalam perusahaan dapat dilakukan dengan mengetikan kode mata uang yang berlaku. Mata uang yang digunakan PT. Silwa Karya Utama yaitu IDR untuk mata uang Indonesia. Selain itu bisa dengan cara mengklik *List Of Currency* untuk menampilkan daftar mata uang yang ada di Zahir *Accounting*. Memilih melalui cara tersebut maka secara otomatis nama mata uang dan simbol mata uang akan muncul. Selanjutnya klik Lanjutkan.

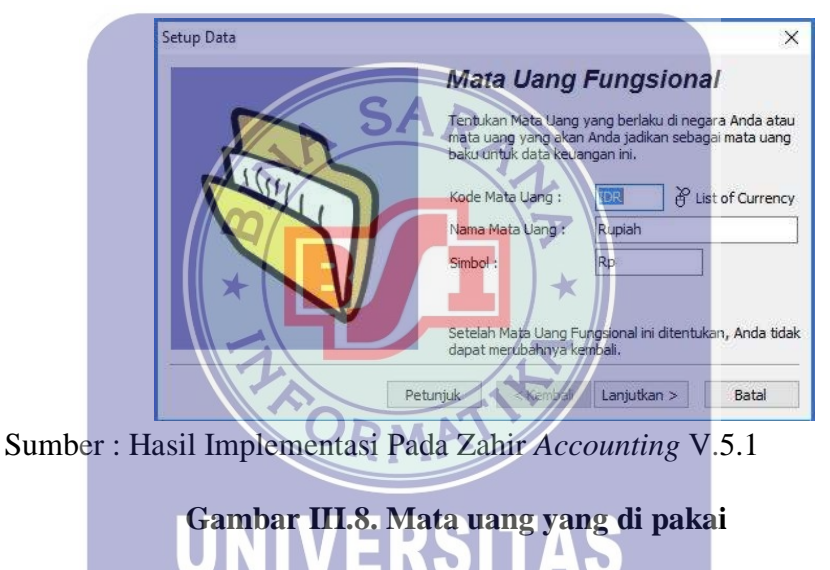

8. Konfirmasi Setup Mata Uang Fungsional

Jendela konfirmasi atas penyimpanan data mata uang fungsional. Klik Selesai

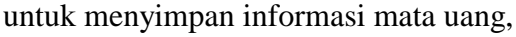

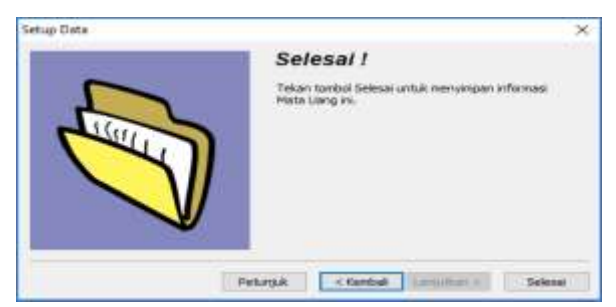

Sumber : Hasil Implementasi Pada Zahir Accounting V.5.1

Gambar III.9. Tampilan Konfirmasi Setup Mata Uang Fungsional

b. Membuat kode Account

Sebelum melakukan penginputan transaksi yang harus dilakukan pertama kali adalah membuat dan menyesuaikan data akun atau perkiraan yang dibutuhkan. Untuk menginput daftar akun, klik modul Buku Besar, kemudian klik Data Rekening Perkiraan

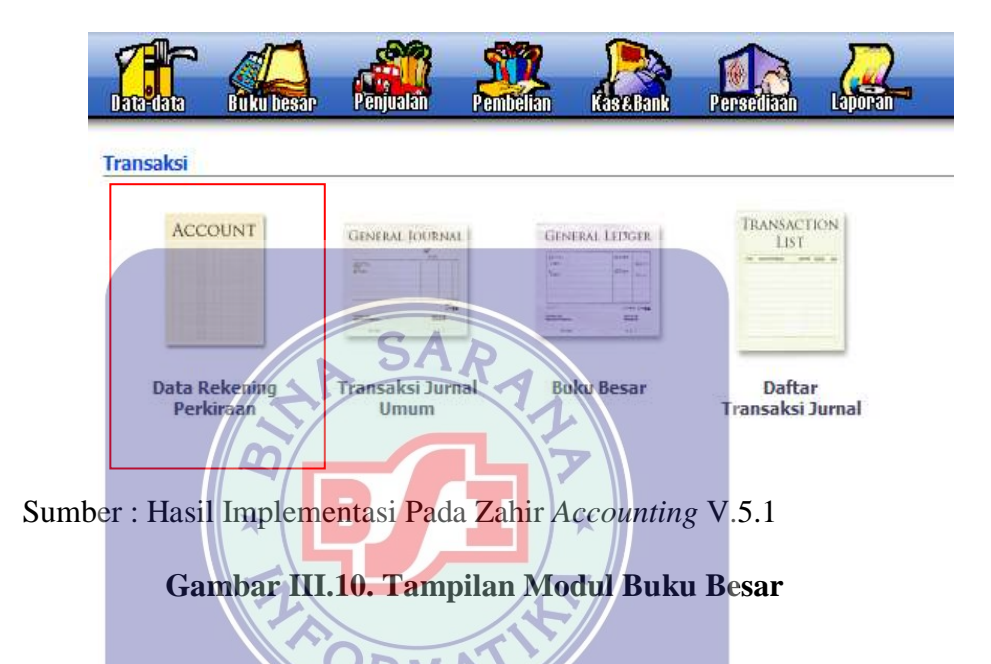

Selanjutnya akan muncul tampilan Daftar Akun yang dibutuhkan.

| 🔒 Daftaı | r Akun                                | PRITAR               |                    |                 | 8   |
|----------|---------------------------------------|----------------------|--------------------|-----------------|-----|
| 🔻 Daft   | ar Akun                               |                      |                    | 🔍 Cari 🕐 Upda   | ate |
| Kode     | Nama Akun                             | Sub Klasifikasi      | Klasifikasi        | Ch.             | ^   |
|          | 110-20 Kas                            | Kas                  | Harta              | ✓               |     |
| •        | 120-10 Bank BCA                       | Bank                 | Harta              | ✓               |     |
| •        | 130-20 Piutang Usaha                  | Piutang Dagang       | Harta              |                 |     |
| •        | 170-20 Bangunan                       | Harta Tetap Berwujud | Harta              |                 |     |
| •        | 170-21 Akumulasi Penyusutan Bangunan  | Harta Tetap Berwujud | Harta              |                 |     |
| •        | 170-30 Peralatan                      | Harta Tetap Berwujud | Harta              |                 |     |
| •        | 170-31 Akumulasi Penyusutan Peralatan | Harta Tetap Berwujud | Harta              |                 |     |
| •        | 170-50 Kendaraan                      | Harta Tetap Berwujud | Harta              |                 |     |
| •        | 170-51 Akumulasi Penyusutan Kendaraan | Harta Tetap Berwujud | Harta              |                 |     |
| •        | 190-22 Perlengkapan                   | Harta Lainnya        | Harta              |                 |     |
| •        | 210-20 Hutang Usaha                   | Hutang Lancar        | Kewajiban          |                 |     |
| •        | 210-85 Hutang Gaji                    | Hutang Lancar        | Kewajiban          |                 |     |
| •        | 310-20 Modal Disetor                  | Modal                | Modal              |                 |     |
| •        | 320-10 Laba ditahan                   | Laba                 | Modal              |                 |     |
| •        | 410-40 Pendapatan Jasa                | Pendapatan Usaha     | Pendapatan         |                 |     |
| •        | 410-91 Pendapatan Bunga               | Pendapatan Usaha     | Pendapatan         |                 | Υ.  |
| 84 item  |                                       |                      |                    |                 |     |
| Baru     | Edit Hapus                            | Anggaran             | <u>B</u> uku Besar | <u>S</u> elesai |     |

Sumber : Hasil Implementasi Pada Zahir Accounting V.5.1

Gambar III.11. Tampilan daftar akun

Kemudian klik Baru untuk menambah data baru. Klik Edit untuk mengedit akun yang telah ada. Klik Hapus untuk menghapus akun. Kemudian akan muncul tampilan untuk tambah akun seperti berikut. Jika seluruh informasi telah diisi dengan benar maka klik Rekam.

| Tambah Akun Bar                                             | dens Desses                                                                            | 11-                                             | ×              |
|-------------------------------------------------------------|----------------------------------------------------------------------------------------|-------------------------------------------------|----------------|
| Tambah Akun Ba                                              | ru                                                                                     |                                                 |                |
| Klasifikasi :<br>Kode :<br>Nama :                           | Kas<br>110-10<br>Kas Kecil                                                             | •                                               |                |
|                                                             | Kas / Bank Tida                                                                        | k Aktif<br>Batal                                | Rekam          |
| Sumber : Hasil I<br>Gam                                     | mplementasi Pada Zahir A<br>bar III.12. Tampilan tan                                   | ccounting V.5.1                                 |                |
| ika ingin menonal<br>ngin mengaktifka<br>Navigasi dan hapus | tifkan akun yang tidak di<br>n kembali akun yang 1<br>tanda <i>checklist</i> Tidak Akt | gunakan klik Tidak<br>elah dinonaktifkan<br>if. | Aktif. Apabila |
| Tambah Akun Baru                                            |                                                                                        |                                                 | $\times$       |
| Tambah Akun Bar                                             | ı                                                                                      |                                                 |                |
| Klasifikasi :                                               | Harta Tetap Tidak Berwujud                                                             | •                                               |                |
| Kode :                                                      | 180-10                                                                                 |                                                 |                |
| Nama :                                                      | Hak Merek                                                                              | Aktif                                           |                |
|                                                             | aru                                                                                    | Batal R                                         | ekam           |

Sumber : Hasil Implementasi Pada Zahir Accounting V.5.1

Gambar III.13. Tampilan Menonaktifkan Akun atau Mengaktifkan Akun

c. Membuat Data Nama dan Alamat

Data nama dan alamat adalah modul yang digunakan untuk membuat data-data seperti *vendor, customer, employee* dan *other*. Untuk menampilkan modul ini klik **data-data** lali pilih **data nama dan alamat.** Klik tombol **baru** untuk membuat data baru, **edit** untuk mengedit data yang sudah dibuat dan **hapus** untuk menghapus seluruh data.

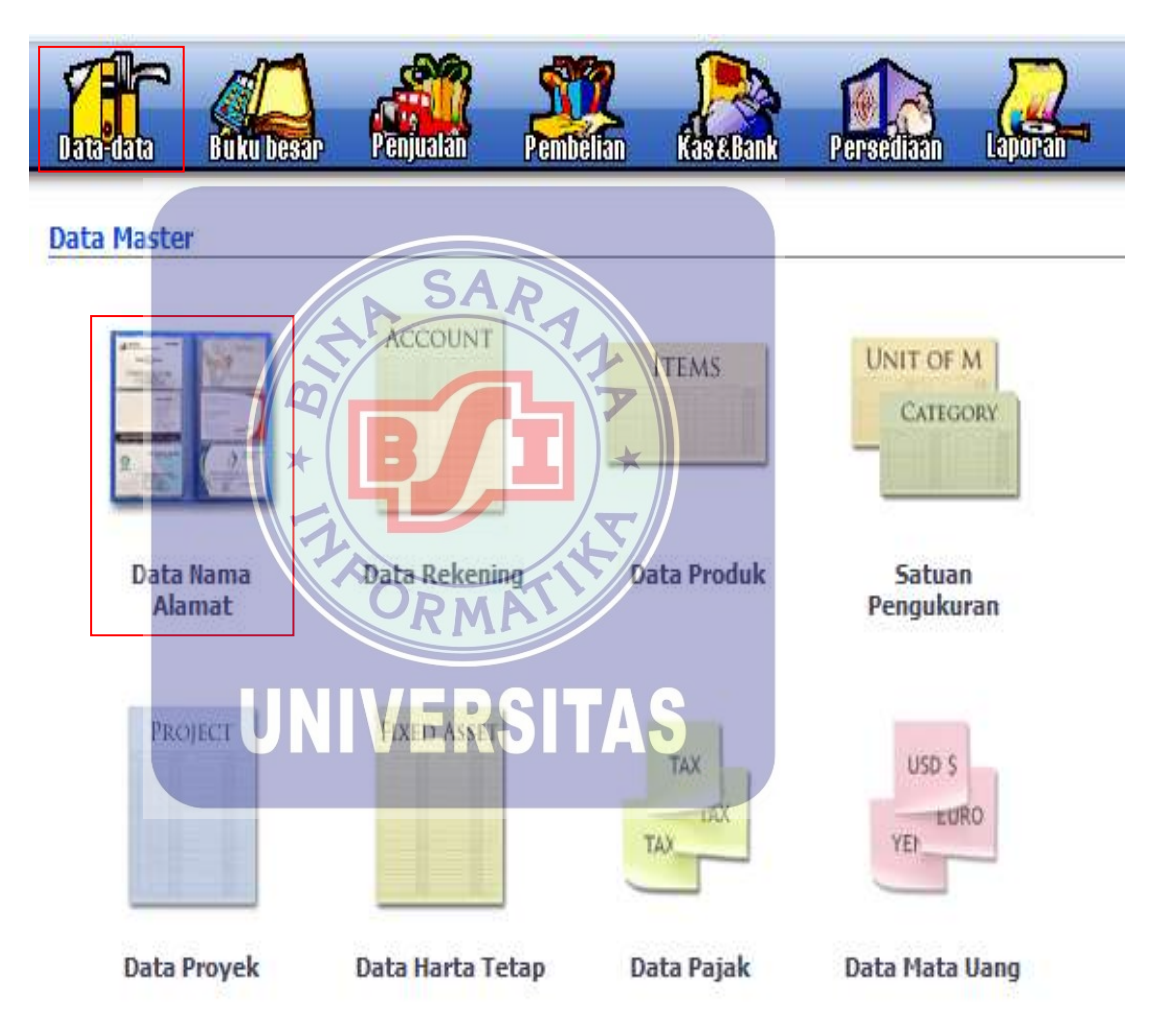

Sumber : Hasil Implementasi Pada Zahir Accounting V.5.1

Gambar III.14. Tampilan Modul Data-data

Selanjutnya akan muncul tampilan Data Nama dan Alamat. Isi data dan pilih Tipe "*Customer*". Setelah seluruh informasi telah diisi dengan benar maka klik Rekam.

| 🔒 Data Nama da    | n Alamat                   |                   | X           |
|-------------------|----------------------------|-------------------|-------------|
| Data Nama dan Ala | mat                        |                   |             |
| ID:               |                            |                   |             |
| Perusahaan :      | PT Bukit Muria Jaya Estate |                   |             |
| Tipe :            | Customer                   | Jenis :           | Company     |
| Klasifikasi :     | General                    |                   |             |
| Kontak Person     |                            | NPWP:             |             |
| Jabatan :         | SA                         | Batas Kredit : Rp |             |
| Telpon 1:         |                            |                   |             |
| Telpon 2 :        |                            |                   |             |
| Fax :             |                            |                   |             |
| Hp:               |                            | ┻┛ノ★║             |             |
| Email :           |                            |                   |             |
| Website :         |                            |                   |             |
| Umum Alama        | at dan Catatan ORMI        |                   |             |
|                   | Baru                       |                   | Batal Rekam |
| Sumbor · Hagil    | Implementaci Dada Zak      | ir Accounting I   | 751         |

Sumber : Hasil Implementasi Pada Zahir Accounting V.5.1

Gambar III.15. Tampilan nama data alamat customer

Keterangan :

- 1. ID : berfungsi untuk membedakan data yang satu dengan yang lain dan tidak boleh sama dengan lainnya.
- 2. Perusahaan : diisi dengan nama perusahaan.
- 3. Tipe :*customer* untuk pelanggan, *vendor* untuk pemasok, *employee* untuk karyawan dan *other* untuk lainya

Isi semua data yang diperlukan, lalu klik **rekam** untuk menimpan, ulangi cara yang sama untuk yang lainnya.

Kemudian akan muncul tampilan Daftar Data Alamat para *Customer* seperti berikut ini.

\* 104 \* 184 Sumber : Hasil Implementasi Pada Zahir Accounting V.5.1 Gambar III,16. Tampilan Data nama customer Membuat Kode Supplier/Vendor -Untuk membuat Data Supplier/Vendor langkah-langkah yang harus dilakukan adalah klik modul Data-data, kemudian klik Data Nama Alamat. **Buku**b Data Maste ACCOUNT UNIT OF M **ITEMS** CATEGORY Data Nama Data Rekening Data Produk Satuan Pengukuran Alamat FIXED ASSET PROJECT USD S Data Proyek Data Harta Tetap Data Mata Uang Data Pajak

d.

Sumber : Hasil Implementasi Pada Zahir Accounting V.5.1

Gambar III.17. Tampilan Modul Data-data

Selanjutnya akan muncul tampilan Data Nama dan Alamat. Isi data dan pilih Tipe *"Vendor"*. Setelah seluruh informasi telah diisi dengan benar maka klik Rekam.

| 🔒 Data Nama dai                        | n Alamat                                |                                                    |          |                 | ×        |
|----------------------------------------|-----------------------------------------|----------------------------------------------------|----------|-----------------|----------|
| Data Nama dan Ala                      | mat                                     |                                                    |          |                 |          |
| ID:                                    | V002                                    |                                                    |          |                 |          |
| Perusahaan :                           | PT SINAR ELEKTRO                        |                                                    |          |                 |          |
| Tipe :                                 | Vendor                                  | Jenis :                                            | Company  |                 | -        |
| Klasifikasi :                          | General 🔗                               |                                                    |          |                 |          |
| Kontak Person                          |                                         | NPWP:                                              |          |                 |          |
| Jabatan :                              |                                         | Batas Kredit : Rp                                  |          |                 |          |
| Telpon 1 :                             |                                         |                                                    |          |                 |          |
| Telpon 2 :                             |                                         |                                                    |          |                 |          |
| Fax :                                  |                                         |                                                    |          |                 |          |
| Hp:                                    |                                         |                                                    |          |                 |          |
| Email :                                | SAT                                     |                                                    |          |                 |          |
| Website :                              | - Shi                                   |                                                    |          |                 |          |
| Umum Alama                             | at dan Catatan                          |                                                    | _        |                 |          |
|                                        |                                         |                                                    |          |                 |          |
|                                        | Baru                                    |                                                    | Bata     | Re              | ekam     |
| Kemudian akar<br>eperti berikut i      | n muncul tampilan Da<br>ni.             | aftar Data Alam                                    | nat para | Supplie         | r/Vendoi |
| ······································ |                                         |                                                    | Hank     | Ron damit       | 0 PDer   |
| Ceril Aria                             | WA Tgi Clar                             |                                                    |          |                 |          |
| D Name                                 | 1215                                    | (Silensk)                                          | 7ebm 1   | Tata Ling       | 18       |
| TORO AAA<br>VIXO PT SINAA ELBORY       |                                         | Verdar<br>Verdar                                   |          | 28.<br>28       |          |
| 1004 814                               |                                         | Verdar                                             |          | 1X              |          |
| 0 April                                |                                         |                                                    |          |                 |          |
|                                        |                                         |                                                    |          |                 |          |
|                                        | Pemasok dengan Onset<br>01 Januari 2019 | l Tertinggi (Niki Penjualan)<br>- 31 Desember 2019 |          | ▼ Order ▼ Piter | • Box    |
| 1                                      | Pemasok dengan Onsee<br>01 Januari 2019 | l Tertinggi (tikai Penjualan)<br>31 Desember 2019  |          | ▼ Order ▼ Piter | • Box    |

Sumber : Hasil Implementasi Pada Zahir Accounting V.5.1

Gambar III.19. Tampilan data nama Vendor

e. Membuat Kode *Employee* 

Untuk membuat Data *Employee* langkah-langkah yang harus dilakukan adalah klik modul Data-data, kemudian klik Data Nama Alamat.

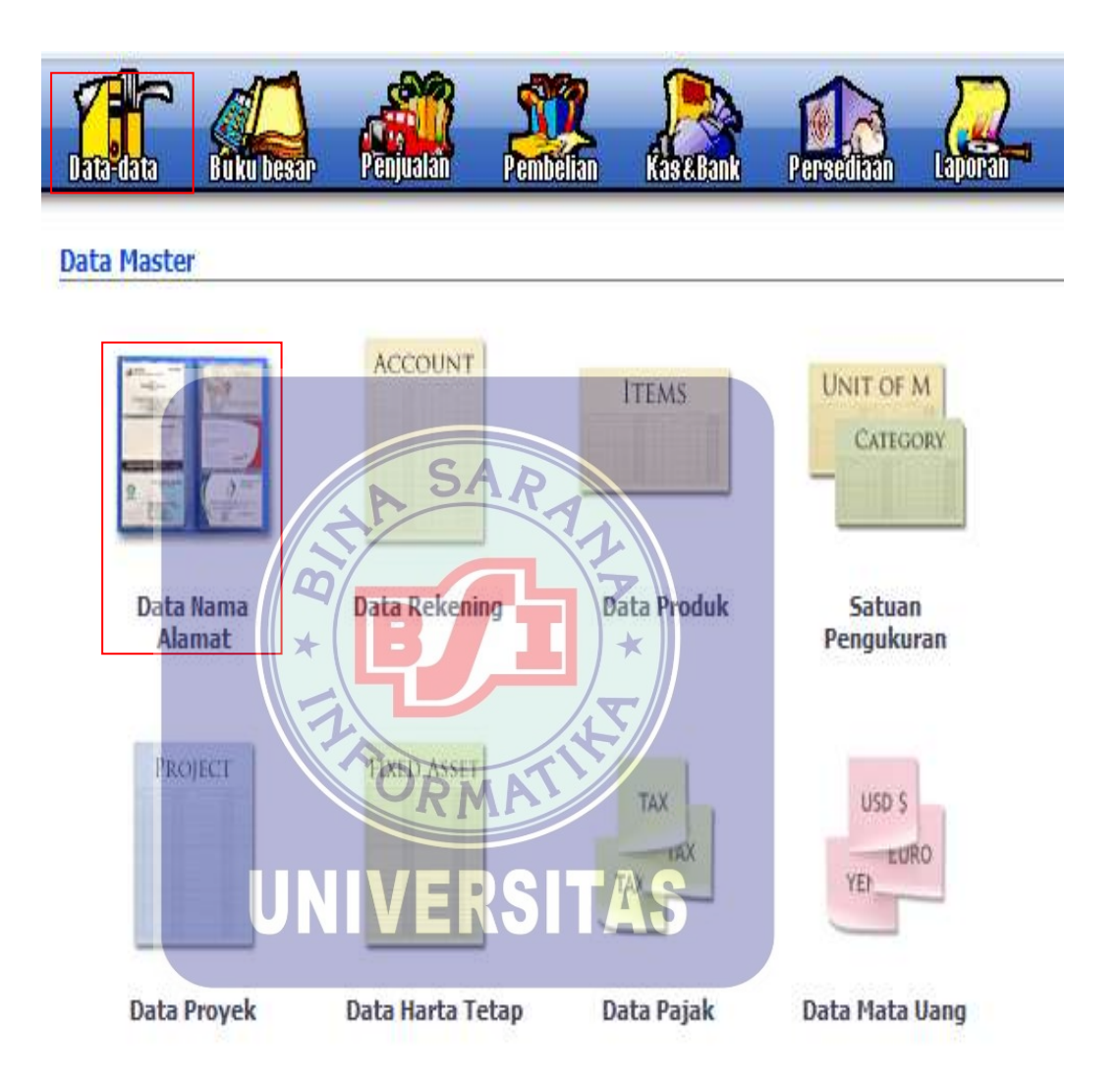

Sumber : Hasil Implementasi Pada Zahir Accounting V.5.1

#### Gambar III.20. Tampilan Modul Data-data

Selanjutnya akan muncul tampilan Data Nama dan Alamat. Isi data dan pilih Tipe "*Employee*". Setelah seluruh informasi telah diisi dengan benar maka klik Rekam.

| ID :                | E001             | 1 |        |  |
|---------------------|------------------|---|--------|--|
| Nama :              | IDA LUSIANA      |   |        |  |
| Tipe :              | Employee         | • |        |  |
| Klasifikasi :       | General          | F |        |  |
| Jabatan             | FINANCE          |   | NPWP : |  |
| Telpon 2 :<br>Fax : |                  |   |        |  |
| Hp:                 | -                |   |        |  |
|                     | -                |   |        |  |
| website :           |                  |   |        |  |
| Website :           | amat dan Catatan |   |        |  |

Sumber : Hasil Implementasi Pada Zahir Accounting V.5.1

# Gambar III.21. Tampilan nama data alamat Employee

Kemudian akan muncul tampilan Daftar Data Alamat para *Employee* seperti berikut ini.

| 🛡 Déla Ka | rjanat         |                                                                                         | Hani Qor Oyan I   | gfie          |
|-----------|----------------|-----------------------------------------------------------------------------------------|-------------------|---------------|
| Garia     | di NAN 🔹 🤤 Der | EDCITAC                                                                                 |                   |               |
| D         |                |                                                                                         | Tebon 1 Nata Jang |               |
| BOOS      | IA USAWA       | Enployee                                                                                | IR                |               |
| E002      | CECE ANTAWAN   | Enployee                                                                                | IR                |               |
| EOO3      | NOVENIR        | Enployee                                                                                | IR                |               |
| EO04      | MUFARDA        | Enployee                                                                                | 10R               |               |
| E005      | JKA            | Employee                                                                                | İR                |               |
| E006      | EMET RAHMAT    | Enployee                                                                                | IR                | 13            |
| E007      | TREA           | Enployee                                                                                | IR                | 1             |
| E008      | YLDE           | Exployee                                                                                | ER                |               |
| 43        |                |                                                                                         |                   | -             |
| (iten     |                |                                                                                         |                   |               |
|           |                | Salesman dengan Omset Tertinggi (Nilai Penjualan)<br>01 Januari 2019 - 31 Desember 2019 | ▼ Order ▼ Fiter   | ▲ <u>M</u> ax |

Sumber : Hasil Implementasi Pada Zahir Accounting V.5.1

ß

Gambar III.22. Tampilan data nama Employee

#### f. Membuat Daftar Mata Uang

ntuk membuat Daftar Mata Uang langkah-langkah yang harus dilakukan adalah klik modul Data-data, kemudian klik Data Mata Uang.

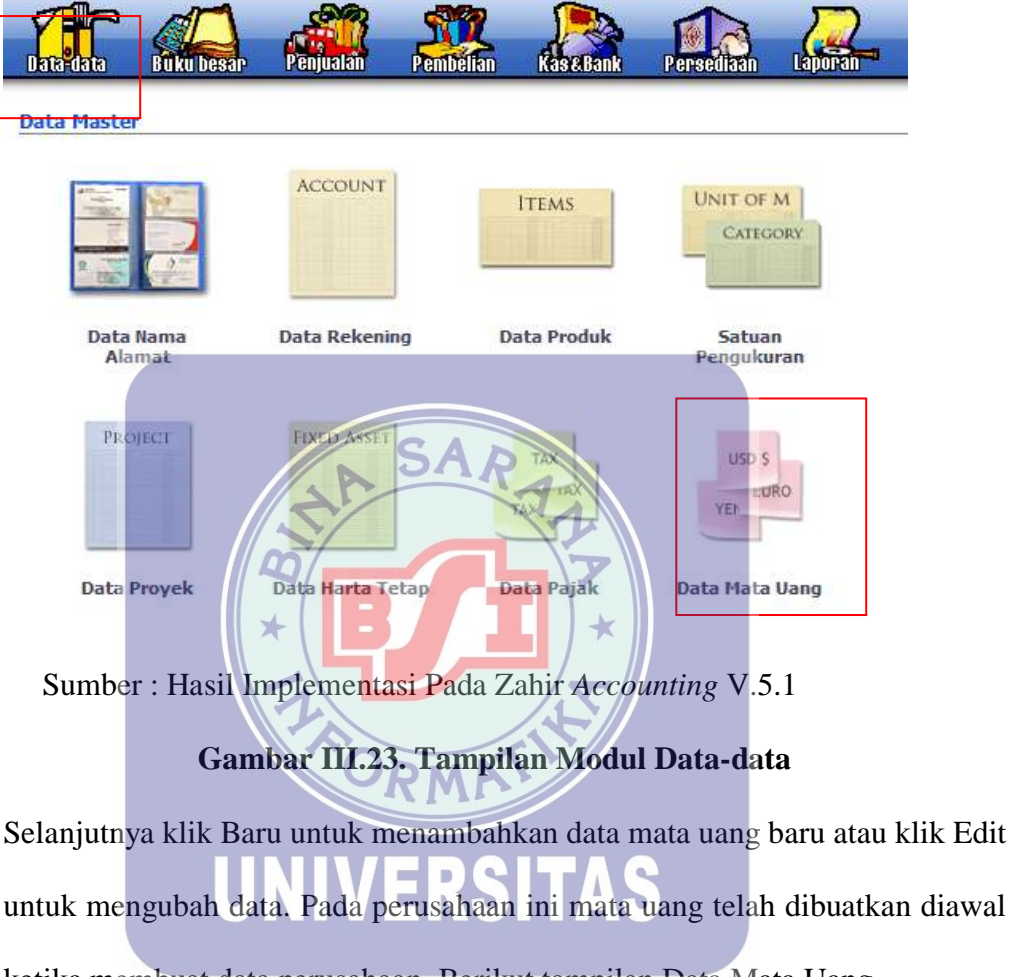

ketika membuat data perusahaan. Berikut tampilan Data Mata Uang.

| Data Mata Uang                                   | ×                                                    |
|--------------------------------------------------|------------------------------------------------------|
| Data Mata Uang                                   |                                                      |
| Mata Uang Akun Penting                           |                                                      |
| Kode Mata Uang :<br>Nama Mata Uang :<br>Simbol : | IDR<br>Rupiah<br>Rp 🔽 Mata Uang Fungsional (Standar) |
|                                                  | Batal Rekam                                          |

Sumber : Hasil Implementasi Pada Zahir Accounting V.5.1

Gambar III.24. Tampilan Data Mata Uang

Dalam Data Mata Uang terdapat akun penting yang akan digunakan pada saat transaksi. Dapat mengubah akun penting tersebut sesuai dengan kebutuhan. Untuk mengubah akun penting klik Akun Penting, kemudian ubah sesuai dengan yang dibutukan. Kemudian klik Rekam.

| Mata Uang Akun Pent                                 | ing                                        |                                                              |                    |
|-----------------------------------------------------|--------------------------------------------|--------------------------------------------------------------|--------------------|
| Piutang Usaha :                                     | 13020                                      | 🖗 Piutang Usaha                                              |                    |
| Hutang Usaha :                                      | 21020                                      | ൙ Hutang Usaha                                               |                    |
| Pembayaran Bank :                                   | 12010                                      | Bank BCA                                                     |                    |
| Pembayaran Tunai :                                  | 11020                                      | èр Kas                                                       |                    |
| Pastikan seluruh Kodi<br>seluruhnya menggun<br>Akun | e Akun penting per r<br>akan mata uang yar | nata uang tsb diisi dengan b<br>ng sama. Kesalahan dalam inj | enar da<br>put Kod |

Sumber : Hasil Implementasi Pada Zahir Accounting V.5.1

Gambar III.25. Tampilan Akun Penting

×

g. Membuat Data Harta Tetap

Untuk membuat Data Harta Tetap klik modul Data-data, kemudian klik Data Harta Tetap. Selanjutnya klik Baru untuk menambahkan data harta tetap yang dimilik perusahaan.

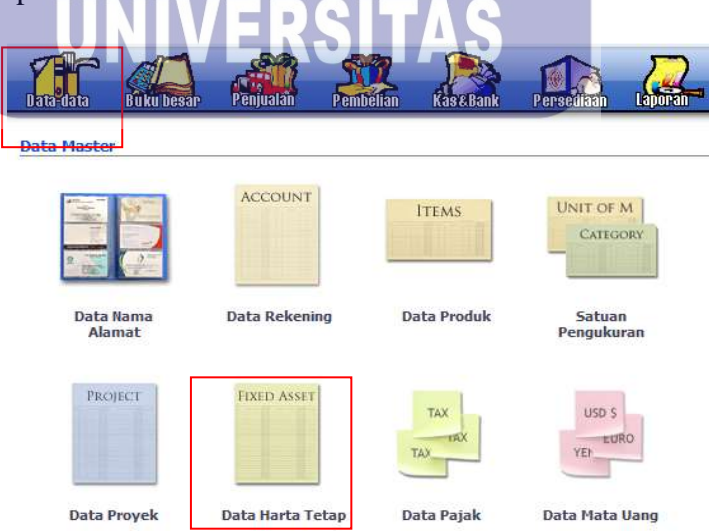

Sumber : Hasil Implementasi Pada Zahir Accounting V.5.1

Gambar III.26. Tampilan Modul Data-data

Selanjutnya akan muncul tampilan Harta Tetap. Isi semua data yang dibutuhkan. Untuk mengetahui penyusutan setiap bulan dan setiap tahunnya klik Hitung. Jika data yang diinput sudah benar klik Rekam.

| Harta Tetap (Fixed A | sset)                  |                  |                |              | ×              |
|----------------------|------------------------|------------------|----------------|--------------|----------------|
| Harta Tetap (Fixed   | d Asset)               |                  |                | Hitung       | <u>R</u> evisi |
| Nama :               | AC                     |                  | No. #          | :            |                |
| Kelompok :           | Peralatan              | Departe          | men :          |              | 8              |
| Tanggal Beli :       | 01/06/2014 15          | Akumula          | asi Beban :    | 6            | 5.300.000,0    |
| Harga Beli :         | 10.500.000,0           | Beban P          | er Tahun ini : |              | 280.000,0      |
| Nilai Residu :       | 2.100.000,0            | Terhitur         | ng Tanggal :   | 28/02/2      | 2018 15        |
| Umur Ekonomis :      | 5,0 Tahun              | Nilai Buk        | w:             | 4            | 4.200.000,0    |
| Lokasi :             | S                      | Beban            | erbulan :      |              | 140.000,0      |
|                      | Tanggal Perolehar      | n diatas tanggal | 15 dibebankar  | n pada bular | n beriku       |
| Metoda :             | Garis lurus (straight- | ine method)      |                |              | $\sim$         |
| Tabel :              | × IB L                 | Tang             | gal Pensiun :  |              | 15             |
| Kode Akun            |                        |                  |                |              |                |
|                      | Baru Lengkap >         |                  | s// 🗆          | Batal        | Rekam          |

Sumber : Hasil Implementasi Pada Zahir Accounting V.5.1

# Gambar III.27. Tampilan Data Harta Tetap

Kemudian akan muncul tampilan Daftar Harta Tetap seperti berikut ini.

| 🗸 Deltar Harta Tetap (Fi | ived Asset] |              |      |                  | Ûž             | U jote Bife  |
|--------------------------|-------------|--------------|------|------------------|----------------|--------------|
| lare                     | leinpix     | Nia Peolehar | bu:  | <u>kın islər</u> | Beban Perbulan | Na Bizo      |
| arana                    | Bargunan    | 30.000.00A,0 | 21,0 | 73.625.000,0     | 1.087.500,0    | 26.375.00,0  |
| 0                        | Pedatan     | 11.500,000,0 | 5,0  | 6.300.000,0      | 140,000,0      | 4,200,000,0  |
| lotar                    | Kendaraan   | 21,000,000,0 | 10   | 4,725,000,0      | 157,500,0      | 16.275.000,0 |
| ayar Proyektar           | Peslatan    | 2,000,000,0  | 5,0  | 800,000,0        | 35.665,7       | 120,000,0    |
| actico                   | Peralatan   | 6,000,000,0  | 50   | 400,000,0        | 80,000,0       | 5.600.000,0  |

Sumber : Hasil Implementasi Pada Zahir Accounting V.5.1

# Gambar III.28. Tampilan Daftar Harta Tetap

#### h. Membuat PPN

Setiap pembelian dan penjualan dikenakan PPN 10% maka membuat data pajak terlebih dahulu :

| Data     | Pajak        |              |            |                |             | ×  |
|----------|--------------|--------------|------------|----------------|-------------|----|
| Dat      | a Pajak      |              |            |                |             |    |
| Ко       | de :         | ppn          | 1          |                |             |    |
| Pa       | jak :        | pajak pe     | nambaha    | an nilai       |             |    |
| Pe       | rsentase :   | 10           | %          | ] Mengurang    | ji HPP      |    |
| Ak       | un Beli :    |              | 15010      | 94 F           |             |    |
| Ak       | un Jual :    |              | 21015      | i že           |             |    |
| Ке       | terangan :   |              |            |                |             |    |
|          |              |              |            |                |             |    |
|          |              |              |            |                |             |    |
|          |              |              |            |                |             | _  |
| r-1      |              | Baru         |            | Batal          | Rekam       |    |
|          |              | C            |            |                | -           |    |
|          |              | A DI         | 182        |                |             |    |
|          | Sumber : Has | il Implement | asi Pada Z | ahir Accountin | g V.5.1     |    |
|          |              |              |            |                | Ĩ           |    |
|          | Gamh         | ar III.29. T | ampilan    | membuat PI     | N           |    |
|          | Guillo       |              |            |                | - '         |    |
|          | *            |              |            | ×              |             |    |
| rangan : |              |              |            |                |             |    |
|          |              |              |            | マ//            |             |    |
| Jika che | ckhox mengy  | rai hpp di a | checkmari  | k maka ppnn    | megurangi h | nn |

- 1. Jika *checkbox* mengurai hpp di *checkmark* maka ppnn megurangi hpp, jika tidak di *checkmark* maka tidak mengurangi hpp.
- 2. Akun beli : diisi dengan daftar akun yang diperlukan pada saat transaksi pembelian untuk dafar akun pajak yang sedang dibuat.
- 3. Akun jual : diisi dengan daftar akun yang diperlukan pada saat transaksi penjualan untuk daftar akun pajak yang sedang dibuat.
- 4. isi data pajak.
- 5. Klik rekam.

#### 3.4.2. Input Saldo Awal

Input saldo awal digunakan untuk memasukkan saldo awal *account*, saldo awal hutang dan saldo awal piutang. Langkah-langkah yang harus dilakukan sebagai berikut:

a. Input Saldo Awal Account

Langkah untuk melakukan penginputan saldo awal *account* adalah klik Setting > klik Saldo Awal > klik Saldo Awal Akun.

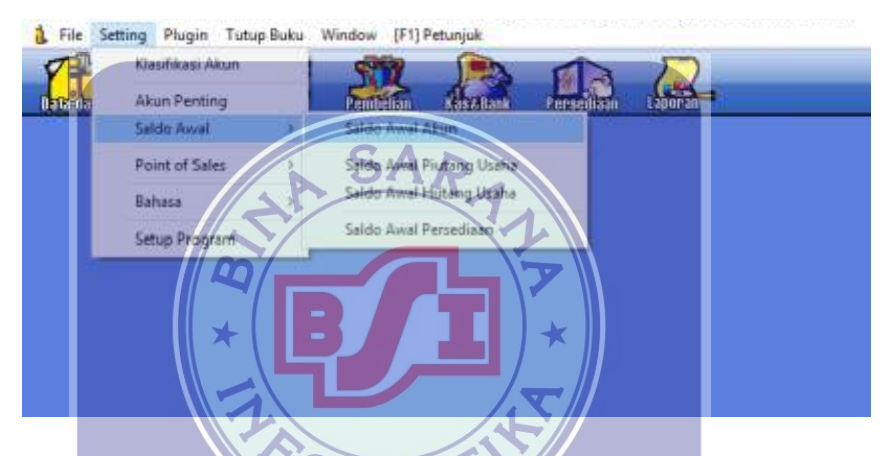

Sumber : Hasil Implementasi Pada Zahir Accounting V.5.1

#### Gambar III.30. Langkah Penginputan Saldo Awal Account

Kemudian akan muncul tampilan untuk melakukan penginputan saldo awal *account*, Lakukan penginputan saldo awal *account* sesuai dengan data yang ada. Jika Nilai yang dialokasikan pada akun sementara adalaha 0 (nol) maka saldo awal hasilnya telah seimbang. Kemudian klik Rekam.

|            | /al Akun                              |                                   |                      |                              |
|------------|---------------------------------------|-----------------------------------|----------------------|------------------------------|
|            |                                       |                                   | Isilah saldo awal ak | un per tanggal 31 Desember 2 |
| Dalam mata | uang sebenarnya, setiap nilai harus p | ositif, kecuali memang benar-bena | r bernilai negatif   |                              |
| le         | Nama Akun                             | Mata Uang                         | Saldo Awal (Rp)      |                              |
| 155-20     | PPh 21 Dibayar Dimuka                 |                                   | ,0                   |                              |
| 155-30     | PPh 23 Dibayar Dimuka                 |                                   | ,0                   |                              |
| 170-10     | Tanah                                 |                                   | 90.000.000,0         |                              |
| 170-20     | Bangunan                              |                                   | 130.000.000,0        |                              |
| 170-21     | Akumulasi Penyusutan Bangunar         | ı                                 | ,0                   |                              |
| 170-30     | Peralatan Kantor                      |                                   | 90.670.000,0         |                              |
| 170-31     | Akumulasi Penyusutan Peralatan        |                                   | ,0                   |                              |
| 170-40     | Perlengkapan                          |                                   | ,0                   |                              |
| 170-41     | Akumulasi Penyusutan Perlengka        | apan                              | ,0                   |                              |
| 170-50     | Kendaraan                             |                                   | ,0                   |                              |
| 170-51     | Akumulasi Penyusutan Kendaraa         | n                                 | ,0                   |                              |
| 170-70     | Harta Lainnya                         |                                   | ,0                   |                              |
| 170-71     | Akumulasi Penyusutan Harta Lair       | nya                               | ,0                   |                              |
| 190-10     | Biaya Pra Operasi dan Operasi         |                                   | ,0                   |                              |
| 190-11     | Akumulasi Amortisasi Pra Operas       | i dan Op                          | ,0                   |                              |
| 210-10     | Hutang Usaha                          |                                   | ,0                   |                              |
| 210-25     | Hutang Giro                           | SAD                               | ,0                   |                              |
| 210-30     | Uang Muka Penjualan                   | A                                 | ,0                   |                              |
| 210-35     | Biaya yang Masih Harus Dibayar        |                                   | ,0                   |                              |
| 210-40     | Kartu Kredit                          |                                   | ,0                   |                              |
| 210-45     | Hutang Komisi Penjualan               |                                   | ,0                   |                              |
| 210-55     | Hutang Jangka Pendek                  |                                   | ,0                   |                              |
| 215-10     | PPn Keluaran                          |                                   | ,0                   |                              |
| 215-15     | PPn Masukkan                          |                                   | ,0                   |                              |
| 215-20     | Hutang PPh Psl. 21                    |                                   | ,0                   |                              |
| 215-30     | Hutang PPh Psl. 23                    |                                   | ,0                   |                              |
| 220-10     | Sewa di Terima di Muka                |                                   | ,0                   |                              |
| 230-20     | Hutang Bank BNI                       | RWA                               | 150.000.000,0        |                              |
| 230-30     | Hutang Leasing                        |                                   | ,0                   |                              |
| 310-10     | Modal                                 |                                   | 1.000.000.000.0      |                              |
| 310-20     | Saham                                 | VEDel                             |                      |                              |
| 320-10     | Laba ditahan                          | VENDI                             | 110,234,300,0        |                              |
| 320-30     | Deviden                               |                                   | .0                   |                              |
| 320-99     | Historical Balancing                  |                                   | - P                  |                              |
|            | Nilai sebesar Rp .0 akan dialo        | kasikan pada Akun sementara       |                      |                              |

Sumber : Hasil Implementasi Pada Zahir Accounting V.5.1

# Gambar III.31. Tampilan Saldo Awal Akun yang telah di isi

b. Input Saldo Awal Piutang Usaha

Langkah untuk melakukan penginputan saldo awal hutang usaha adalah klik Setting > klik Saldo Awal > klik Saldo Awal Piutang Usaha.

| 7       | Klasifikasi Akun |                                       |
|---------|------------------|---------------------------------------|
| lata-da | Akun Penting     | Penbelian Kas&Bank Persediaan Laporan |
| -       | Saido Awai       | Saldo Awai Akun                       |
|         | Point of Sales > | Saldo Awal Piutang Usaha              |
|         | Bahasa >         | Saldo Awal Hutang Usaha               |
|         | Setup Program    | Saldo Awal Persediaan                 |
|         |                  |                                       |
|         |                  |                                       |

Sumber : Hasil Implementasi Pada Zahir Accounting V.5.1

# Gambar III.32. Langkah Setting Saldo Awal Piutang Usaha

| Kemudia  | n akan muncul tampilan untuk melakukan p    | enginputan saldo awal   |
|----------|---------------------------------------------|-------------------------|
| Piutang. | Klik Baru untuk menginput Piutang Usaha. Se | elanjutnya akan muncul  |
| tampilan | untuk penginputan saldo awal piutang usa    | ıha. Jika telah selesai |
| melakuka | n penginputan klik Rekam                    |                         |
|          | Entri Saldo Awal Piutang Usaha              | ×                       |
|          | Entri Saldo Avel Flutang Usaha              | Betunjuk                |
|          | Neme Polenggan : PT_BMJE                    | 8                       |
|          | No. Invoice : 023/Inv/SKU/18                |                         |
|          | No. Purchase Order (PO) :                   |                         |
|          | Nilai Piutang : Rp 50.000.000               |                         |
|          | Term Pembayaran > Batal                     | Rekam                   |

Sumber : Hasil Implementasi Pada Zahir Accounting V.5.1

# Gambar III.33. Tampilan Penginputan Saldo Awal Piutang Usaha

Kemudian akan muncul tampilan daftar saldo awal piutang usaha.

| Mengisi saldo awal piutar | ng usaha   |                     |                |
|---------------------------|------------|---------------------|----------------|
| engisi saldo awal piutang | usaha      |                     |                |
| ama Pelanggan             | Tanggal    | No Invoice          | Saldo Piutang  |
| atanghari Group           | 15/02/2018 | 01-1502/Invoice/TS/ | Rp 50000000,0  |
| ulture Royale             | 15/02/2018 | 02-1502/Invoice/TS/ | Rp 65000000,0  |
|                           |            |                     |                |
|                           |            |                     |                |
|                           |            |                     |                |
|                           |            |                     |                |
|                           |            |                     |                |
|                           |            |                     |                |
|                           |            |                     |                |
|                           |            |                     |                |
|                           |            |                     |                |
|                           |            |                     |                |
|                           |            |                     |                |
|                           |            |                     |                |
|                           |            | Total :             | Ro 115000000.0 |

Sumber : Hasil Implementasi Pada Zahir Accounting V.5.1

# Gambar III.34. Tampilan Daftar Saldo Awal Piutang

c. Input Saldo Awal Hutang

Langkah untuk melakukan penginputan saldo awal hutang usaha adalah klik Setting > klik Saldo Awal > klik Saldo Awal Hutang Usaha.

| 🔒 File  | Setting Plugin Tutup Buku | Window [F1] Petunjuk                  |
|---------|---------------------------|---------------------------------------|
| 7       | Klasifikasi Akun          |                                       |
| Data-da | Akun Penting              | Pembelian KaseBank Persediaan Laporan |
|         | Saldo Awal >              | Saldo Awal Akun                       |
|         | Point of Sales >          | Saldo Awal Piutang Usaha 🛕 S          |
|         | Bahasa >                  | Saldo Awal Hutang Usaha               |
|         | Setup Program             | Saldo Awal Persediaan                 |
|         |                           |                                       |
|         |                           |                                       |
|         |                           |                                       |
|         |                           |                                       |

Sumber : Hasil Implementasi Pada Zahir Accounting V.5.1

# Gambar III.35. Langkah Setting Saldo Awal Hutang Usaha

Kemudian akan muncul tampilan untuk melakukan penginputan saldo awal hutang. Klik Baru untuk menginput Hutang Usaha. Selanjutnya akan muncul tampilan untuk penginputan saldo awal hutang usaha. Jika telah selesai melakukan penginputan klik Rekam.

| Nama Pemasok | Tangga                    | al .      | No Invoice    |          |
|--------------|---------------------------|-----------|---------------|----------|
|              | Entri Saldo Awal Hutang U | saha      |               | >        |
|              | Entri Saldo Awal Hutang   | Usaha     |               | Petunjuk |
|              | Nama Pemasok :            | toko a-cu | n             | 8        |
|              | Tanggal :                 | Sunday,   | December 25,  | 15       |
|              | No. Invoice :             | hu01      |               |          |
|              | No. Purchase Order (PO)   | :         |               | ]        |
|              | Nilai Hutang :            |           | Rp 350,000.00 | ]        |
|              | Term Pembayaran >         |           | Batal         | Rekam    |
|              | CAR                       |           |               |          |

Sumber : Hasil Implementasi Pada Zahir Accounting V.5.1

Gambar III.36. Tampilan Saldo Awal Hutang

# 3.4.3. Input DataTransaksi

- a. Transaksi Pengeluaran Kas
  Berikut ini adalah data transaksi pengeluaran kas pada PT.Silwa Karya Utama selama bulan januari 2019
  - 01 Januari 2019 Menerima pembayaran jasa Instalasi dari Bpk Juni sebesar Rp. 20.000.000,-
  - 28 Januari 2019 Pengiriman tagihan kepada klien Batanghari Group sebesar Rp. 50.000.000
  - 3. 28 Januari 2019 Pengiriman tagihan kepada klien Culture Royale sebesar

Rp. 65.000.000

Input data tersebut ke dalam Modul Penjualan > klik Pengiriman Barang (Invoicing). Input semua data jika telah lengkap klik Rekam.

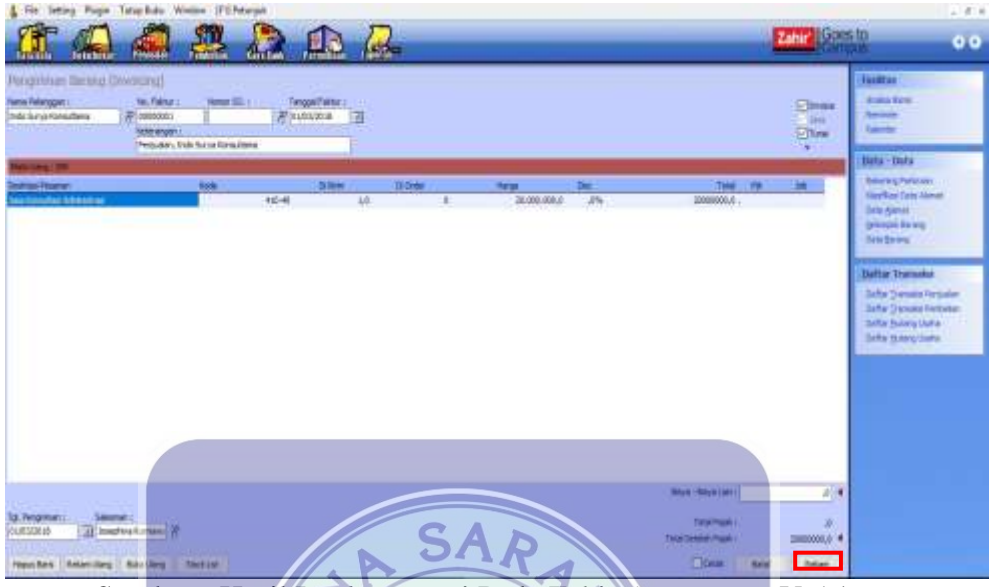

Sumber : Hasil Implementasi Pada Zahir Accounting V.5.1

# Gambar III.37. Tampilan Input Transaksi Pendapatan Jasa

Lakukan cara yang sama pada semua data transaksi diatas. Jika semua data transaksi telah selesai diinput maka dapat dilihat pada daftar data transaksi penjualan seperti berikut ini.

| Note of the second second s | <b>r</b> 🕰                                                                                                    | S-dawl | * * |     | U                | - | 2 | E                                       | 13    | V | 2      |      | ľ     | R      | -   |       | È  | ľ |     |    | 5 |    |   |      |      | 20              | hir | 16e   | is to                                                                                                    | 0 |
|----------------------------------------------------------------------------------------------------|----------------------------------------------------------------------------------------------------|--------|-----|-----|------------------|---|---|-----------------------------------------|-------|---|--------|------|-------|--------|-----|-------|----|---|-----|----|---|----|---|------|------|-----------------|-----|-------|----------------------------------------------------------------------------------------------------|---|
| Diff:      Diff:      Diff: <th< th=""><th>Renau<br/>Contras<br/>Contras<br/>Contras<br/>Contras</th><th></th><th></th><th>140</th><th>0.70.8<br/>0.70.8</th><th></th><th></th><th>Anna Anna Anna Anna Anna Anna Anna Anna</th><th></th><th></th><th></th><th></th><th></th><th></th><th></th><th></th><th></th><th></th><th>•</th><th>44</th><th></th><th>*</th><th>*</th><th>*</th><th>0.00</th><th>90000<br/>4.1000</th><th></th><th>1</th><th></th><th></th></th<>                                                                                                    | Renau<br>Contras<br>Contras<br>Contras<br>Contras                                                                          |        |     | 140 | 0.70.8<br>0.70.8 |   |   | Anna Anna Anna Anna Anna Anna Anna Anna |       |   |        |      |       |        |     |       |    |   | •   | 44 |   | *  | * | *    | 0.00 | 90000<br>4.1000 |     | 1     |                                                                                                    |   |
|                                                                                                    |                                                                                                    |        |     |     |                  |   |   |                                         |       |   |        |      |       |        |     |       |    |   |     |    |   |    |   |      |      |                 |     |       | Inter - Data<br>See any Second<br>Sector of Second<br>Design of Second<br>Design of Second<br>Define Transition<br>Sector Design for<br>Define Transition |   |
|                                                                                                    | 126.000.000                                                                                                    |        |     |     |                  |   |   |                                         | 5.emb |   | farit. | 2018 | - Sab | rin, 1 | Man | et 30 | 18 |   |     |    |   |    |   | * 04 | e .  | 79m             |     | • 39× | Ballar 19 dang Sunta                                                                                                    |   |
|                                                                                                    | 12 001 000<br>15 000 000<br>90 001 000<br>90 001 000<br>90 001 000<br>73 001 000<br>73 001 000<br>90 000 000<br>91 001 000 |        |     | 4   | Ä                |   | Ä | 1                                       |       | 4 |        |      | 4     |        |     |       |    |   |     |    | 4 |    | * | +    |      |                 |     |       |                                                                                                    |   |
|                                                                                                    | 10 300 000 2000000 A<br>21 300 000<br>12 300 000                                                                           |        |     |     |                  |   |   |                                         |       | 1 | 1      |      | -     |        | 5   |       |    |   | - 2 | 1  | 2 | 17 |   | 3    | 8 1  | 1 1             |     | 8     |                                                                                                    |   |

Sumber : Hasil Implementasi Pada Zahir Accounting V.5.1

Gambar III.38. Tampilan Daftar Pendapatan Jasa

b. Transaksi Pelunasan Piutang Usaha

Berikut ini adalah data transaksi pelunasan piutang usaha pada PT. Silwa Karya Utama yang terjadi selama bulan Januari 2019.

- 08 Januari 2019 Menerima pembayaran piutang dari PT BMJE sebesar Rp. 50.000.000
- 13 Januari 2019 Menerima pembayaran piutang dari PT Airmas cahaya Buana sebesar Rp. 65.000.000

Untuk menginput data transaksi pelunasan piutang usaha klik Modul Penjualan > klik Pembayaran Piutang Usaha. Isi semua data yang diperlukan setelah itu klik Rekam.

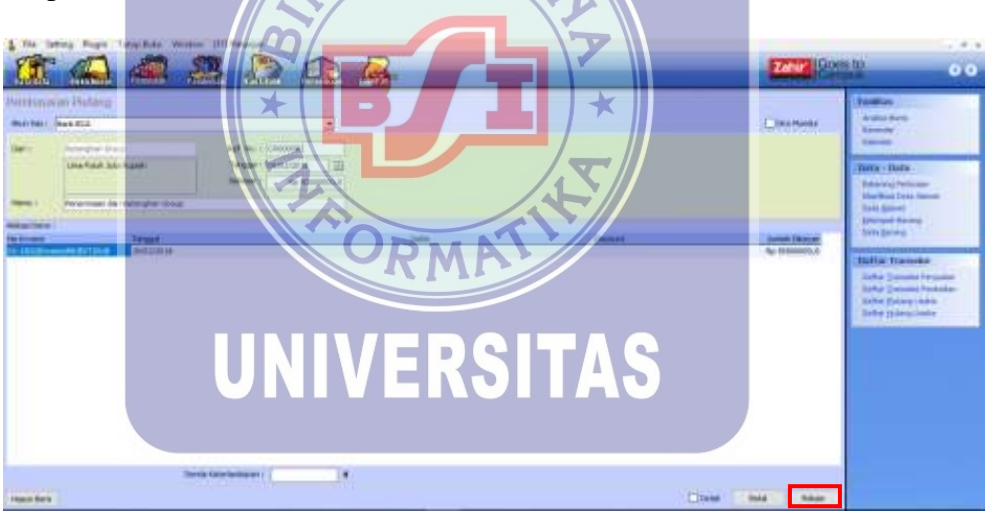

Sumber : Hasil Implementasi Pada Zahir Accounting V.5.1

# Gambar III.39. Tampilan Input Transaksi Pelunasan Piutang Usaha

Jika semua data transaksi telah selesai diinput maka dapat dilihat pada daftar data

transaksi pelunasan piutang usaha.

c. Transaksi Pelunasan Hutang Usaha

Berikut ini adalah data transaksi pelunasan hutang usaha pada PT. Silwa

Karya Utama Consulting Indonesia yang terjadi selama bulan Januari 2019.

- 02 Januari 2019 Membayar hutang gaji karyawan pada bulan Desember 2018 sebesar Rp. 50.000.000
- 2. 13 Januari 2019 Membayar hutang usaha kepada pimpinan sebesar Rp. 10.000.000
- 3. 29 Januari 2019 Membayar hutang usaha kepada pimpinan sebesar Rp. 15.000.000

Untuk menginput data transaksi pelunasan hutang usaha klik Modul Pembelian > klik Pembayaran Hutang Usaha. Isi semua data yang diperlukan setelah itu klik Rekam. UNIVERSITAS

Sumber : Hasil Implementasi Pada Zahir Accounting V.5.1

#### Gambar III.40. Tampilan Input Transaksi Pelunasan Hutang Usaha

Lakukan cara yang sama pada semua data transaksi diatas.

d. Transaksi Pengeluaran Kas

Berikut ini adalah data transaksi pengeluaran kas pada PT. Silwa Karya

Utama yang terjadi selama bulan Maret 2018.

- 01 Januari 2019 Membeli tinta untuk printer kepada Deli Toner sebesar Rp. 875.000
- 2. 01 Januari 2019 Membayar biaya ongkos kirim tinta untuk printer sebesar Rp. 25.000
- 02 Januari 2019 Membayar biaya administrasi untuk kliring Cek sebesar Rp. 2.000
- 4. 05 Januari 2019 Membeli makanan untuk jamuan tamu sebesar Rp. 425.000
- 05 Januari 2019 Memberikan uang tips untuk pesan makanan sebesar Rp. 15.000
- 6. 06 Januari 2019 Membayar biaya keamanan sebesar Rp. 150.000
- 7. 06 Januari 2019 Membeli materai di Bima Fotocopy sebesar Rp.
  350.000
- 8. 07 Januari 2019 Membeli Aqua Galon sebesar Rp. 125.000
- 08 Januari 2019 Membayar biaya fotocopy di Bima Fotocopy sebesar Rp. 125.000
- 08 Januari 2019 Membayar biaya ongkos ojek untuk ke Kantor Pajak sebesar Rp. 50.000
- 09 Januari 2019 Membayar biaya administrasi untuk kliring Cek sebesar Rp. 2.000
- 12. 09 Januari 2019 Membayar biaya kebersihan sebesar Rp. 200.000
- 13. 12 Januari 2019 Membeli kue untuk rapat dengan *klien* sebesar Rp. 140.500

- 14. 12 Januari 2019 Memberikan uang tips untuk pesan makanan sebesar Rp. 10.000
- 15. 14 Januari 2019 Membayar biaya administrasi untuk kliring Cek sebesar Rp. 2.000
- 14 Januari 2019 Memberikan uang tips untuk Fogging nyamuk sebesar Rp. 50.000
- 17. 15 Januari 2019 Membeli materai di Bima Fotocopy sebesar Rp. 140.000
- 18. 16 Januari 2019 Membeli amplop A4 di Gunung Agung sebesarRp. 170.000 SAP
- 19. 19 Januari 2019 Membeli makanan untuk jamuan tamu sebesar Rp. 230.000
- 20. 19 Januari 2019 Memberikan uang tips untuk pesan makanan sebesar Rp. 20.000
- 21. 21 Maret 2018 Membayar biaya fotocopy di Bima Fotocopy sebesar Rp. 85.000 VERSITAS
- 22. 22 Januari 2019 Membayar biaya listrik kepada PLN sebesar Rp. 1.225.700
- 23. 22 Januari 2019 Membayar biaya air kepada PAM AETRA sebesar Rp. 97.300
- 24. 22 Januari 2019 Membayar biaya telepon kepada Telkom sebesar Rp. 101.800
- 25. 26 Januari 2019 Pengisian kembali kas sebesar Rp. 700.000
- 26. 26 Januari 2019 Membayar biaya gaji karyawan pada bulan Maret

sebesar Rp. 50.000.000

- 27. 26 Januari 2019 Membeli keperluan untuk kebersihan kantor sebesar Rp. 75.000
- 27 Januari 2019 Membayar biaya internet kantor kepada Telkom sebesar Rp. 400.000
- 27 Januari 2019 Biaya bensin untuk pengiriman tagihan kepada para klien sebesar Rp. 20.000
- 30. 29 Januari 2019 Membeli lampu bohlam di Ace Hardware sebesar Rp. 89.000
- 31. 30 Januari 2019 Biaya untuk service Air Conditioner (AC) di sebesarRp. 200.000
- 31 Januari 2019 Membayar biaya administrasi bank sebesar Rp.
  30.000
- 31 Januari 2019 menerima bunga bank yang diberikan oleh Bank BNI sebesar Rp. 46.987
- 34. 31 Januari 2019 membayar biaya bunga yang dibayar melalui Bank
  BNI sebesar Rp. 9.397

Untuk menginput data transaksi pengeluaran kas klik Modul Kas & Bank > klik Kas Keluar. Isi semua data yang diperlukan setelah itu klik Rekam.

| a                     |                                                                                                    |              | ines to                                                                                                    |
|-----------------------|----------------------------------------------------------------------------------------------------|--------------|----------------------------------------------------------------------------------------------------|
| Kar Kahab<br>Aber Kar |                                                                                                    | Carrows      | Halton<br>entertre<br>benete<br>term                                                                            |
| -                     | Tessor Isla Tal Pala (and<br>Racial Sale Tal Pala (and<br>Racial Sale Tal Pala (and<br>Rec 1996) (Coll Call Call B)<br>Second (Coll Call Call B)<br>Rec 1996) |              | Indo - Indo<br>Balancephonian<br>Harbarden Anal<br>Indo Sana                                                    |
| Without Dawn.         | 10100                                                                                                    |              | Sets Server                                                                                                    |
| 19-11                 | Pokrydatori                                                                                                    | - Se diseu   | Bill NY Toronale<br>Delta Secolar Portale<br>Selle Secolar Portale<br>Seller Storag Lang<br>Seller (Lang) selle |
| Inschen               | Adam they   Buts Lines                                                                                                    | Cone mar has |                                                                                                    |

Sumber : Hasil Implementasi Pada Zahir Accounting V.5.1

# Gambar III.41. Tampilan Input Transaksi Pengeluaran Kas

Lakukan cara yang sama pada semua data transaksi diatas. Jika semua data transaksi telah selesai diinput maka dapat dilihat pada daftar data transaksi pengeluaran kas seperti berikut:

|                                                                                                    |                                                                                                    | A BLOS                                                                                                    |                                                                                                    | Zahir                      |
|----------------------------------------------------------------------------------------------------|----------------------------------------------------------------------------------------------------|----------------------------------------------------------------------------------------------------|----------------------------------------------------------------------------------------------------|----------------------------|
| Information for Long                                                                                                    |                                                                                                    | une Auron General                                                                                                    |                                                                                                    | The set of setting and the |
| Termal.                                                                                                    | Taburn                                                                                                    |                                                                                                    | I fallinger                                                                                                    | 100                        |
| DISSIDE                                                                                                    | 00001                                                                                                    | Deather                                                                                                    | Design and the last                                                                                                    | 80 67900L2                 |
| 0183/208                                                                                                    | TOOM                                                                                                    | Del Tara                                                                                                    | Proping on Del Tran                                                                                                    | 12 2000.0                  |
| 00457818                                                                                                    | 60000                                                                                                    | 5-4                                                                                                    |                                                                                                    | 25 200.0                   |
| 03403204                                                                                                    | 100004                                                                                                    | Raund Kostern                                                                                                    | Propagate Provide some                                                                                                    | Re 2000000.1               |
| 03830018                                                                                                    | 10005                                                                                                    | THE R PROVIDE                                                                                                    | Torona and the same instances                                                                                                    | Ro 15000000.0              |
| 0383/2018                                                                                                    | 100/16                                                                                                    | Interviewa Kurmanuth                                                                                                    | ferrori et en la restativa l'artistati                                                                                                    | ## 7000000.#               |
| onimbria.                                                                                                    | BOOT                                                                                                    |                                                                                                    | Contraction New Tends Cold                                                                                                    | 5+ 4010001.0               |
| Additional and a second second | 100008                                                                                                    | Contraction of the local division of the local division of the loc | Barris Charles Charles .                                                                                                    | An extension a             |
| 04032008                                                                                                    | 60000                                                                                                    | A REAL OF A REAL PROPERTY                                                                                                    |                                                                                                    | Do 42900.0                 |
| 1683/2018                                                                                                    | 20/2-05                                                                                                    |                                                                                                    |                                                                                                    | Ex (1700.1                 |
| ol a bima                                                                                                    | different in the second second |                                                                                                    |                                                                                                    | Sec. 130,000 - 0           |
| New Sector III                                                                                                    | And all                                                                                                    | Burn Famourty                                                                                                    | Participation of the Participation of the Participa | 60 720000 B                |
| Children and Children and Child | MAN IS                                                                                                    | Land I Station                                                                                                    | Terrel and Lander                                                                                                    | En 179301.8                |
| And in the second                                                                                                    | and the second second s | - Berg Parlament                                                                                                    | Terrent ar an Time Patrone                                                                                                    | En (2000.1                 |
| 04/03/05/0                                                                                                    | 011-5                                                                                                    | Table 1                                                                                                    | The second second                                                                                                    | 1 2000 1                   |
| Contraction of the local data                                                                                                    | 100.00                                                                                                    | 1875                                                                                                    | Department of a                                                                                                    | Bio 2000.8                 |
| Could be provide                                                                                                    | 1000                                                                                                    | And your Definestion                                                                                                    | formal and a first over the section.                                                                                                    | Re- Trinchold A            |
| Child Street                                                                                                    | 1000                                                                                                    | I and here                                                                                                    | Periodican and Freedom and                                                                                                    | Bis Language               |
| 14/14/2018                                                                                                    | dettion .                                                                                                    | Later later                                                                                                    | Provide and Law Law                                                                                                    | 8× 1000 8                  |
| LANSING CONTRACT                                                                                                    | WALK AND A                                                                                                    | Larver .                                                                                                    | Freightan an. Lanveen                                                                                                    | Dr. 2001 8                 |
| 19kapara<br>Lineana                                                                                                    | 10021                                                                                                    | 100                                                                                                    | Hengeueren, our                                                                                                    | The Month of               |
| 14/63/25/26                                                                                                    | 100.00                                                                                                    | Barrison Frederica                                                                                                    | Perighan and Later day                                                                                                    | for same                   |
| 100 APCR                                                                                                    | 10000                                                                                                    | and Contractory                                                                                                    | Perightan de, mean resolute                                                                                                    | des 1 Martine B            |
| 10/13/21/2                                                                                                    | 19.625                                                                                                    | count yours                                                                                                    | heigeveran, whithe Apony                                                                                                    | TD 1/9404                  |
| 10/13/2018                                                                                                    | 97.03                                                                                                    | LINTAGET                                                                                                    | Pergecaran, Lan lam                                                                                                    | No Sector a                |
| 18/82/2018                                                                                                    | 9445                                                                                                    | Lander                                                                                                    | Pergeturian, Lan-Han                                                                                                    | N2 2000,0                  |
| 2102,210                                                                                                    | 10.0.07                                                                                                    | ana reacay                                                                                                    | Hergelan Pr. Sime Potocoler                                                                                                    | the contrast of            |
| 22/64/4/18                                                                                                    | 01.0                                                                                                    | 10                                                                                                    | Hergeland, Hyr                                                                                                    | an altern a                |
| 16/12/2018                                                                                                    | 9529                                                                                                    | 4623                                                                                                    | Pergelaran, Aeta                                                                                                    | Ng 72 March 1              |
| 22,9,3,20,8                                                                                                    | NEW.                                                                                                    | 104.00                                                                                                    | Pergeburan, tekon                                                                                                    | Rep protection             |
| 2653252                                                                                                    | 89631                                                                                                    | Kubyed Kuyere                                                                                                    | Rengelueran, Rusived Guicory                                                                                                    | HD ANDANA, S               |
| 3(4)/201                                                                                                    | 494232                                                                                                    | Lake Lage has                                                                                                    | Pergetue and the indeper                                                                                                    | NO INCOME A                |
| 2(8750-0                                                                                                    | 9211                                                                                                    | Charge With Kur Hannet                                                                                                    | Pergeluaran, Josephina Rumanae                                                                                                    | ap robust, a               |
| 24123                                                                                                    | 10,7,34                                                                                                    | Dery Califia                                                                                                    | hergenaran, belu karata                                                                                                    | 8g 400000,8                |
| 25/532218                                                                                                    | #0235                                                                                                    | Dreib Onuma                                                                                                    | Pergeluaran, Civesta, Chaulina                                                                                                    | Rg 400000,8                |
| 28/83/2018                                                                                                    | 490030                                                                                                    | Latriat                                                                                                    | Pergekaran, Lamian                                                                                                    | Rg-15000,0                 |

Sumber : Hasil Implementasi Pada Zahir Accounting V.5.1

### Gambar III.42. Tampilan Daftar Pengeluaran Kas

e. Transaksi Pengisian Kas

Berikut ini adalah data transaksi pengisian kas pada PT. Silwa Karya Utama yang terjadi selama bulan Maret 2018.

- 1. 01 Januari 2019 Pengisian kembali kas sebesar Rp. 2.500.000
- 2. 14 Januari 2019 Pengisian kembali kas sebesar Rp. 2.300.000
- 3. 26 Januari 2019 Pengisian kembali kas sebesar Rp. 700.000

Untuk menginput data transaksi pengisian kas pada tanggal 1 Maret 2018 klik Modul Kas & Bank > klik Transfer Kas. Isi semua data yang diperlukan setelah itu klik Rekam.

- f. Transaksi Penyesuaian Berikut ini adalah data transaksi penyesuaian pada PT. Silwa Karya Utama yang terjadi selama bulan Maret 2018.
  - 1. Aktiva tetap peralatan disusutkan menggunakan metode garis lurus. Umur ekonomis diperkirakan 5 tahun dengan nilai residu Rp. 3.700.000
  - 2. Aktiva tetap gedung disusutkan menggunakan metode garis lurus.Umur ekonomis diperkirakan 20 tahun dengan nilai residu Rp. 15.000.000
  - Aktiva tetap kendaraan disusutkan menggunakan metode garis lurus. Umur ekonomis diperkirakan 10 tahun dengan nilai residu Rp. 2.100.000
  - 4. Nilai buku (sisa) perlengkapan per 31 Januari 2019 adalah Rp.4.740.000

Untuk menginput data transaksi penyesuaian klik Buku Besar > klik Transaksi Jurnal Umum. Isi semua data yang diperlukan setelah itu klik Rekam.

| inne:      | 1.000001<br>1.001/0008 | 3                 |       |        |      | Andre Stern<br>Lander<br>Ganate                                                                                                    |
|------------|------------------------|-------------------|-------|--------|------|----------------------------------------------------------------------------------------------------|
| energete - | and and                |                   |       |        |      | Data Data                                                                                                    |
| 19. AN     |                        | ties Rat          | Dert. | Dell   | Swit | ID A Service                                                                                                    |
|            | HE-11                  | Heryazák ferályan |       | 390013 | 1000 | that has been                                                                                                    |
|            |                        |                   |       |        |      | statements with the second second sec |
|            |                        |                   |       |        |      | Defer Densel Frey<br>Defer Densel Frey<br>Defer Densel Frey<br>Defer Densel Frey<br>Defer Dense Defer<br>Defer Dense Defer                                                                                                    |

Sumber : Hasil Implementasi Pada Zahir Accounting V.5.1

# Gambar III.43. Tampilan Input Transaksi Penyesuaian

Lakukan ara yang sama pada semua data transaksi diatas. Jika semua data transaksi telah selesai diinput maka dapat dilihat pada daftar data transaksi penyesuaian seperti berikut ini.

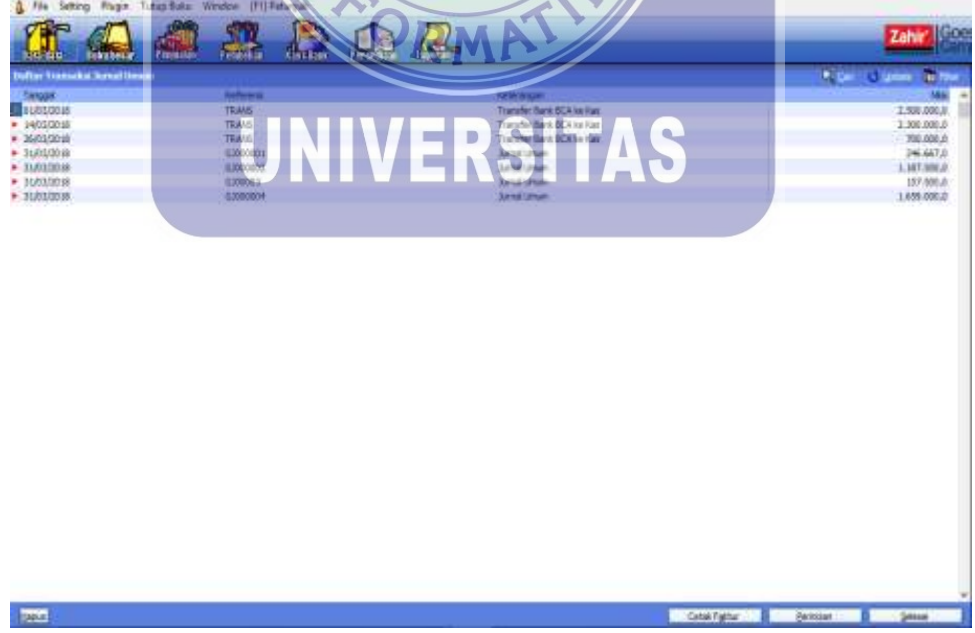

Sumber : Hasil Implementasi Pada Zahir Accounting V.5.1

# Gambar III.44. Tampilan daftar Penyesuaian

#### 3.4.4. Laporan

1. Laporan Semua Transaksi

Untuk melihat data transaksi laporan semua transaksi klik Laporan > klik Buku Besar > klik Daftar Jurnal – Semua Transaksi.

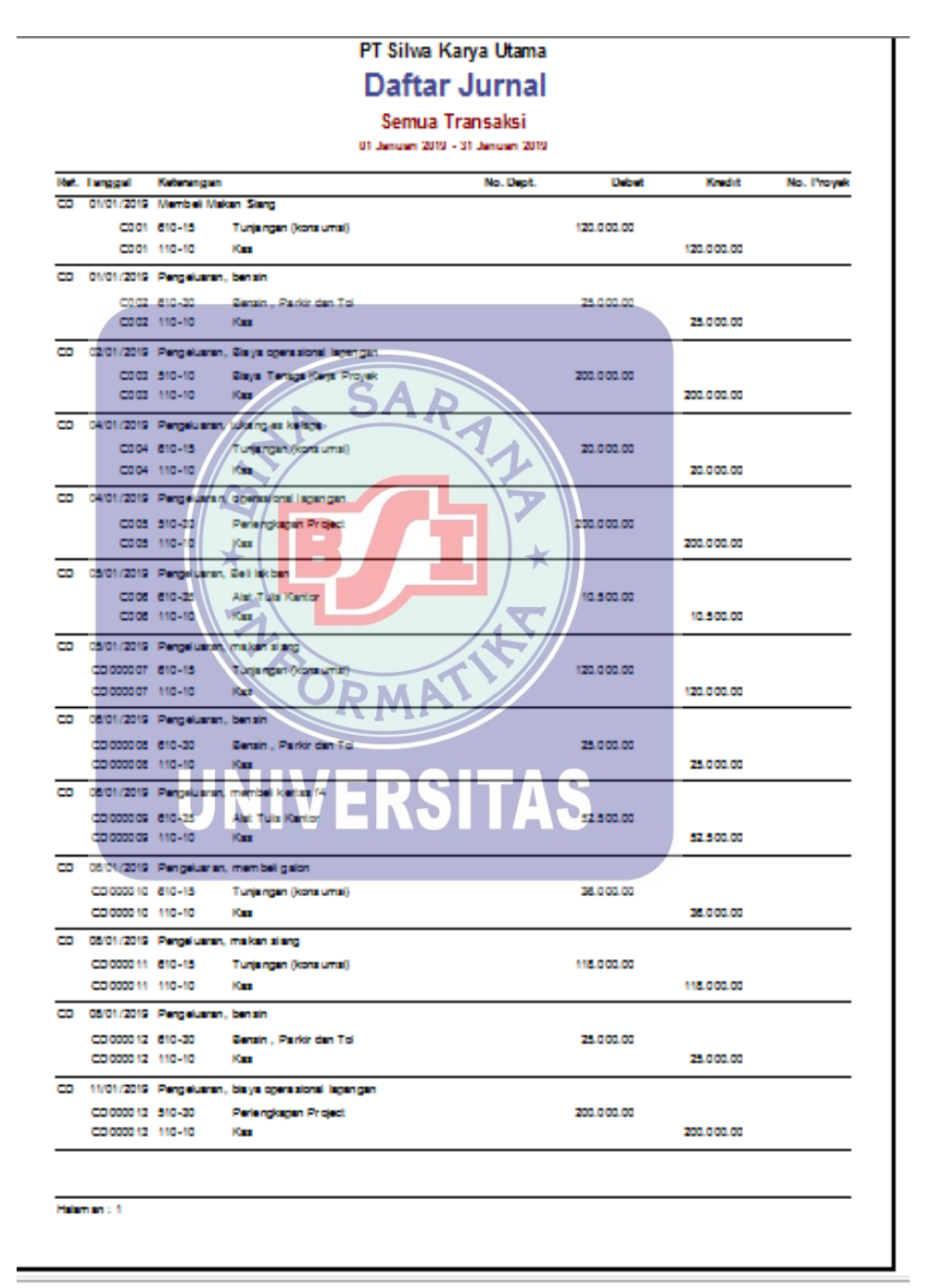

Sumber : Hasil Implementasi Pada Zahir Accounting V.5.1

Gambar III.45. Tampilan Laporan Daftar Jurnal – Semua Transaksi

| <b>8</b> . | lunggel.     | Kebeengen      |                                       | 100 Dept. 000 |      | No. 10   | No. Proyek |
|------------|--------------|----------------|---------------------------------------|---------------|------|----------|------------|
| 00         | 11/01/2019   | Pengeluaran,   | makan siang                           |               |      |          |            |
|            | C0000014     | 610-15         | Tunjangan (konsumal)                  | 120.000.00    |      |          |            |
|            | C0000014     | 110-10         | Kas                                   |               | 12   | 0.000.00 |            |
| -          | 12/01/2019   | Pergeluar en   | biaya operaziona i lagancan           |               |      |          |            |
|            | C0000014     | 510-30         | Parlancianan Project                  | 300,000,00    |      |          |            |
|            | C0000015     | 110-10         | Kan                                   |               | 20   | 0.000.00 |            |
|            |              |                |                                       |               |      |          |            |
| 00         | 12/01/2019   | Pengeluaran,   | makan sang                            |               |      |          |            |
|            | C0000016     | 610-15         | Tunjangan (konsumal)                  | 120.000.00    |      |          |            |
|            | 00000018     | 110-10         | Kaa                                   |               | 12   | 0.000.00 |            |
| 00         | 13/01/2019   | Pengeluaran,   | membel bateral AAA dan solasi         |               |      |          |            |
|            | C0000017     | 610-35         | Alat Tuts Kantor                      | 19,000,00     |      |          |            |
|            | C0000017     | 110-10         | Kas                                   |               | 1    | 9,000,00 |            |
| 00         | 13/01/2019   | Pergeluaran.   | ganti ban                             |               |      |          |            |
|            | C0000018     | 610-30         | Benain - Parkir dan Tol               | 40,000,00     |      |          |            |
|            | C0000018     | 110-10         | Kan                                   |               | 4    | 0.000.00 |            |
| _          | 120212012    |                |                                       |               |      |          |            |
|            | Autorit 2015 | - engelanen, i | raya operational amol material gucang |               |      |          |            |
|            | 00000019     | 510-20         | Maxwall Proyect                       | 300.000.00    | -    |          |            |
|            | 0000019      | 110-10         | n an                                  |               | 30   | 000.00   |            |
| 00         | 15/01/2019   | Pergeluran,    | tipe x                                |               |      |          |            |
|            | C0000020     | 610-35         | Alat Tuta Kantor                      | 5.000.00      |      |          |            |
|            | C0000020     | 110-10         | Kaa                                   |               |      | 5,000,00 |            |
| 00         | 15/01/2019   | Pergeluaran,   | putan                                 |               |      |          |            |
|            | C0001021     | 610-25         | Leiegon SAD                           | 52.000.00     |      |          |            |
|            | C0001021     | 110-10         | Kas                                   |               | 5    | z.000.00 |            |
| -          | 15/01/2010   | Pannal anan    | FARM INC.                             |               |      |          |            |
| -          |              |                |                                       |               |      |          |            |
|            | 00000022     | 110-10         |                                       |               | 17   | 0.000.00 |            |
|            |              |                |                                       |               |      |          |            |
| 00         | 18/01/2019   | Pergeluaran,   | kertas A4 dari binder kip             |               |      |          |            |
|            | C0001023     | 610-35         | Alac)Tota Kantar                      | 190.000.00    |      |          |            |
|            | C0000023     | 110-10         | Cas                                   |               | 15   | 0.000.00 |            |
| 00         | 19/01/2019   | Pergeluaran,   | baya operatoral lapargan              |               |      |          |            |
|            | C0001024     | 510-30         | Peterbiapat Project                   | 50.000.00     |      |          |            |
|            | C0000024     | 110-10         | Kata                                  |               | 15   | 0.000.00 |            |
| -          | 20/01/2019   | Perceluaran    |                                       |               |      |          |            |
| _          | C0001024     | 610-25         | IN A MA                               | 100 000 00    |      |          |            |
|            | C0001025     | 110-10         | Kas                                   |               | 10   | 0.000.00 |            |
| _          |              | -              |                                       |               |      |          |            |
|            | 20101/2019   | Hergelaren,    | INTIVE BO                             |               |      |          |            |
|            | 00000028     | 610-25         |                                       | 2 900.00      |      |          |            |
|            | 20000028     | 110-10         |                                       |               |      | 2.000.00 |            |
| 00         | 20/01/2019   | Pengeluaran,   | membeyer latrik dan air               |               |      |          |            |
|            | COODOCZT     | 610-25         | Litinik , Air                         | 2,155,155,00  |      |          |            |
|            | C0000027     | 110-10         | Kas                                   |               | Z.15 | 8.166.00 |            |
| 00         | 20/01/2019   | Pengeluaran,   | membeli makan                         |               |      |          |            |
|            | C0000025     | 610-15         | Tuniangan (konsumal)                  | 120,000,00    |      |          |            |
|            | C000 0025    | 110-10         | Kas                                   |               | 12   | 0.000.00 |            |
|            |              | -              |                                       |               |      |          |            |
|            |              |                |                                       |               |      |          |            |
| Maiar      | nan : 2      |                |                                       |               |      |          |            |
|            |              |                |                                       |               |      |          |            |

Sumber : Hasil Implementasi Pada Zahir Accounting V.5.1

Gambar III.46. Tampilan Laporan Daftar Jurnal – Semua Transaksi

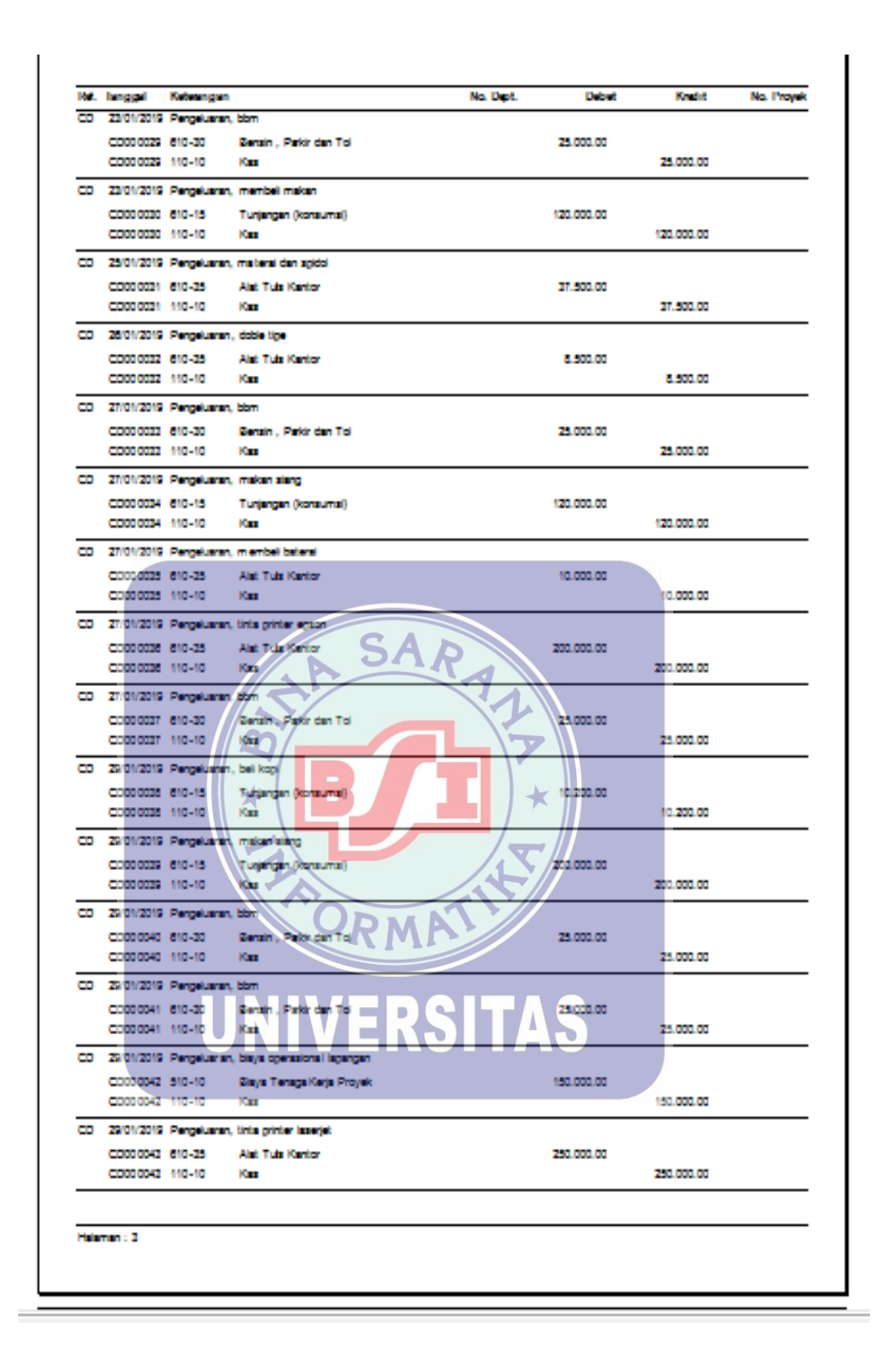

Sumber : Hasil Implementasi Pada Zahir Accounting V.5.1

Gambar III.47. Tampilan Laporan Daftar Jurnal – Semua Transaksi

| Ref. | Tanggal    | Keterangan   |                                | No.Dept. | Debet         | Kredit        | No. Proyek |
|------|------------|--------------|--------------------------------|----------|---------------|---------------|------------|
| CD   | 29/01/2019 | Pengeluaran, | TOKC AAA                       |          |               |               |            |
|      | CD000044   | 610-35       | Alat Tulis Kantor              |          | 20.000.00     |               |            |
|      | CD000044   | 110-10       | Kas                            |          |               | 20.000.00     |            |
| CD   | 29/01/2019 | Pengeluaran, | amplop coklat                  |          |               |               |            |
|      | CD000045   | 610-35       | Alat Tulis Kantor              |          | 75.000.00     |               |            |
|      | CD000045   | 110-10       | Kas                            |          |               | 75.000.00     |            |
| CD   | 30/01/2019 | Pengeluaran, | makan siang                    |          |               |               |            |
|      | CD000046   | 610-15       | Tunjangan (konsumsi)           |          | 200.000.00    |               |            |
|      | CD000046   | 110-10       | Kas                            |          |               | 200.000.00    |            |
| CR   | 30/01/2019 | Penerimaan,  | Jasa pemasangan Instalasi      |          |               |               |            |
|      | CR000001   | 110-10       | Kas                            |          | 95.050.000.00 |               |            |
|      | CR000001   | 410-10       | Pendapatan Usaha               |          |               | 95.050.000.00 |            |
| CD   | 30/01/2019 | Pengeluaran, | Gaji Karyawan staff 22 orang   |          |               |               |            |
|      | CD000047   | 610-10       | Gaji                           |          | 29.540.000.00 |               |            |
|      | CD000047   | 110-10       | Kas                            |          |               | 29.540.000.00 |            |
| CD   | 30/01/2019 | Pengeluaran, | gaji petugas lapangan 22 orang |          |               |               |            |
|      | CD000048   | 610-10       | Gaji                           |          | 33.850.000.00 |               |            |
|      | CD000048   | 110-10       | Kas                            |          |               | 33.850.000.00 |            |

Sumber : Hasil Implementasi Pada Zahir Accounting V.5.1

### Gambar III.48. Tampilan Laporan Daftar Jurnal – Semua Transaksi

2. Laporan Laba Rugi Standar

Untuk melihat data transaksi laporan semua transaksi klik Laporan > klik Laporan Keungan > klik Laba Rugi Standar.

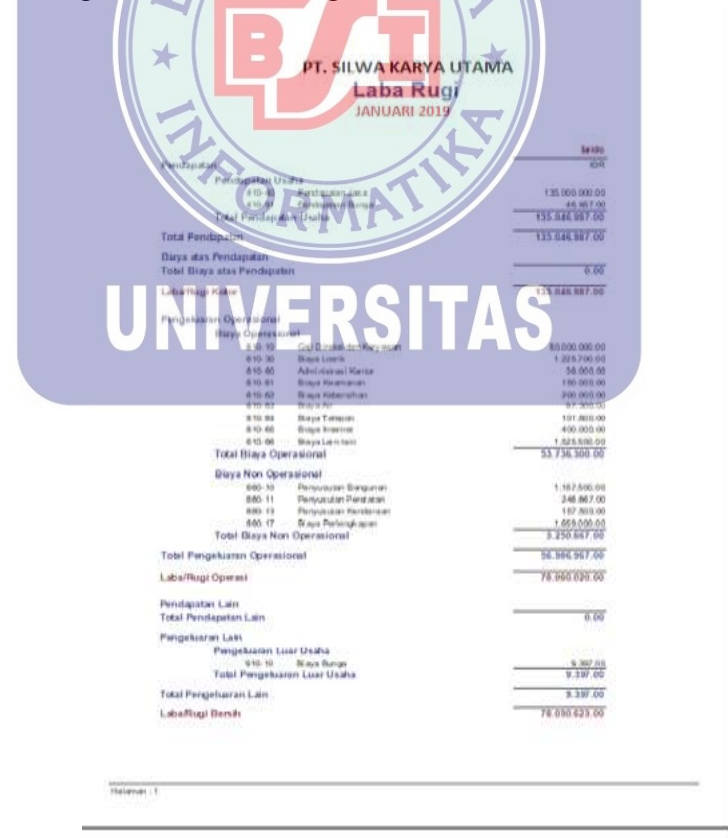

Sumber : Hasil Implementasi Pada Zahir *Accounting* V.5.1 Gambar III.49. Tampilan Laporan Laba Rugi Standar

#### 3. Laporan Neraca Standar

Untuk melihat data transaksi laporan semua transaksi klik Laporan > klik Laporan Keungan > klik Neraca Standar.

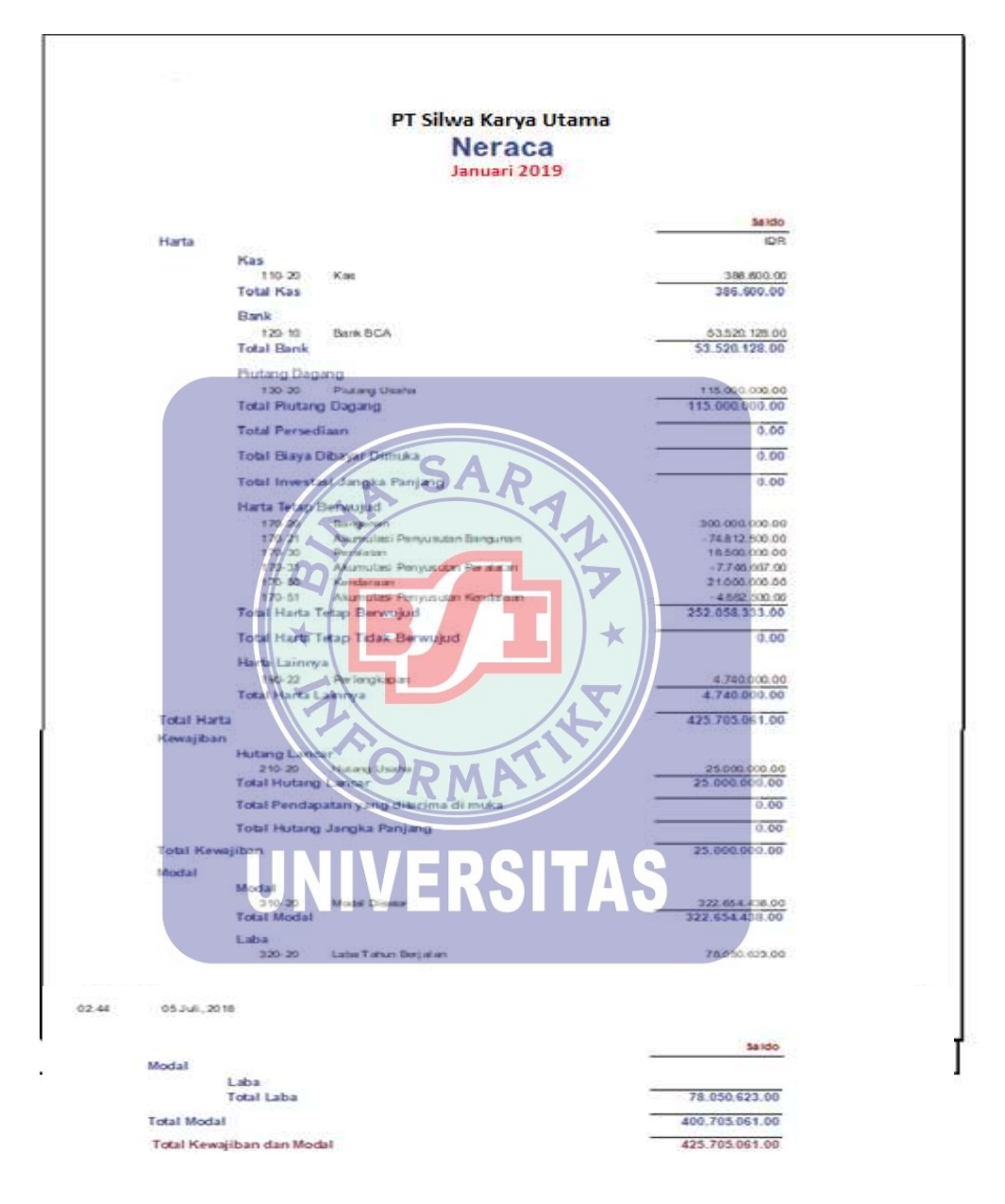

Sumber : Hasil Implementasi Pada Zahir Accounting V.5.1

Gambar III.50. Tampilan Laporan Neraca Standar

#### 3.4.5. Analisa Laporan Keuangan

Perusahaan membutuhkan analisis laporan keuangan. Ada beberapa teknik Yang dapat digunakan untuk melakukan analisis bisnis perusahaan. Tehnik tersebut tentu perlu dikaji lebih lanjut untuk mengetahui mengapa kondisi tersebut bisa terjadi. Sehingga dari hasil analisis dapat mengarahkan perusahaan untuk melakukan perbaikan kinerja keuangan periode berikutnya. Laporan keuangan dasar yang bisa digunakan dalam melakukan analisis adalah laporan laba rugi dan neraca.

Setiap periode akhir bulan, biasanya perusahaan menyiapkan dan menyusun laporan keuangan yang terdiri dari laporan neraca, rugi/laba, perubahan modal, dan laporan tersebut diserahkan ke pimpinan perusahaan. Hal umum yang biasa terjadi adalah mereka hanya fokus terhadap laporan laba rugi, namun ada hal yang lebih penting yang perlu disajikan dalam penyampaian laporan ini yaitu mengenai Analisis Laporan Keuangan. PT. Silwa Karya Utama dapat dianalisis laporan keuangannya sebagai berikut:

1. Laporan Laba Rugi

Dengan menggunakan aplikasi zahir *accounting* perusahaan akan lebih mudah untuk menganalisa laporan laba rugi dikarenakan disediakan menu analisis bisnis seperti gambar dibawah ini:

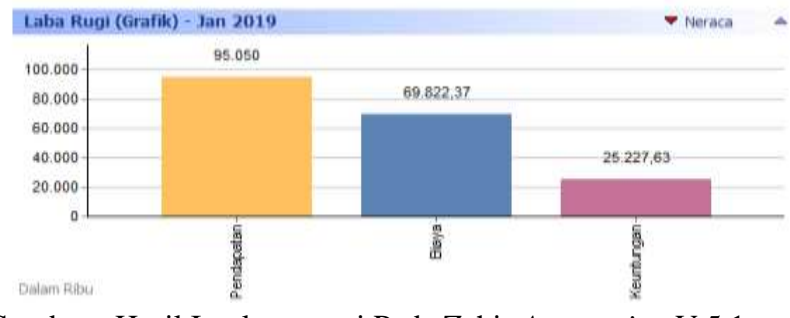

Sumber : Hasil Implementasi Pada Zahir Accounting V.5.1

Gambar III.51. Tampilan Laporan Analisis Laba Rugi

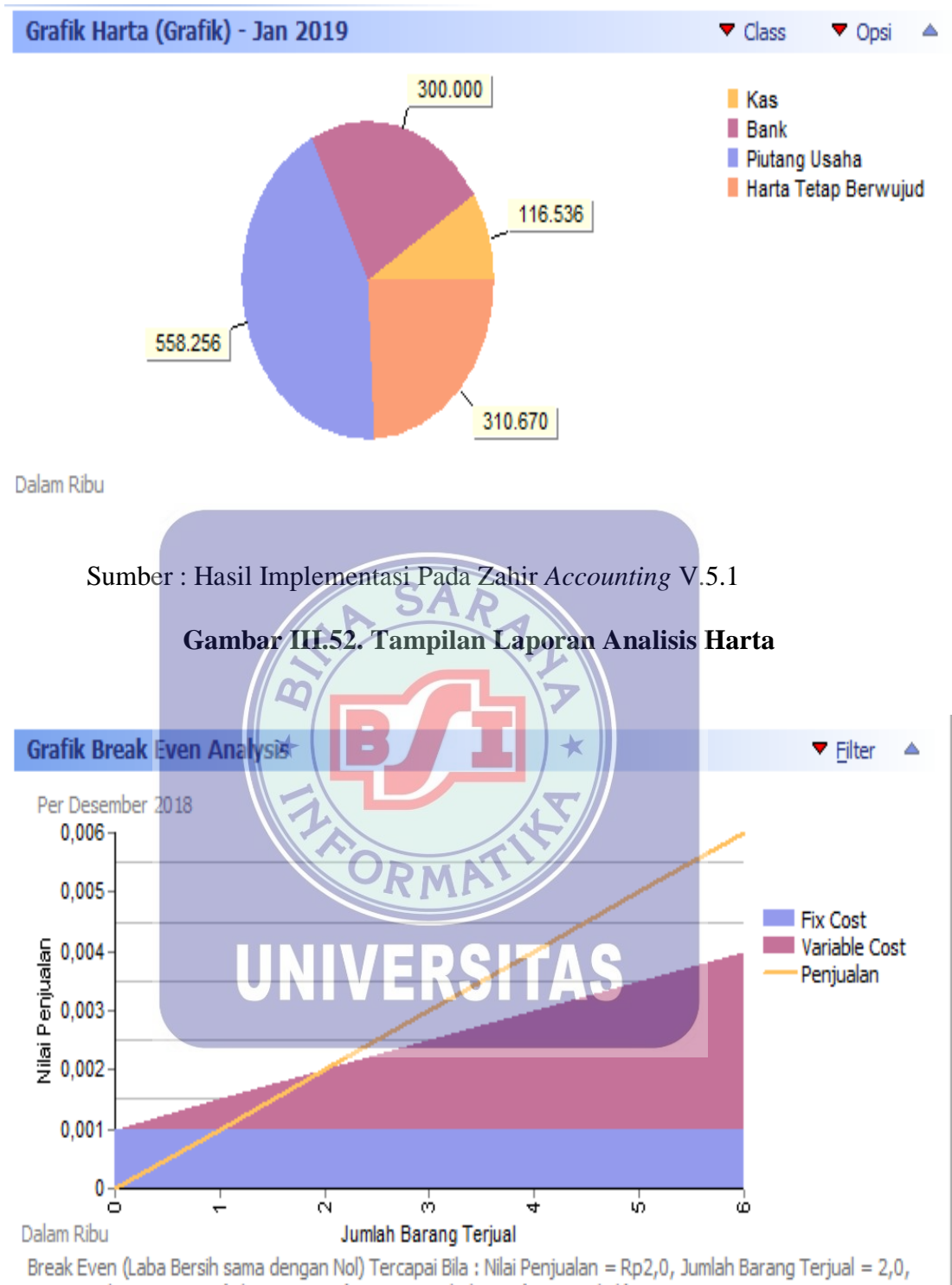

Harga Jual Satuan : 1,0 (Nilai rata - rata), Rasio Variabel Cost (Harga Pokok) : 50,0%

Sumber : Hasil Implementasi Pada Zahir Accounting V.5.1

#### Gambar III.53. Tampilan Laporan Analisis Break Even
Berdasarkan dari hasil analisis diatas dapat disimpulkan sebagai berikut:

- a. Melihat dari sisi pendapatan yang lebih besar dari biaya, perusahaan akan mendapatkan keuntungan sehingga ke depannya tidak akan mengalami kerugian.
- b. Melihat dari sisi harta tetap berwujud yang lebih besar dari kas dan bank, maka perusahaan dapat dipakai untuk jaminan di bank apabila perusahaan mengalami kesulitan dalam keuangan suatu saat
- 2. Laporan Neraca

Dengan menggunakan aplikasi zahir *accounting* perusahaan akan lebih mudah untuk menganalisa laporan neraca dikarenakan disediakan menu analisis bisnis seperti gambar dibawah ini: Neraca (Grafik) - Mar 2018 500.000 425705,06 400.705,06

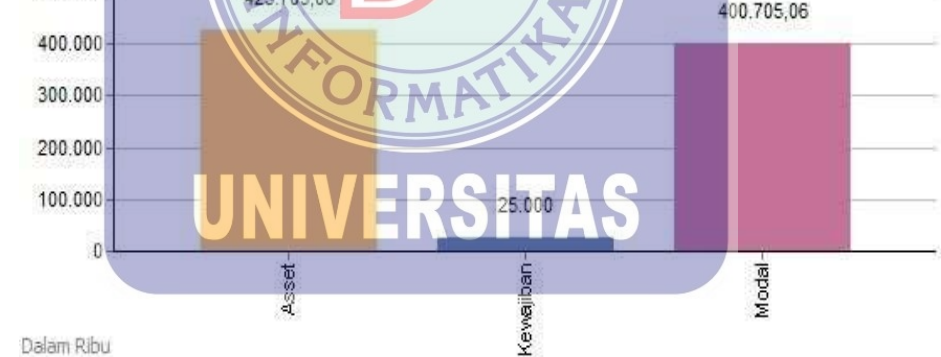

Sumber : Hasil Implementasi Pada Zahir Accounting V.5.1

## Gambar III.54. Tampilan Laporan Analisis Neraca